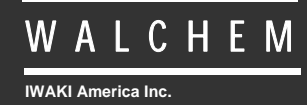

Controladoras WDT410

# Serie WDT410 Controlador de Conductividad/pH/ORP Para Torres de Enfriamiento Manual de Instrucciones

Five Boynton Road Hopping Brook Park Holliston, MA 01746 USA TEL: 508-429-1110 FAX: 508-429-7433 WEB: www.walchem.com

#### Información

© 2014 WALCHEM, Iwaki America Inc.( De aqui en adelante "Walchem") 5 Boynton Road, Holliston, MA 01746 USA (508) 429-1110 Todos los derechos reservados Impreso en USA

#### Material del Propietario

La información y descripciones aquí son de propiedad de WALCHEM. Dicha información y descripciones no pueden ser copiadas o reproducida por ningún medio, o diseminada o distribuida sin la previa autorización expresa por escrito de WALCHEM, Five Boynton Road, Holliston, MA 01746.

Este documento es para propósitos de información solamente y está sujeto a cambios sin aviso.

#### Declaración de Garantía Limitada

WALCHEM garantiza el equipo de su manufactura y asegura en su identificación que está libre de defectos de fabricación y de material por un periodo de 24 meses para los componentes electrónicos y 12 meses para los componentes mecánicos y electrodos desde la fecha de entrega desde la fábrica o distribuidor autorizado bajo uso y servicio normal y además cuando dicho equipo se usa de acuerdo con las instrucciones suministradas por WALCHEM y para los propósitos expresados por escrito al momento de la compra, si los hubiere. La responsabilidad de WALCHEM bajo la presente garantía está limitada al reemplazo o reparación - entregado en Holliston, MA, EEUU - de cualquier equipo defectuoso o parte defectuosa que WALCHEM ha inspeccionado y encontrado defectuoso después de haber sido devuelto a WALCHEM con los gastos de transporte pagados. Partes elastoméricas y componentes de vidrio de repuesto son fungibles y no están cubiertos por ninguna garantía.

LA PRESENTE GARANTÍA SUSTITUYE CUALQUIERA OTRA GARANTÍA, EXPRESA O SUGERIDA, EN CUANTO A DESCRIPCIÓN, CALIDAD, COMERCIABILIDAD E IDONEIDAD PARA CUALQUIER PROPÓSITO O USO ESPECIAL, O PARA CUALQUIER OTRO ASUNTO.

180341 Rev. L April 2014

### TABLA DE CONTENIDO

| 1.0        | INTRODUCCION                                                                                      | 1                 |
|------------|---------------------------------------------------------------------------------------------------|-------------------|
| 2.0        | ESPECIFICACIONES                                                                                  | 2                 |
| 2.1        | Desempeño de la medición                                                                          | 2                 |
| 2.2        | Eléctricos: Entrada/Salida                                                                        | 2                 |
| 2.3        | Mecánicos                                                                                         | 3                 |
| 2.4        | Variables WDT y sus Límites                                                                       | 3                 |
| 3.0        | DESEMBALAJE & INSTALACION                                                                         | 5                 |
| 3.1        | Desempacando la unidad                                                                            | 5                 |
| 3.2        | Montaje de la cubierta protectora de los componentes electrónicos                                 | 5                 |
| 3.3        | Instalación                                                                                       | 5                 |
| 3.4        | Definiciones de Iconos                                                                            | 6                 |
| 3.5        | Instalación Eléctrica                                                                             | 6                 |
| 4.0        | VISTAZO A LAS FUNCIONES                                                                           | .13               |
| 4.1        | Panel Frontal                                                                                     | .13               |
| 4.2        | Pantalla                                                                                          | .13               |
| 4.3        | Teclado                                                                                           |                   |
| 4.4        | Código de Acceso                                                                                  | .14               |
| 4.5        | Arranque                                                                                          | 14                |
| 4.6        | Parada                                                                                            | .15               |
| 5.0        | OPERACION                                                                                         | .15               |
| 5.1        | Menú Principal                                                                                    | .15               |
| 5.2        | Menú de Conductividad (Conductivity Menu)                                                         | .17               |
| 5.3        | Menú de Temperatura (Temperature Menu)                                                            | .19               |
| 5.4        | Menú de Entrada de pH/ORP (pH/ORP Input Menu)                                                     | .20               |
| 5.6        | Menú de Dosificación (Feed Menu)                                                                  | .26               |
| 5.7        | Menú WM1 y WM2                                                                                    | .29               |
| 5.8        | Menú de Control de pH/ORP (pH/ORP Control Menu)                                                   | .30               |
| 5.9        | Menus de Biocida 1 y Biocida 2 (Bio 1 and Bio2 Menus)                                             | .32               |
| 5.10       | Menu del Tiempo<br>Menu del Tiempo                                                                | .30               |
| 5.11       | Menu Alarma de Conductividad (Cond Alarm Menu)                                                    | .31               |
| 5.12       | Menu de Alama de pri/ORF (pri/ORF Alam Menu)                                                      | .00<br>20         |
| 5.14       | Menú 4-20 mA de nH/ORP (Oncional                                                                  | .33               |
| 5.15       | Menú Código de Acceso                                                                             | . 10              |
| 5.16       | 6 Menú de registro de datos (Datalog)                                                             | 42                |
| 5.17       | Menú configuración (Config)                                                                       |                   |
| 5.18       | Menú de actualización (Upgrade)                                                                   | 46                |
| 6.0        | MANTENIMIENTO                                                                                     | 17                |
| 6.1        | l impieza del sensor                                                                              | . <b></b> /<br>47 |
| 6.2        | Cambiando los fusibles                                                                            | 48                |
|            |                                                                                                   | . 10              |
| 7.0        | LUCALIZACION DE FALLAS                                                                            | .48               |
| 7.1        | Niensajes de Ellor                                                                                | .48               |
| 1.2        | La rectura de Conductividad no campia<br>Procedimiento para Evaluar el Electrodo de Conductividad | .01<br>52         |
| 7.3<br>7.4 | Procedimiento para Evaluación del electrodo de nH/ORP                                             | .JZ               |
| 7.5        | Procedimiento para revisar las salidas de relé                                                    | .52               |
|            |                                                                                                   |                   |
| 8.0        | POLITICA DE SERVICIO                                                                              | 54                |

#### **1.0 INTRODUCCION**

Los controladores Walchem de la Serie WDT410 ofrecen control de conductividad y control por contadores de agua para el agua de torres de enfriamiento, control de corrosión/dosificación de inhibidor de incrustación, control de 2 bombas de biocida o de dispersantes y control de pH o control de ORP para dosificación de ácido o cloración / brominación (bromo). La bomba de inhibidor puede seleccionarse para operar en uno de los siguientes modos:

Dosificación y Purga Dosificación y Purga con cierre Dosificación como porcentaje de purga Dosificación como porcentaje de Tiempo Dosificación basada en un contactor de agua de entrada. Dosificación basada en modo de entrada de Turbina

Los controladores de torre de enfriamiento de la serie WDT se suministran con un sensor de carbón compensado por temperatura con una constante de celda 1.0 y un electrodo de pH o ORP preamplificado, dependiendo del modelo ordenado. Los controladores son de tipo industrial accionados por microprocesador con salidas de control encendido/apagado. Puede seleccionarse un modo de muestra temporizada, y en torres pequeñas puede reducir los costos de instalación eliminando la necesidad por una línea de by pass para toma muestra. Está disponible una o dos salidas opcionales de 4-20 mA aislada que son proporcionales tanto a la lectura de conductividad como a la de pH/ORP para todos los modelos.

Cualquier punto de ajuste puede verse sin interrumpir el control. Cada cambio de punto de ajuste (set point) tendrá efecto tan pronto como se introduce. Está disponible un código de acceso para proteger los parámetros de los puntos de ajuste, mientras autoriza los ajustes a ser vistos.

Las salidas de biocida están programadas en un ciclo seleccionable por el usuario de 1, 2, o 4 semanas. Cada salida de biocida es independiente y puede programarse para una adición por día. Es posible agregar ambos químicos el mismo día, sin embargo, como seguridad ellas no ocurrirán al mismo tiempo. Las salidas de Biocida pueden usar prepurgas independientes y tiempos de bloqueo. Todas las salidas están entrelazadas con un interruptor de flujo de entrada. Puede seleccionarse también un ciclo diario, donde el biocida se adiciona hasta 10 veces por día, todos los días.

El relé de alarma está disponible en controladores de torres de enfriamiento de la serie WDT410. Se acciona por:

Lectura de alta o baja conductividad Lectura de alta o baja relación pH/ORP Cuando no hay flujo Tiempo de purga en pausa Tiempo de encendido de bomba pH o ORP Error del sensor de conductividad Error del sensor de temperatura Error del sensor pH o ORP

Nuestra exclusiva función de conexión USB le permite actualizar el software del controlador. Existe igualmente una opción avanzada USB. La función 'Config file' (archivo de configuración) le permite guardar todos los ajustes realizados en un controlador en un dispositivo flash USB para importarlos a otro controlador, facilitando y acelerando considerablemente la programación de varios controladores. La función de registro de datos (data logging) le permite guardar la lecturas y datos de los últimos 2 meses en un dispositivo flash USB.

### 2.0 ESPECIFICACIONES

#### 2.1 Desempeño de la medición

|                     | Rango de Conductividad:<br>Resolución de Conductividad:<br>Precisión de la conductividad:                                               | 0 - 10,000 μS/cm (microSiemens/centímetro)<br>1 μS/cm<br>10 - 10,000 μS/cm ±1% de lectura<br>0 - 10 μS/cm ±20% de lectura |
|---------------------|----------------------------------------------------------------------------------------------------|----------------------------------------------------------------------------------------------------|
|                     | Rango de Temperatura:<br>Resolución de Temperatura:<br>Precisión de la Temperatura:                                                     | 32 - 158°F (0 - 70°C)<br>0.1°C<br>± 1% de lectura                                                                         |
|                     | Rango de pH:<br>Resolución de pH:<br>Exactitud de pH (Calibrada):<br>Rango de ORP:<br>Resolución de ORP:<br>Exactitud de ORP Calibrada: | -2 a 16 unidades de pH<br>0.01 unidades de pH<br>±0.01 unidades de pH<br>±1500 mV<br>1 mV<br>±1 mV                        |
| Eléctricos: Entrada | a/Salida                                                                                                    |                                                                                                    |
| Energía de entrada  | 100-240 VA                                                                                                    | C, 50/60 Hz, 8A                                                                                                    |
|                     | Fuse: 1.0 an                                                                                                    | npere, 5 x 20 mm                                                                                                    |

Señales de Entrada

2.2

| Electrodo de Conductividad:<br>pH/ORP:                                                                    | Factor de celda 1.0, termistor de 10K<br>Requiere una señal preamplificada. Se recomienda Walchem serie WEL.<br>Disponible energía de $\pm 5$ V para preamplificación externa.<br><i>Nota:</i> La compensación por Temperatura para entrada de pH se realiza<br>usando el elemento de temperatura del electrodo de conductividad. La<br>medición de ORP no usa compensación por temperatura |
|----------------------------------------------------------------------------------------------------|----------------------------------------------------------------------------------------------------|
| Medidor de Fluio (opcional):                                                                              | Aislado, se requiere cierre de contacto seco (i.e. relé, interruptor de caña)                                                                                                    |
| Interruptor de flujo (opcional):                                                                          | Aislado, se requiere cierre de contacto seco (i.e. interruptor de caña)                                                                                                    |
| Salidas                                                                                                   |                                                                                                    |
| Relés Mecánicos (5):                                                                                      | Preenergizado en tensión de línea de conmutación de placa de circuito.<br>6A resistivo                                                                                                    |
|                                                                                                    | Todos los relés están conectados con el mismo fusible, no pudiendo                                                                                                    |
| $4 \cdot 20 = 1 \cdot (0 \cdot 1 \cdot 1 \cdot 2 \cdot 2 \cdot 2 \cdot 2 \cdot 2 \cdot 2 \cdot 2 \cdot 2$ | superar la corriente de 6 A                                                                                                    |
| 4 - 20  mA  (0,1,0.2  opcional).                                                                          | Energizado internamente<br>Totalmente Aislado                                                                                                    |
|                                                                                                    | Máxima carga resistiva 600 Ohm                                                                                                    |
|                                                                                                    | Resolución .001% de intervalo                                                                                                    |
|                                                                                                    | Exactitud $\pm$ 1% de lectura                                                                                                    |
| Aprobaciones de Organismos Oficiales                                                                      |                                                                                                    |
| Seguridad                                                                                                 | UL 61010-1:2012 3rd Ed.                                                                                                    |
| C C                                                                                                    | CSA C22.2 No. 61010-1:2012 3rd Ed.                                                                                                    |
|                                                                                                    | IEC 61010-1:2010 3rd Ed.                                                                                                    |
|                                                                                                    | EN 61010-1:2010 3rd Ed.                                                                                                    |
| EMC                                                                                                    | IEC 61326-1:2005                                                                                                    |
|                                                                                                    | EN 61326-1:2006                                                                                                    |

Nota: Para EN61000-4-6, EN61000-4-3, el controlador cumple con el criterio de funcionamiento B. \*Equipo Clase A: Equipo apropiado para uso en establecimientos diferentes al doméstico, y aquellos directamente conectados a redes de energía de suministro de bajo voltaje (100-240VAC) la cual se proporciona a edificaciones usadas para propósitos domésticos.

### 2.3 Mecánicos

| Material de cubierta protectora:                                   | Polycarbonato                                |
|--------------------------------------------------------------------|----------------------------------------------|
| Clasificación NEMA:                                                | NEMA 4X                                      |
| Dimensiones:                                                       | 8.5" x 6.5" x 5.5"                           |
| Pantalla:                                                          | Pantalla de cristal líquido iluminada 2 x 16 |
| Temp. Ambiente de Operación:                                       | $32 - 122^{\circ}F(0 - 50^{\circ}C)$         |
| Temperatura de almacenamiento:                                     | $-20 - +180^{\circ}F(-29 - +80^{\circ}C)$    |
| Clasificación de presión del electrodo de Grafito                  | 150 lb/pulg <sup>2</sup>                     |
| Clasificación de presión del electrodo de pH/ORP                   | 100 lb/pulg <sup>2</sup>                     |
| Clasificación de presión del electrodo de Acero Inoxidable         | 150 lb/pulg <sup>2</sup>                     |
| Clasificación de presión del distribuidor del interruptor de       | 300 lb/pulg <sup>2</sup>                     |
| flujo del electrodo de Alta presión                                |                                              |
| Clasificación de presión del distribuidor del interruptor de flujo | 150 lb/pulg <sup>2</sup>                     |
| Conexiones del distribuidor del interruptor de flujo               | 3/4" NPTF                                    |
|                                                                    |                                              |

### 2.4 Variables WDT y sus Límites

|                                                   | Límite Bajo       | Límite Alto                                             |
|---------------------------------------------------|-------------------|---------------------------------------------------------|
| Menú de Conductividad                             |                   |                                                         |
| Factor de Conversión PPM (ppm/µS/cm)              | 0.200             | 1.000                                                   |
| Tiempo de intervalo (Muestreo)                    | 5 minutos         | 24:00 horas                                             |
| Tiempo de duración (Muestreo)                     | 1 minuto          | 59 min: 59 seg                                          |
| % Rango de Calibración                            | -50               | +50                                                     |
| Menú de Temperatura                               | No hay variables  |                                                         |
| Menú de Entrada de pH                             |                   |                                                         |
| Días entre Calibración                            | 1-99 días         | 0 = no recordar                                         |
| Menú de Purga                                     |                   |                                                         |
| Punto de Ajuste                                   | 0 μS/cm           | 10,000 µS/cm                                            |
| Banda Muerta                                      | 5 µS/cm           | 500 µS/cm                                               |
| Tiempo Límite de Purga (Ajuste en horas/minutos)  | 1 minuto          | 8 hrs: 20 min (habilitado)<br>ilimitado (deshabilitado) |
| Volumen de purga                                  | 1 (galon o litro) | 9,999 (galones or litros)                               |
| Volumen de reposición                             | 1 (galon o litro) | 9,999 (galones or litros)                               |
| Menú de Dosificación                              |                   |                                                         |
| Temporizador de bloqueo de Dosificación (Modo A): | 1 segundo         | 99 min: 59 seg                                          |
| Porcentaje de Purga (Modo B):                     | 1 %               | 99 %                                                    |
| Límite de tiempo de Dosificación (Modo B):        | 1 minuto          | 99 min: 59 seg                                          |
| Porcentaje de Tiempo (Modo C):                    | 0.1 %             | 99 %                                                    |
| Tiempo de Ciclo de Dosificación (Modo C):         | 10 minutos        | 59 min: 59 seg                                          |
| Tiempo por Contacto (Modo D):                     | 1 segundo         | 59 min: 59 seg                                          |
| $\div$ Contactos (Modo D):                        | 1 contacto        | 100 contactos                                           |
| Tiempo Límite (Modo D & E):                       | 1 minuto          | 99 min: 59 seg                                          |
| Tiempo/Vol (Modo E):                              | 1 segundo         | 59 min: 59 seg                                          |
| Vol para Iniciar dosificación (Modo E):           | 1                 | 9999                                                    |
| Menú WM1 y WM2                                    |                   |                                                         |
| Galones por contacto                              | 1 gal/contacto    | 500 gal/contacto                                        |
| Litros por contacto                               | 1 L/contacto      | 500 L/contacto                                          |
| Factor K (Turbina)                                | 0.01 pulso/vol    | 9,999.99 pulsos/vol                                     |

|                                                                                          | Límite Bajo                                    | Límite Alto                                        |
|------------------------------------------------------------------------------------------|------------------------------------------------|----------------------------------------------------|
| Menu de Control de pH/ORP<br>Punto de Ajuste<br>Banda Muerta<br>Tiempo Límite            | 0 pH/-1500 mV<br>0.01 pH/1 mV<br>0:01-8:59 hrs | 14 pH/1500 mV<br>1.99 pH/999 mV<br>0:00 =no límite |
| Biocidas<br>Pre-Purga (0 deshabilita pre-purga)<br>Bloqueo                               | 1 μS/cm<br>0 minutos                           | 9,999 μS/cm<br>10 horas                            |
| Adicionar Tiempo<br>Adiciones Diarias<br>Todos los otros modos                           | 0 minutos<br>0 minutos                         | 144 minutos<br>1440 minutos                        |
| mA Ajustes de 4 & 20 mA                                                                  | 0 μS/cm                                        | 10,000 µS/cm                                       |
| pH/ORP mA<br>Ajustes de 4 & 20 mA                                                        | 0 pH/-1500 mV                                  | 14 pH/1500 mV                                      |
| Código de Acceso<br>Nuevo Valor                                                          | 0                                              | 9999                                               |
| Alarmas*<br>Conductividad Alta & Baja (cero deshabilita la alarma)<br>pH/ORP Alta & Baja | 1 %<br>0 pH/-1500 mV                           | 50 %<br>14 pH/1500 mV                              |
| Datalog (optional)                                                                       | No hay variables                               |                                                    |
| Config (optional)                                                                        | No hay variables                               |                                                    |
| Upgrade                                                                                  | No hay variables                               |                                                    |

### Variables WDT y sus Límites (continuación)

\*Nota: El relé de Alarma no es programable. Refiérase al diagrama de Menú Principal en la página 16 para la lista de condiciones de error que disparan el relé de alarma.

### 3.0 DESEMBALAJE & INSTALACION

#### 3.1 Desempacando la unidad

Inspeccione el contenido de la caja. Por favor notifique al transportador inmediatamente si hay algún signo de daño en el controlador o sus partes. Contacte su distribuidor si hace falta alguna parte. La caja debe contener un controlador serie WDT410 y un manual de instrucciones. Deberá contener cualquier opción o accesorio si este fue ordenado

#### 3.2 Montaje de la cubierta protectora de los componentes electrónicos

El controlador de la serie WDT410 se suministra con unos agujeros de montaje en la cubierta protectora. Deberá montarse en la pared con la pantalla al nivel del ojo en una superficie libre de vibraciones, utilizando todos los agujeros para garantizar la máxima estabilidad. Use sujetadores (pernos) M6 (diámetro ¼") que sean apropiados al material de la pared. La cubierta protectora está clasificada como NEMA 4X La máxima temperatura ambiente de operación es 122 ° F (50 °C); esto debe tenerse en cuenta si la instalación se hará en un área de alta. La cubierta protectora requiere los siguientes espacios libres:

| 2" (50 mm)  |
|-------------|
| 8" (203 mm) |
| 4" (102 mm) |
| 7" (178 mm) |
|             |

#### 3.3 Instalación

Una vez que el controlador serie WDT410 está montado, las bombas dosificadoras pueden localizarse a cualquier distancia del controlador. El sensor de conductividad se debe colocar tan cerca al controlador como sea posible, a una distancia máxima de 250 pies. Se recomienda menos de 25 pies. El cable debe ser blindado contra ruido eléctrico. Siempre enrute las señales de bajo voltaje (sensor) con al menos unas 6" de separación a cables de voltaje de Corriente Alterna.

El electrodo de pH/ORP debería colocarse con el electrodo de conductividad, a una distancia máxima de 1000 pies del controlador. Están disponibles una caja de unión y un cable blindado para extender la longitud estándar de 10 pies.

Coloque los electrodos donde esté activa una muestra de agua de la torre de enfriamiento y donde los electrodos puedan retirarse fácilmente para limpieza. Deben situarse de tal forma que la tee esté siempre llena y el electrodo nunca esté sujeto a una caída en el nivel del agua lo que conduce a que quede seco. Refiérase a la Figura 1 para una instalación típica.

IMPORTANTE: Para evitar el agrietamiento la rosca hembra del tubo en las partes de tuberías suministradas, no use más de 3 vueltas de cinta de Teflón y rosque en el tubo apretado a MANO <sup>1</sup>/<sub>2</sub> vuelta más! *No use ningún sellante para sellar las roscas del interruptor de flujo porque el plástico transparente se romperá*!

#### 3.4 Definiciones de Iconos

| Símbolo | Símbolo Publicación |                                        |
|---------|---------------------|----------------------------------------|
|         | IEC 417, No.5019    | Terminal del Conductor<br>Protector    |
| l       | IEC 417, No.5007    | Encendido (Suministro)                 |
|         | IEC 417, No.5008    | Apagado (Suministro)                   |
| 4       | ISO 3864, No. B.3.6 | Peligro, riesgo de choque<br>eléctrico |
|         | ISO 3864, No. B.3.1 | Peligro                                |

#### 3.5 Instalación Eléctrica

En la figura 2 se muestran las varias opciones de cableado estándard. Su controlador serie WDT llegará de fábrica precableado o listo para cablear. Dependiendo de su configuración de opciones del controlador, puede requerir cablear alguno o todos los dispositivos de entrada/salida. Refiérase a las figures 3 y 4 para el esquema de la tarjeta de circuito y cableado.

Nota: cuando cablee la entrada del contactor del medidor de flujo opcional, la salida de 4-20 mA o un interruptor de flujo remoto, es recomendable usar cable doble blindado, entorchado, trenzado calibre entre 22-26 AWG. El blindaje debe terminar en la clavija de conexión a tierra del controlador (ver figuras 3 y 4).

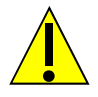

### CAUTION

1. Hay circuitos vivos dentro del controlador aún cuando el interruptor de energía en el panel frontal esté en la posición APAGADO! El panel frontal nunca debe abrirse antes de QUITAR la energía al controlador!

Si su controlador está precableado, se le suministró con un cordón de 8 pies, 18 AWG con enchufe estilo USA. Se requiere una herramienta (#1 destornillador phillips) para abrir el panel frontal.

- 2. Cuando monte el controlador, asegúrese que haya acceso libre para desconectar el dispositivo!
- 3. La instalación eléctrica del controlador debe realizarse por personal entrenado únicamente y conforme a todos los códigos Locales, Estatales y Nacionales aplicables!
- 4. Se requiere una tierra adecuada para este producto. Cualquier intento de "puentear" la tierra comprometerá la seguridad de las personas y a la propiedad.
- 5. La operación de este producto de una manera no especificada por Walchem puede estropear la protección suministrada por el equipo.

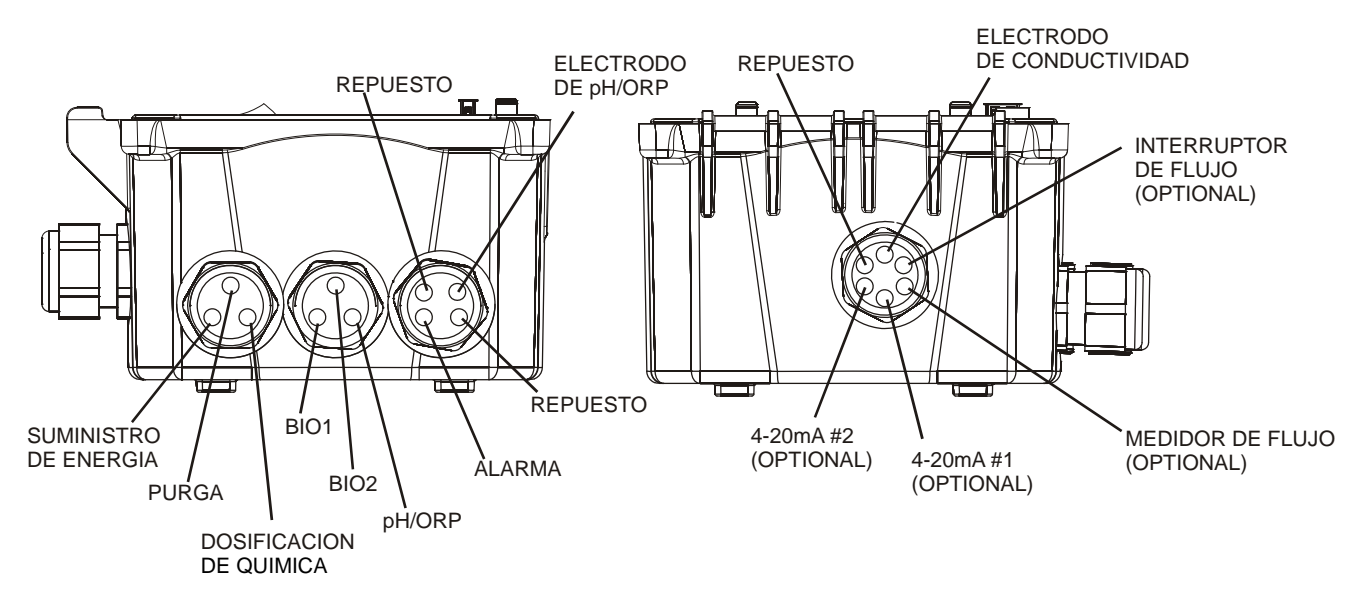

Figura 1 Configuración Conduit / Cableado

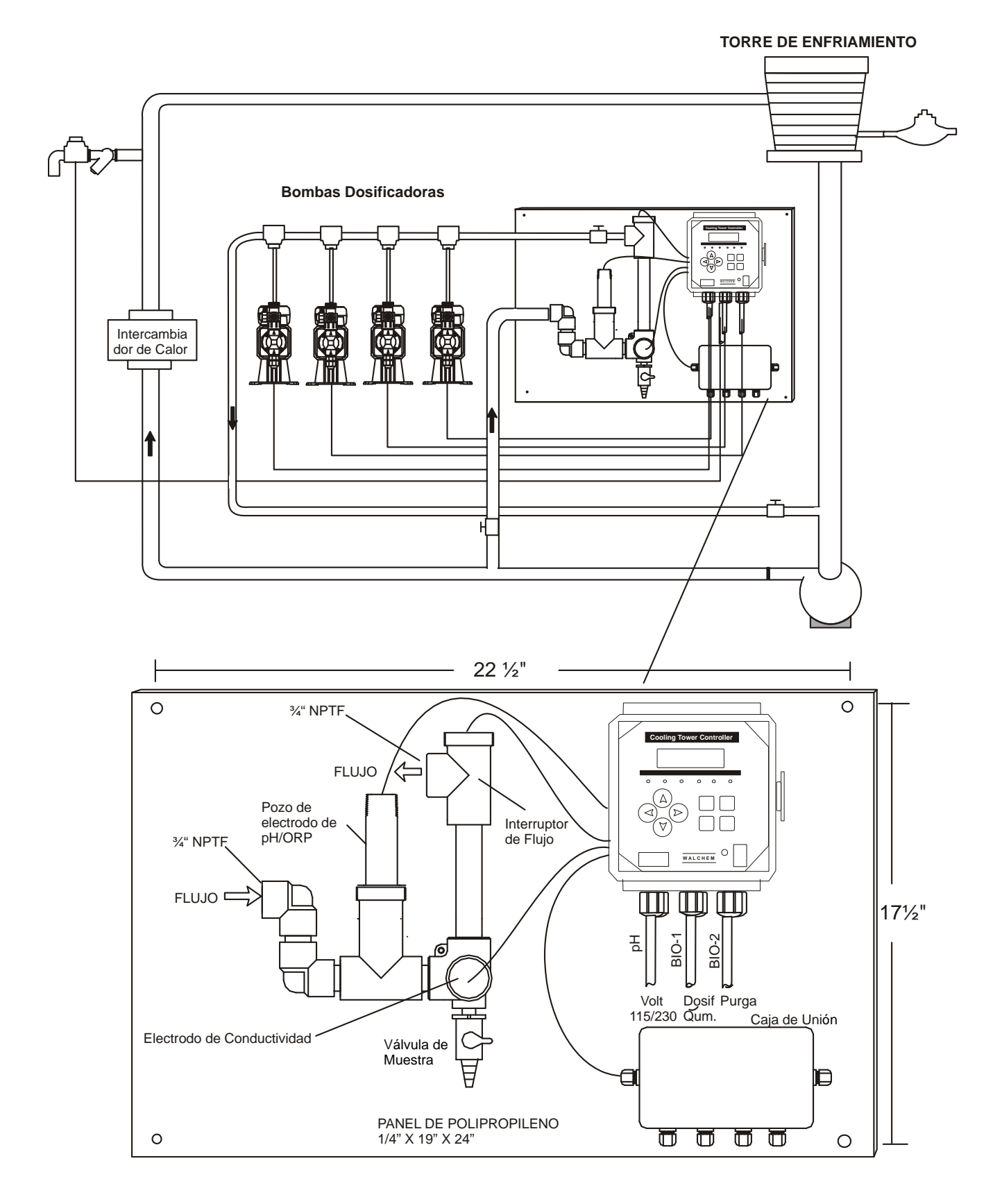

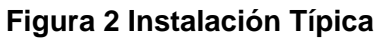

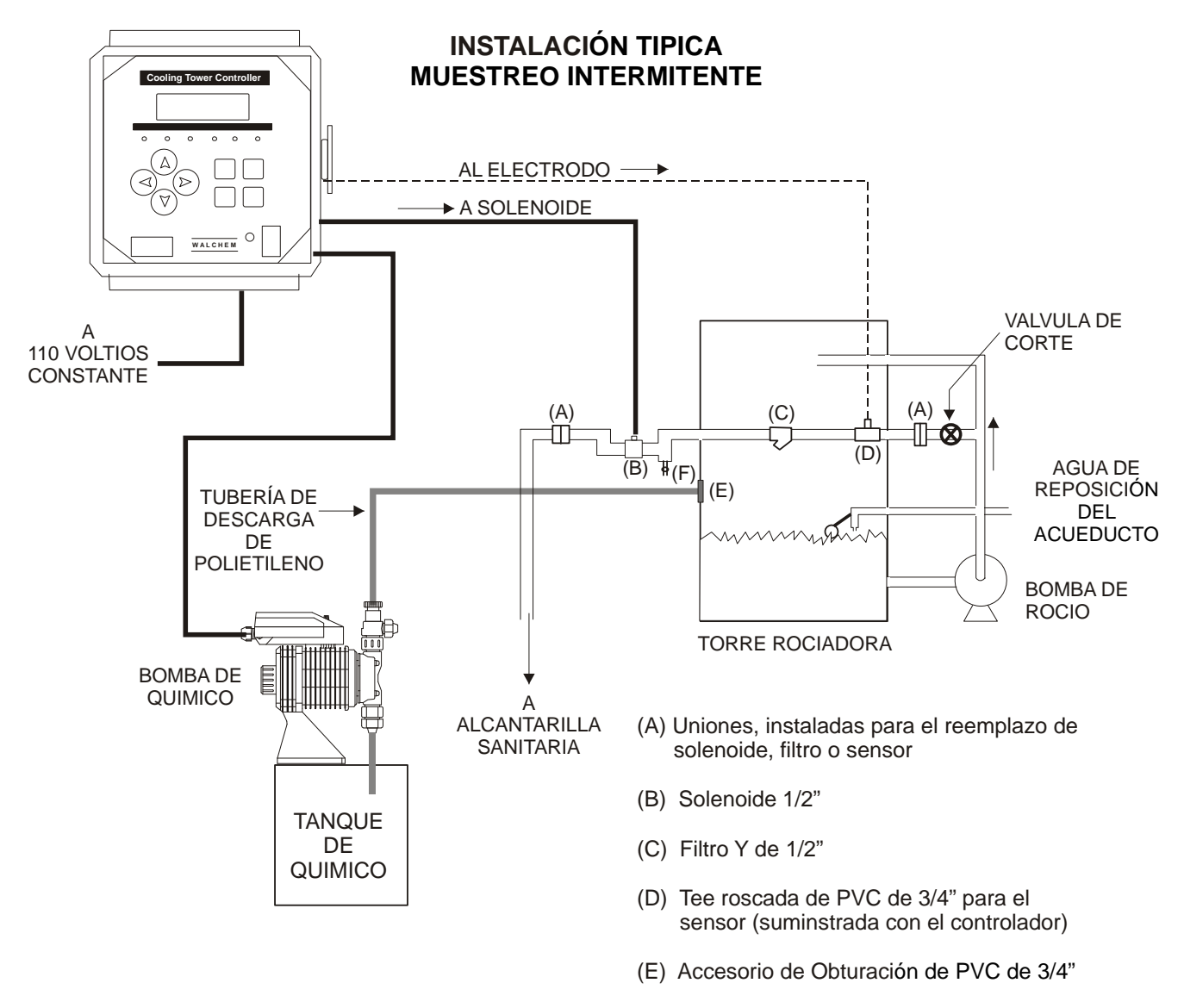

(F) Drenaje

Figura 2a Instalación típica Muestreo Intermitente

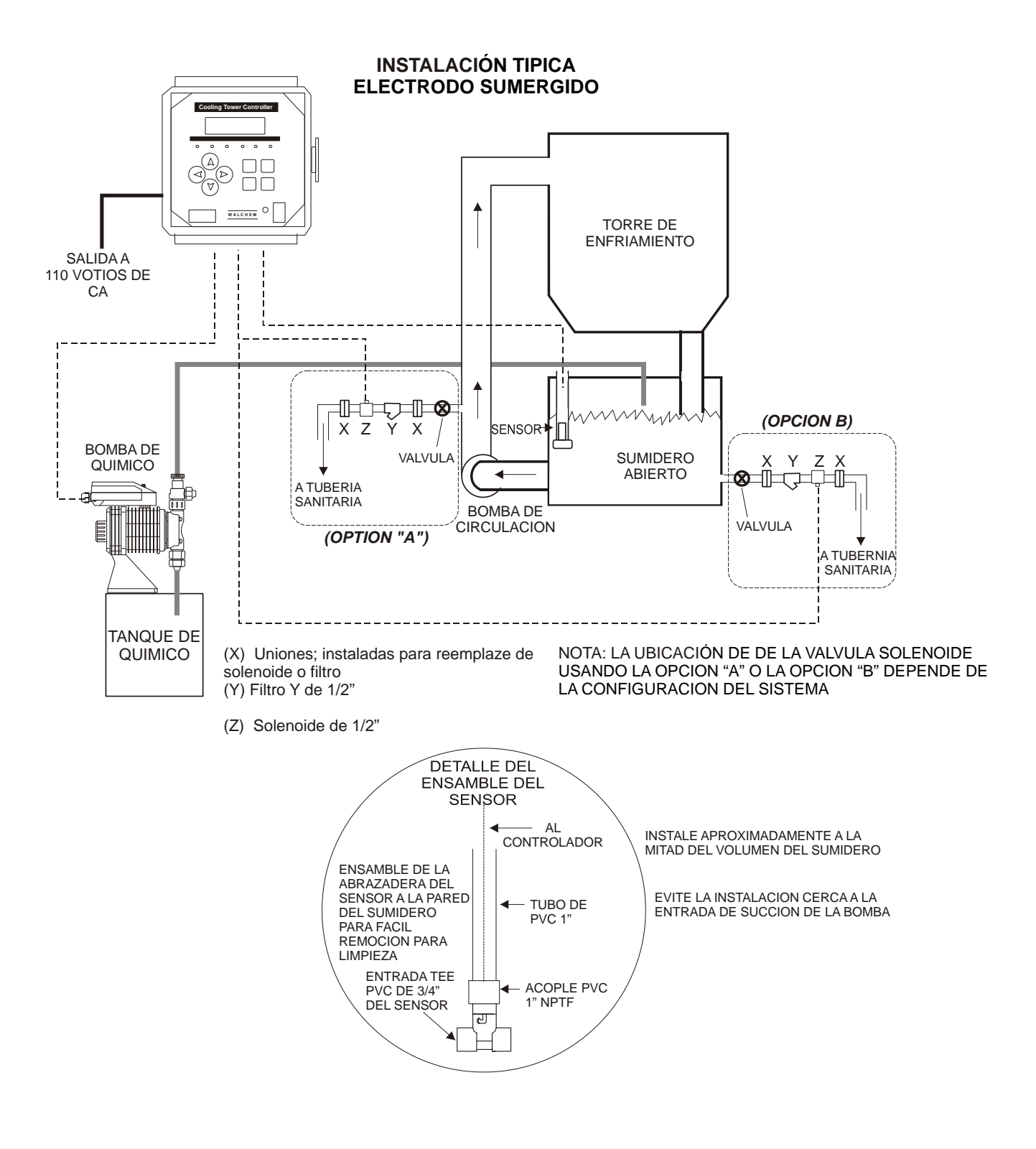

Figura 2b Instalación típica Electrodo sumergido

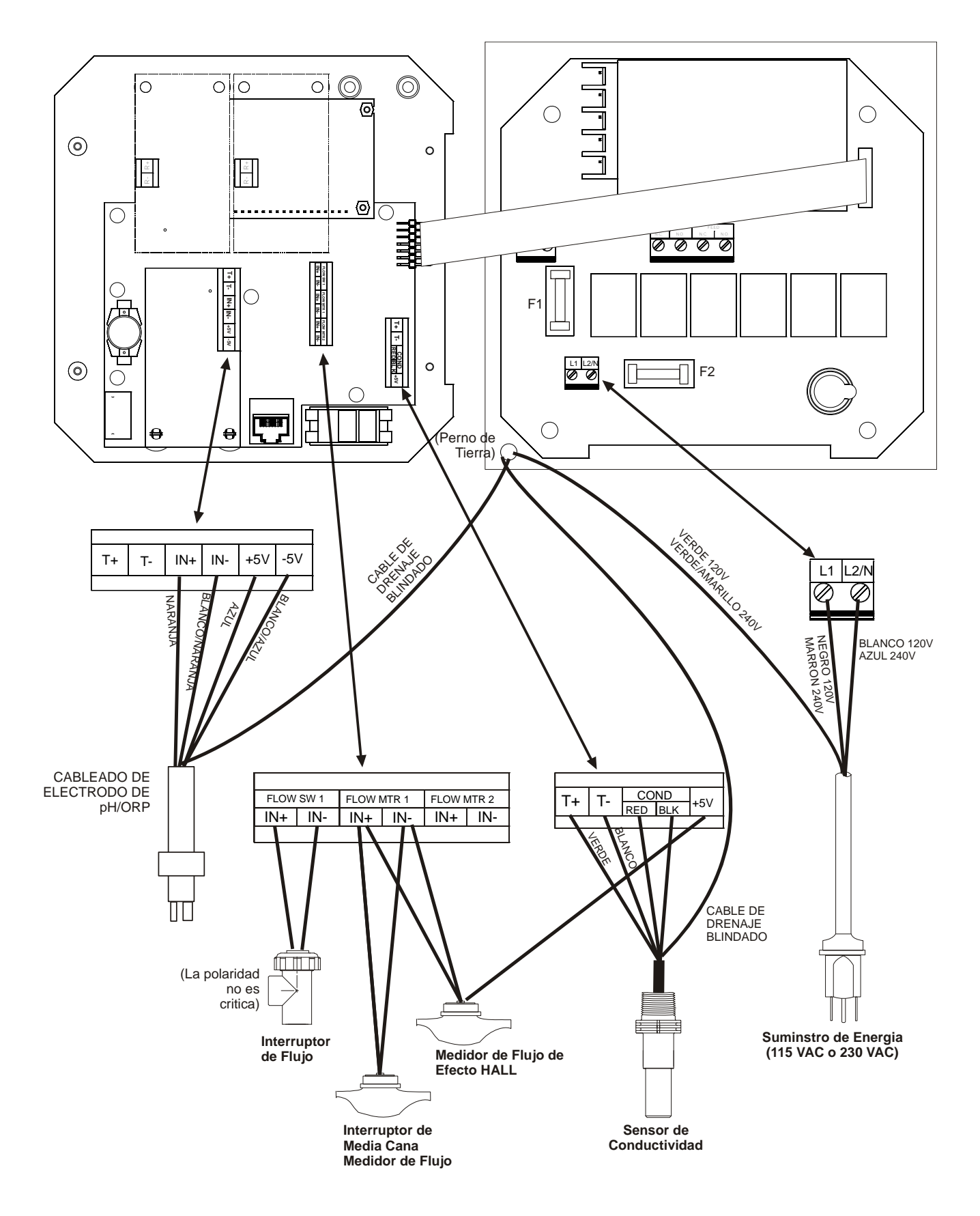

Figura 3. Entradas

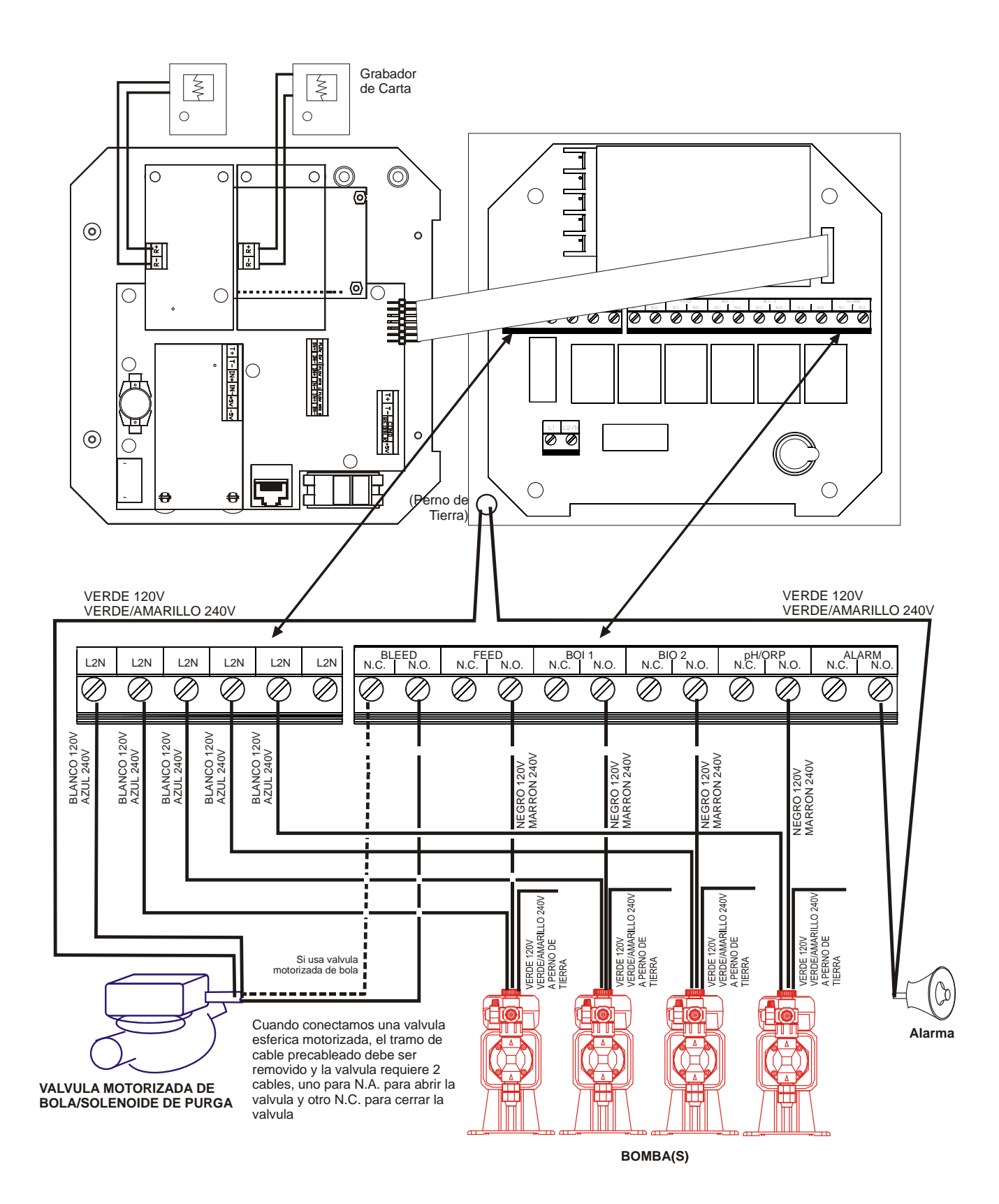

Figura 4. Salidas

### 4.0 VISTAZO A LAS FUNCIONES

#### 4.1 Panel Frontal

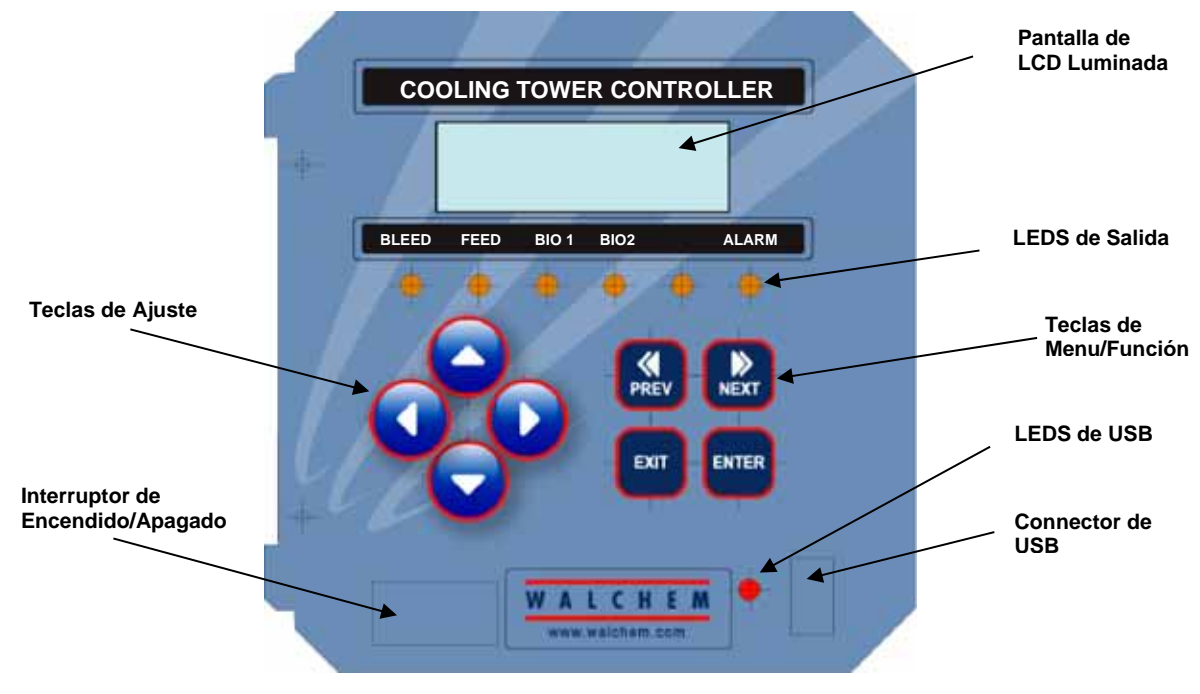

Figura 5 Panel Frontal

#### 4.2 Pantalla

Mientras el controlador WDT410 esté encendido se muestra una pantalla resumen. Esta pantalla muestra el valor de conductividad en el lado superior izquierdo, el valor de pH/ORP en el lado superior derecho y las condiciones de operación actuales. Las condiciones de operación que se muestran en la linea inferior de esta pantalla son Error de Temperatura (Temp Error), Error de Conductividad (Cond Error), Error de pH o Error de ORP (pH o ORP Error), No hay flujo (No Flow), Pausa de Purga (Bleed Timeout), Pausa de pH (pH Timeout), Alarma de conductividad Alta/Baja (Cond Hi/Lo Alarm), Alarma de pH/ORP Alta/Baja (pH/ORP Hi/Lo Alarm), Bloqueo (Lockout), Adición de Biocida 1 (Bio 1 Add), Adición de Biocida 2 (Bio 2 Add), Pre Purga (Pre Bleed), Pausa de Dosificación (Feed Timeout), Ajustando pH o ORP (pH or ORP Adjusting), Purga (Bleed), Dosificación (Feed), Pendiente (Pending), Esperando (Waiting), Muestra (Sample) y Normal (Normal). Normal solo significa que no hay nada inusual para reportar.

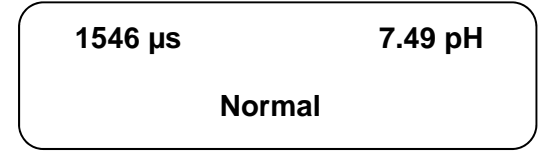

Figura 6 Pantalla Resumen

#### 4.3 Teclado

El teclado consiste de 4 teclas de flechas direccionales y 4 teclas de función. Las flechas se usan para mover el cursor de ajuste y cambiar los ajustes, mientras que las teclas de función se usan para entrar valores, y navegar por las pantallas de menús. Las teclas de función son ENTER (Entrar), EXIT (Salir), NEXT (Siguiente), y PREV (Anterior). NEXT y PREV permiten desplazar por los varias opciones de menús. ENTER se usa para entrar a un submenú y para entrar un valor. EXIT se usa para regresar un nivel de menú. Si usted está en el nivel de menú principal, EXIT lo regresará a la Pantalla Resumen.

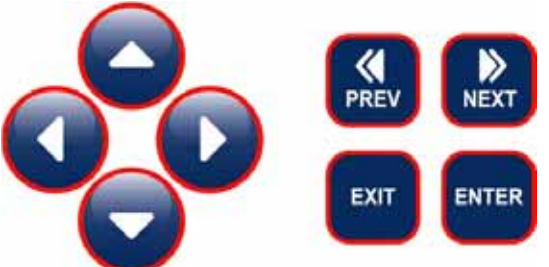

Para cambiar un valor en un submenú, las teclas flecah derecha/izquierd mueven el cursor a la izquierda y derecha de cada digito u opción que pueda cambiarse. Las teclas flecha arriba/abajo cambiarán los valores numéricos hacia arriba o hacia abajo, o lo desplazarán a través de las opciones. Presione **ENTER** únicamente cuando haya terminado de hacer todos los cambios para ese menú en pantalla.

#### 4.4 Código de Acceso

El controlador de la serie WDT410 se embarca con el código de acceso deshabilitado. Si desea habilitarlo, vea la Sección 5.15 para la operación. Con el código de acceso habilitado, cualquier usuario puede ver los parámetros ajustados, pero no cambiarlos. Note que esto suministra protección únicamente contra manipulación temporal. Use un candado en el cerrojo de la cubierta si necesita más protección.

#### 4.5 Arranque

#### Arranque Inicial

Después de haber montado la cubierta y cableado la unidad, el controlador está listo para el arranque.

Conecte el controlador y encienda la energía para suministrar corriente a la unidad. La pantalla mostrará brevemente el número de modelo y luego revertirá a la pantalla de resumen normal. Desplácese a través de los menús y calibre la lectura de conductividad, temperatura, y ajuste los parámetros de control como se detalla en la Sección 5, Operación.

Para regresar a la pantalla resumen, presione la tecla **EXIT** hasta que regrese a esta pantalla. EL controlador automáticamente regresará automáticamente a esta pantalla después de 10 minutos.

#### Arranque Normal

El arranque es un proceso simple una vez que usted establece los puntos de ajuste en la memoria. Simplemente verifique su suministro de químicos, encienda el controlador, calíbrelo si es necesario y este comenzará a controlar.

#### 4.6 Parada

Para parar el controlador, simplemente quite la energía. La programación permanece en memoria. Es importante que el electrodo de pH/ORP permanezca húmedo. Si se espera que la parada sea por un tiempo mayor a un día, y es posible que el electrodo quede seco, retire el electrodo de la tee y almacénelo en una solución buffer de pH 4 o con agua de la torre de enfriamiento. Tenga cuidado de evitar las temperaturas de congelamiento cuando almacene los electrodos de pH/ORP para evitar que se rompa el vidrio.

### 5.0 OPERACION

Estas unidades controlan continuamente mientras estén energizadas. La programación se realiza por medio del teclado local y la pantalla.

Para ver el menú de nivel superior, presione cualquier tecla. La estructura de menú está agrupada por entradas y salidas. Cada entrada tiene su propio menú de calibración y selección de unidad como sea requerido. Cada salida tiene su propio menu de ajuste incluyendo los puntos de ajuste, valores del temporizador y modos de operación como sea requerido. Después de diez minutos de inactividad en el menú, la pantalla regresará a la pantalla resumen. Mantenga en mente que aún mientras esté navegando a través de los menús, la unidad está controlando.

#### 5.1 Menú Principal

La configuración exacta de su controlador WDT410 determina cual menú está disponible cuando usted se desplaza a través de los ajustes. Vea la Figura 7 para la carta del Menú Principal.

| Conductividad<br>Temperatura |                                                                                                    |
|------------------------------|----------------------------------------------------------------------------------------------------|
| Entrada de pH/ORP            |                                                                                                    |
| Purga                        |                                                                                                    |
| Dosificación                 | Únicamente si está instalada la opción de Entrada del Contactor de Agua.                                                                                                    |
| WM1                          |                                                                                                    |
| WM2                          |                                                                                                    |
| Control de pH/ORP            |                                                                                                    |
| Bio 1                        |                                                                                                    |
| Bio 2                        |                                                                                                    |
| Tiempo                       |                                                                                                    |
| Alarma                       |                                                                                                    |
| 4-20mA                       | Únicamente si está instalada la opción de 4-20mA.                                                                                                    |
| Código de Acceso             |                                                                                                    |
| Datalog                      | Sólo si la función USB avanzada está en código de modelo                                                                                                    |
| Config                       | Sólo si la función USB avanzada está en código de modelo                                                                                                    |
| Upgrade                      | , and the second second s |

La tecla **NEXT** va hacia adelante a través de esta lista mientras la tecla **PREV** va hacia atrás a través de la lista. Presionando **ENTER** entrará al menú de nivel inferior que se esté mostrando en ese instante.

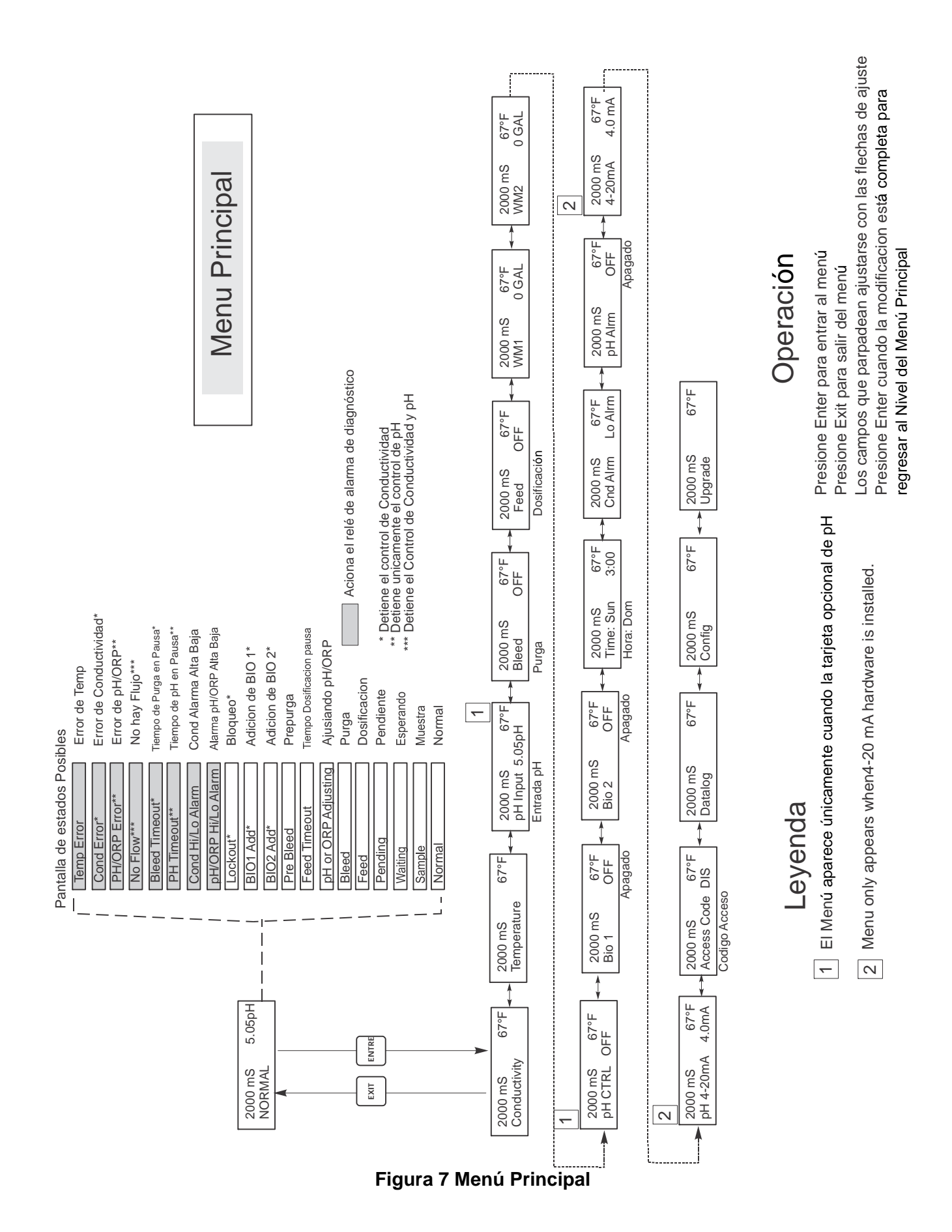

### 5.2 Menú de Conductividad (Conductivity Menu)

El menú de conductividad provee los siguientes ajustes: Calibración, Auto Prueba, selección de Unidad, y ajuste del modo de Muestreo. Debajo se discuten ajustes adicionales. Refiérase a la figura 8, Carta de Menú de Conductividad.

| Calibrate (Calibración)           | Para calibrar la conductividad, use tanto un medidor manual como una solución buffer, y ajuste el controlador WDT para equivalencia. Una vez se introduce la calibración, la unidad muestra contínuamente las lecturas de conductividad. Presione cualquier tecla de flecha para cambiar el valor mostrado para que coincida con el del medidor manual o el de la solución buffer. Usted debe presionar <b>ENTER</b> para activar la nueva calibracióna. Debe presionar la tecla <b>EXIT</b> para salir de calibración. La salida de Purga no se afecta hasta que no se sale del menu calibración, así si estaba en (ON) ENCENDIDO cuando usted entró la calibración lo estará hasta que usted salga.                                                                                                    |
|-----------------------------------|----------------------------------------------------------------------------------------------------|
| Sell Test (Auto Prueba)           | prueba internamente simula un sensor de conductividad y debería siempre dar la lectura de 1000 $\mu$ S/cm ±100 $\mu$ S/cm. Si no lo hace, hay un problema con la electrónica y se le debe realizar servicio a la unidad. Si la auto prueba está en el rango experado, y hay un problema de calibración, entonces el sensor o su cableado son los responsables.                                                                                                    |
| Units (Unidades)                  | Usted puede escoger mostrar la conductividad en $\mu$ S/cm o en ppm. Presione <b>ENTER</b> y luego use las teclas de flecha Arriba y Abajo para cambiar las unidades. Si cambia las unidades, debe estar prevenido para verificar sus ajustes. Esto es importante. Los puntos de ajuste no se traducen automáticamente de $\mu$ S/cm a ppm. Si cambia las unidades necesitará cambiar los ajustes de su purga.                                                                                                    |
| ppm C.F.                          | Este es el Factor de Conversión de ppm (o multiplicador). Este es típicamente 0.666 pero puede cambiarse para acomodar varios requerimientos.                                                                                                    |
| Sample Mode C/I<br>(Modo Muestra) | Presione <b>ENTER</b> para escoger muestreo Continuo o Intermitente. Una 'C' al final de la pantalla significa que el muestreo es continuo, mientras que una 'I ' indica muestreo intermitente. Use muestreo Continuo con una instalación de línea de bypass tradicional del sensor de conductividad. Escoja muestreo Intermitente para usar la válvula solenoide de purga para muestreo temporizado de la conductividad. Las instalaciones de muestreo Intermitente leen la conductividad en intervalos establecidos para una duración de muestra dada. Si la conductividad está por encima del punto de ajuste (setpoint), la válvula que controla la muestra permanecerá abierta hasta que la conductividad caiga por debajo del punto de ajuste. Si el tiempo que la válvula permanence abierta va más alla de la duración de la muestra, el controlador mostrará Xtnd en la línea de estado superior, como también la cantidad de tiempo extendida. Puede imponerse un límite a este tiempo; vea la Figura 11 Menú de Purga. Continuo Intermitente Si se escoje muestreo Intermitente, la entrada del interruptor de Flujo se ignorará, y estarán disponibles los siguientes dos ajustes: |
| Interval (Intervalo)              | Este ajusta la cantidad de tiempo entre muestras. Se ajusta en Horas:Minutos.                                                                                                    |
| Duration (Duración)               | Esta es la duración de cada muestra. Se ajusta en minutos y segundos.                                                                                                    |
| RawCond                           | Este menú es sólo para información y muestra la lectura de conductividad con temperatura compensada antes de aplicar la calibración del usuario.                                                                                                    |

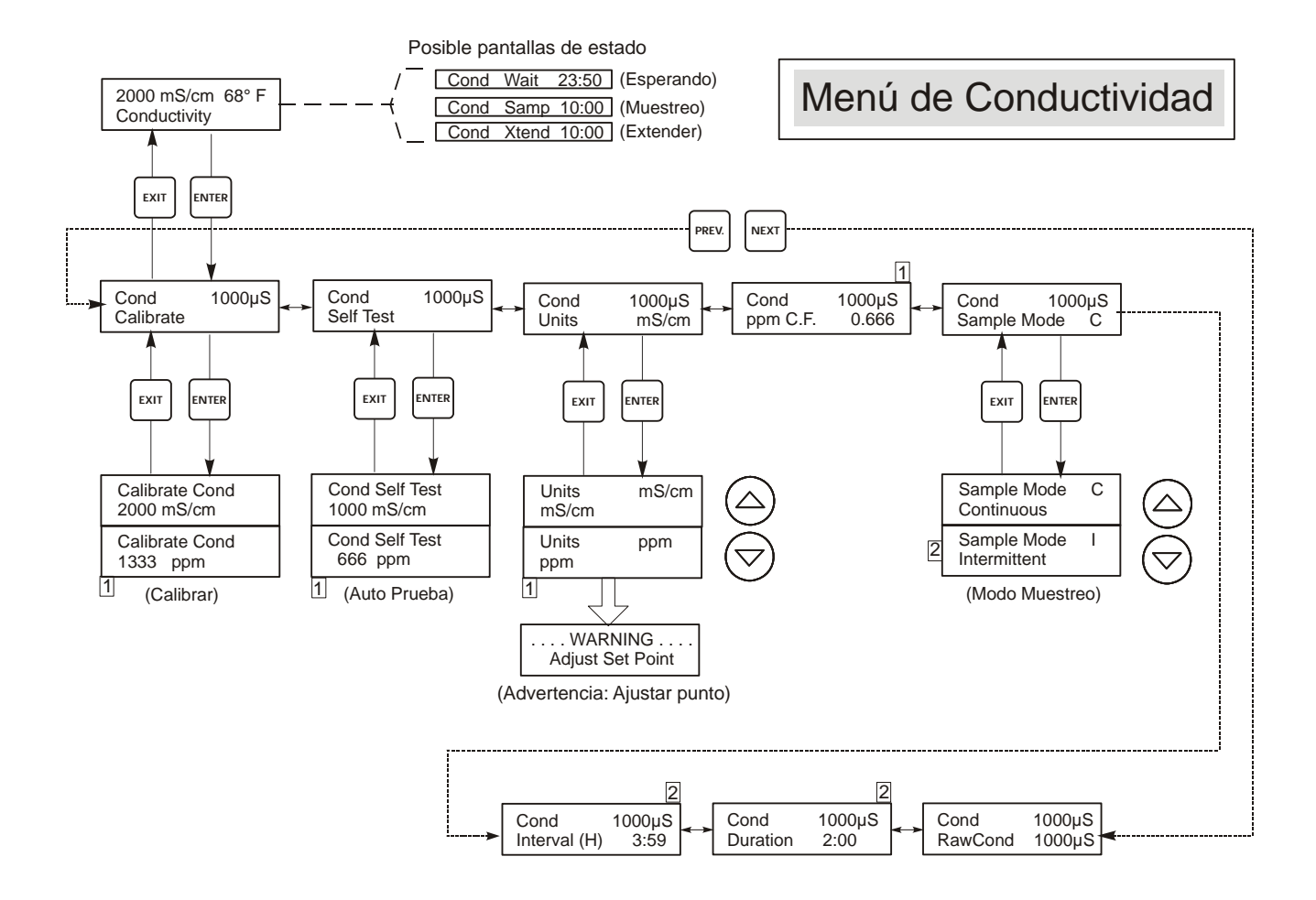

### Leyenda

- Menú que aparece cuando se selecciona las unidades ppm
- 2 Menú que aparece cuando se selecciona muestreo intermitente

## Operación

Presione Enter para entrar al menú. Presione Exit para salir del menú. Los campos que parpadean pueden editarse con las teclas de ajuste.

Presione Enter cuando la modificación esté completa para regresar al Nivel de Menú de Conductividad.

#### Figura 8 Menú de Conductividad

#### 5.3 Menú de Temperatura (Temperature Menu)

El menú Temperatura contiene los siguientes ajustes: Calibración y Unidades (si el elemento de temperatura se detecta cuando la unidad se enciende) o temperatura Manual y Unidades (si no se detecta el sensor al encenderla). Refiérase a la carta Menú de Temperatura, figura 9.

Si un mensaje de error aparece "Error de Temperatura" ("Temp Error") o si aparece el menú "Temperatura Manual" ("Man Temp") después que la unidad se enciende, ello indica que el elemento de temperatura no está trabajando adecuadamente. Refiérase a la Sección Localización de Fallas.

| Calibrate<br>(Calibración) | Para calibrar la Temperatura, use un termómetro para medir la temperatura del fluido y ajuste el controlador WDT para que coincida con ella. Una vez que la calibración se introduce, la unidad continuamente muestra las lecturas de temperatura. Presione las teclas Flecha Arriba o Flecha Abajo para cambiar el valor mostrado para que coincida con el termómetro. Debe presionar <b>ENTER</b> para activar la nueva calibración. Debe presionar la tecla <b>EXIT</b> para salir de la calibración. |
|----------------------------|----------------------------------------------------------------------------------------------------|
| Man Temp                   | Este menú aparece solamente si no hay ningún elemento de temperatura conectado en el encendido. Utilice las teclas de flechas para ajustar la temperatura mostrada a la de agua.                                                                                                    |
| Units<br>(Unidades)        | Usted puede escoger si desea mostrar la temperatura en °C o °F. Presione <b>ENTER</b> y las teclas Flecha Arriba o Abajo para cambiar las unidades de temperatura a mostrar.                                                                                                    |
| Mode (Modo)                | Presione ENTER y utilice las flechas de desplazamiento HACIA ARRIBA y HACIA ABAJO para seleccionar entre<br>Compensación de temperatura manual (con sensores sin elemento de medición de temperatura) o Compensación de<br>temperatura automática. Si se selecciona la opción Automática y no se detecta el elemento de temperatura, el<br>controlador mostrará Temp Error (error de temperatura) y volverá a la Comparación de temperatura manual hasta<br>que se restaure la señal.                    |

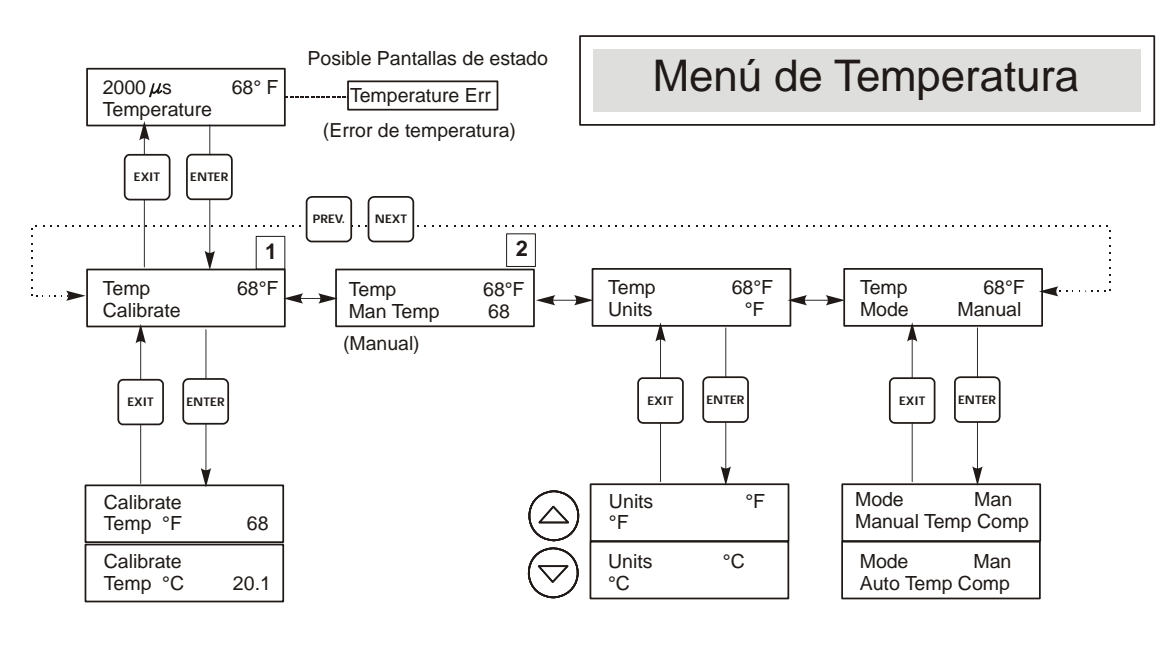

### Leyenda

Menú que aparecen cuando se selecciona Compensación de Temperatura Automatica
 Menú que aparecen cuando se selecciona Compensación de Temperatura Manual.

#### Figura 9 Menú de Temperatura

### 5.4 Menú de Entrada de pH/ORP (pH/ORP Input Menu)

|                                                    | Musstra la facha da la última galibragión del glastrado                                                                                                    |
|----------------------------------------------------|----------------------------------------------------------------------------------------------------|
| Cal'd (Fecha Calibración)                          | Muestra la fecha de la utilina calibración del electrodo.                                                                                                    |
| 2 Pt Calibration for pH                            | Presione la tecla ENTER para ejecutar un Segundo punto de calibración del electrodo.                                                                                                    |
| electrodes                                         | Si usa compensación de temperatura manual, la primera pantalla será:                                                                                                    |
| (2º Punto de Calibración<br>para electrodes de pH) | Cal Temp °F/C 68<br>Use las teclas flecha para introducir la temperatura actual de las soluciones buffer. Si usa la<br>compensación por temperatura automática, esta pantalla no aparecerá. Presione ENTER para<br>continuar.                                                                                                    |
|                                                    | Rinse Electrode (Enjuague el Electrodo)<br>Retire el electrodo del proceso y enjuáguelo. Presione ENTER para ir al siguiente paso.                                                                                                    |
|                                                    | <b>First Buffer (Primer Buffer)</b><br>Este es un requisito para colocar el electrodo en el primer buffer. En unos pocos segundos el controlador automáticamente irá al siguiente paso.                                                                                                    |
|                                                    | 1 <sup>er</sup> Buffer 7.00<br>La línea inferior mostrará "1 <sup>er</sup> Buffer" ("1st Buffer") en el lado izquierdo y "7.00" en el lado<br>derecho. Use las teclas de flecha para ajustar el valor de pH del 1 <sup>er</sup> buffer, luego presione<br>ENTER. La línea superior mostrará ahora la temperatura y la entrada en mV del electrodo. Los<br>mV parpadearán hasta que el valor sea estable. El controlador automáticamente irá al siguiente<br>paso o usted puede presionar ENTER para ir al siguiente paso.                                            |
|                                                    | Rinse Electode (Enjuague el Electrodo)<br>Retire el electrodo del buffer y enjuáguelo. Presione ENTER para ir al siguiente paso.                                                                                                    |
|                                                    | Second Buffer (Segundo Buffer)<br>Este es un requisito para colocar el electrodo en el segundo buffer. Nuevamente, en unos pocos<br>segundos el controlador automáticamente irá al siguiente paso.                                                                                                    |
|                                                    | 2º Buffer 4.00<br>La línea inferior mostrará "2º Buffer" ("2nd Buffer") en el lado izquierdo y "4.00" en el lado<br>derecho. Use las teclas flecha para ajustar el valor de pH del 2º buffer, luego presione ENTER.<br>La línea superior mostrará ahora la temperatura y la entrada de mV del electrodo. Los mV<br>parpadearán hasta que el valor sea estable. El controlador automáticamente irá al siguiente paso<br>o usted puede presionar ENTER para ir al siguiente paso. El controlador irá al siguiente paso<br>una vez que la señal de mV sea estable.      |
|                                                    | Cal Successful/Cal Failed (Calibración Exitosa/Falla de Calibración)<br>Si la respuesta del electrodo es buena, entonces la pantalla mostrará "Calibración Exitosa" ("Cal<br>Successful"). Si la salida de mV del electrodo no cambió lo suficiente entre las dos soluciones<br>buffer, mostrará "falla de Calibración" ("Cal Failed"). Una falla usualmente significa que el<br>electrodo necesita limpiarse, o cambiarse. También mostrará el % de diferencia de la pendiente<br>teórica. Una falla ocurre si la pendiente es más del 80% diferente de la teórica. |
|                                                    | Continue Y<br>El controlador mantendrá esta pantalla hasta que usted reemplace el electrodo en el proceso y<br>presione ENTER. El control no comenzará hasta que se presione ENTER o transcurran 10<br>minutes.                                                                                                    |

| 2 Pt Calibration for ORP  | Rinse Electrode (Enjuague el Electrodo)                                                                                                    |
|---------------------------|----------------------------------------------------------------------------------------------------|
| electrodes                | Retire el electrodo del proceso y enjuáguelo. Presione ENTER para ir al siguiente paso.                                                                                                    |
| (2º Punto de Calibración  | 1er Buffer                                                                                                    |
| para electrodos de ORP)   | controlador irá al siguiente paso.                                                                                                    |
|                           | Input XX mV (Entrar XX mV )                                                                                                    |
|                           | La pantalla mostrará la lectura en mV del electrodo. El número completo parpadeará hasta que la lectura sea estable, luego la pantalla cambiará a:                                                                   |
|                           | Buffer XX                                                                                                    |
|                           | Ahora usted puede cambiar el valor en mV del buffer, usando las teclas flecha y presionando <b>ENTER</b> .                                                                                                    |
|                           | Rinse Electrode (Enjuague el Electrodo)<br>Retire el electrodo del buffer y enjuáguelo. Presione ENTER para ir al siguiente paso.                                                                                    |
|                           | Second Buffer (Segundo Buffer)                                                                                                    |
|                           | Este es un requisito para colocar el electrodo en el segundo buffer. Nuevamente, en unos pocos segundos el controlador automáticamente irá al siguiente paso.                                                        |
|                           | Input XXX mV (Entrar XXX mV )                                                                                                    |
|                           | La pantalla mostrará la lectura en mV del electrodo. El número completo parpadeará hasta que la lectura sea estable, luego la pantalla cambiará a:                                                                   |
|                           | Buffer XXX                                                                                                    |
|                           | Ahora usted puede cambiar el valor en mV del buffer, usando las teclas flecha y presionando <b>ENTER</b> .                                                                                                    |
|                           | Cal Successful/Cal Failed (Calibración Exitosa/ Falla de Calibración)                                                                                                    |
|                           | Si la respuesta del electrodo es buena, entonces la pantalla mostrará "Calibración Exitosa" ("Cal<br>Successful") Si la salida de mV del electrodo no cambió lo suficiente entre las dos soluciones                  |
|                           | buffer, mostrará "Falla de Calibración" ("Cal Failed"). Una falla usualmente significa que el                                                                                                    |
|                           | electrodo necesita limpiarse, o cambiarse.                                                                                                    |
|                           | El controlador mantendrá esta pantalla hasta que usted reemplace el electrodo en el proceso y                                                                                                    |
|                           | presione ENTER. El control no comenzará hasta que se presione ENTER o transcurran 10 minutes.                                                                                                    |
| 1 Pt Calibration for pH   | Presione <b>ENTER</b> para ejecutar un primer punto de calibración del electrodo.                                                                                                    |
| electrodes                | Si usa compensación de temperatura manual, la primera pantalla será:                                                                                                    |
| (1er Punto de Calibración | Cal Temp °F/C 68                                                                                                    |
| para electrodo de pH)     | Use las teclas flecha para entrar la temperatura actual de las soluciones buffer. Presione <b>ENTER</b> para ir al siguiente paso. Si usa compensación automática de temperatura, esta pantalla no aparecerá.        |
|                           | Rinse Electrode (Enjuague el Electrodo)<br>Retire el electrodo del proceso y enjuáguelo. Presione ENTER para ir al siguiente paso.                                                                                   |
|                           | 1 <sup>er</sup> Buffer                                                                                                    |
|                           | Este es un requisito para colocar el electrodo en el primer buffer. En unos pocos segundos el controlador irá al siguiente paso.                                                                                     |
|                           | Buffer 4.00                                                                                                    |
|                           | Use las teclas Flecha para cambiar el valor del buffer que se está usando, luego presione <b>ENTER</b> .                                                                                                    |
|                           | 1st Buffer 4.00 (1er Buffer 4.00)                                                                                                    |
|                           | La línea inferior mostrará "1 <sup>ei</sup> Buffer" ("1st Buffer") en el lado izquierdo y "4.00" en el lado derecho. Use las teclas de flecha para ajustar el valor de pH del 1 <sup>er</sup> buffer, luego presione |
|                           | ENTER. La línea superior mostrará ahora la temperatura y la entrada en mV del electrodo. Los                                                                                                    |
|                           | mV parpadearán hasta que el valor sea estable. El controlador automáticamente irá al siguiente paso o usted puede presionar <b>ENTER</b> para ir al siguiente paso.                                                  |
|                           | Cal Successful/Cal Failed (Calibración Exitosa/Calibración Fallida )                                                                                                    |
|                           | Si la respuesta es Buena, entonces la pantalla mostrará "Calibración Exitosa" ("Cal Successful").                                                                                                    |
|                           | Falla de Calibración" ("Cal Failed"). Una falla usualmente significa que el electrodo debe limpiarse o cambiarse                                                                                                    |
|                           | Continue Y                                                                                                    |
|                           | El controlador mantendrá esta pantalla hasta que usted reemplace el electrodo en el proceso y                                                                                                    |
|                           | presione ENTER. El control no comenzará hasta que se presione ENTER o transcurran 10 minutes.                                                                                                    |

| 1Pt Calibration for ORP                                       | Rinse Electrode (Enjuague el Electrodo)<br>Retire el electrodo del proceso y enjuáguelo. Presione ENTER para ir al siguiente paso.                                                                                                    |
|---------------------------------------------------------------|----------------------------------------------------------------------------------------------------|
| (1 <sup>er</sup> Punto de Calibración<br>para electrodos ORP) | <b>First Buffer (1</b> <sup>er</sup> <b>Buffer)</b><br>Este es un requisito para colocar el electrodo en el primer buffer. En unos pocos segundos el controlador irá al siguiente paso.                                                                                                    |
|                                                               | Input 96 mV (Entrar 96 mV)<br>La pantalla mostrará la lectura en mV del electrodo. El número completo parpadeará hasta que la<br>lectura sea estable, luego la pantalla cambiará a:                                                                                                    |
|                                                               | Buffer 96<br>Ahora usted puede cambiar el valor de mV mostrado al valor conocido del buffer, usando las<br>teclas Flecha y presionando ENTER.                                                                                                    |
|                                                               | Cal Successful/Cal Failed (Calibración Exitosa/Falla de Calibración )<br>Si la respuesta es Buena, entonces la pantalla mostrará "Calibración Exitosa" ("Cal Successful").<br>Si el controlador no puede calcular una pendiente aceptable de esa lectura en mV, aparecerá "<br>Falla de Calibración" ("Cal Failed"). Una falla usualmente significa que el electrodo debe<br>limpiarse o cambiarse.                                                                                          |
|                                                               | Continue Y.<br>El controlador mantendrá esta pantalla hasta que usted reemplace el electrodo en el proceso y<br>presione ENTER. El control no comenzará hasta que se presione ENTER o transcurran 10<br>minutes.                                                                                                    |
| Days Btwn Cal (Días entre<br>Calibraciones)                   | Use las teclas flecha para ajustar el número de días que le gustaría que transcurrieran antes de recalibrar el electrodo. El controlador le solicitará que recalibre cuando ese tiempo haya expirado. Estableciendo el número de días en cero desactivará esta característica.                                                                                                    |
| Input (Entrada)                                               | Este menú muestra los mV del electrodo. Es útil para localizar fallas.                                                                                                    |
| Self Test (Auto Prueba)                                       | Presione <b>ENTER</b> para ejecutar una auto prueba. Si dice "FALLA" ("FAIL") en la esquina superior derecha, esto indica un problema con el controlador el cual debe regresarse para reparación. Si la pasa, y usted tiene un problema de calibración, es un problema de electrodo o preamplificación.                                                                                                    |
| Sensor Type (Tipo de<br>Sensor)                               | Presione <b>ENTER</b> para ajustar el controlador para que coincida con el tipo de electrodo a usar.<br>Use las teclas Flecha Arriba y Abajo para cambiar entre pH estándar, y ORP, luego presione<br><b>ENTER</b> para validar su elección. El controlador le avisará que revise sus puntos de ajuste, ya<br>que todos los valores de ajuste permanecerán iguales aunque las unidades de medida se hayan<br>cambiado.<br>Presione cualquier tecla para limpiar los mensajes de advertencia. |

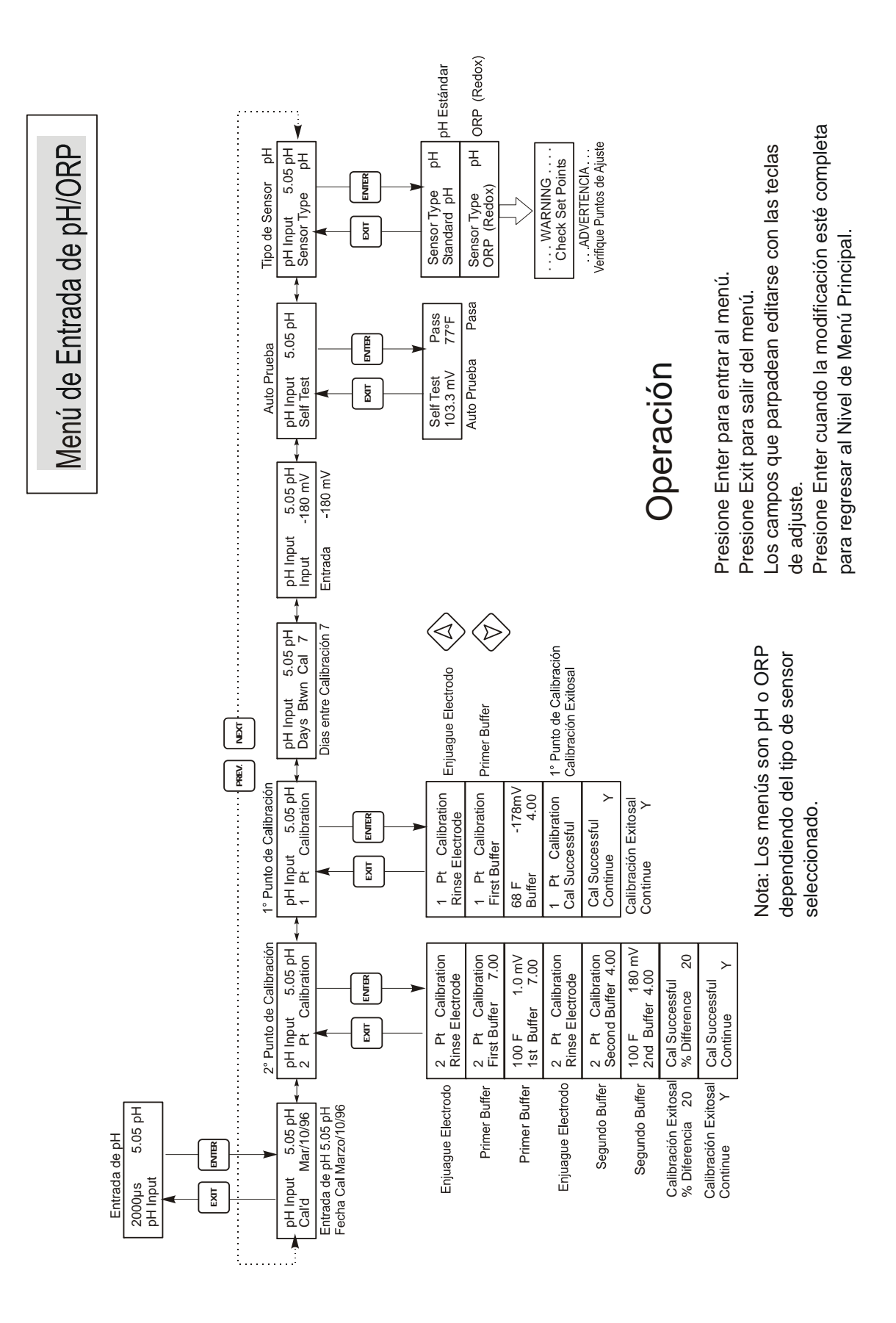

Figura 10 Menú de Entrada de pH/ORP

#### 5.5 Menú de Purga (Bleed Menu)

El menú de Purga provee los siguientes ajustes: Punto de Ajuste, Banda Muerta, Dirección de Control, HOA. El menú de Purga se indicará en la pantalla por uno de los siguientes: (La 'A' indica que la salida está siendo controlada automáticamente.)

| Н     | High Set Point (Set Point Alto) |                                                             | 0)                                                                                                    | Set Point alto es el parametro por defecto, donde el rele de purga se activa cuando la conductividad se eleva sobre el valor de set point.                                                                             |  |
|-------|---------------------------------|-------------------------------------------------------------|----------------------------------------------------------------------------------------------------|----------------------------------------------------------------------------------------------------|--|
| L     | Low Set Point (Set Point Bajo)  |                                                             | 0)                                                                                                    | Set Point bajo o set point revertido es cuando el rele de purga se active cuando la conductividad queda debajo del valor del set point                                                                                 |  |
| В     | Blee<br>(Vol<br>repo            | ed Volume on Makeup V<br>lumen de purga en volun<br>sición) | f <b>olume</b><br>nen de                                                                              | En el volumen de purga del volumen de reposición, un volumen programable de agua de reposición activa el relé, y este permanece activado hasta que el contador de agua de purga detecta el volumen de agua programado. |  |
| Purga | A                               | APAGDA (OFF)                                                | Indica o                                                                                              | ue la salida de purga está actualmente APAGADA (OFF).                                                                                                    |  |
| Purga | A                               | 10:00                                                       | Indica l                                                                                              | a longitud de tiempo que la salida de purga ha estado ENCENDIDA (ON).                                                                                                    |  |
| Purga | A                               | NO HAY FLUJO<br>(NO FLOW )                                  | Indica o<br>en el in                                                                                  | que el control de purga ha sido suspendido debido que no hay paso de flujo presente terruptor de flujo.                                                                                                    |  |
| Purga | A                               | BLOQUEADA<br>(LOCKOUT)                                      | Indica que la salida está bloqueada actualmente debido a una adición de biocida o bloqueo de biocida. |                                                                                                    |  |
| Purga | A                               | PAUSA<br>(TIMEOUT)                                          | Indica o                                                                                              | ue la salida de purga ha estado activada durante un tiempo superior al límite.                                                                                                    |  |

| Set Point<br>(Punto de Ajuste)             | Este es el valor de ajuste al cual la válvula solenoide de purga está encendida (ON). El ajuste de fábrica por defecto para el controlador es para la salida de purga se encienda cuando la conductividad es más alta que el punto de ajuste. Esta puede cambiarse en la pantalla Dirección de Control.                                                                                                    |
|--------------------------------------------|----------------------------------------------------------------------------------------------------|
| Dead Band<br>(Banda Muerta)                | Este es el valor de conductividad que combinado con el punto de ajuste determina cuando la salida de purga se apaga (OFF). Asumiendo que la dirección de control se ajusta para operación normal (Punto de Juste Alto) la salida de purga se apagará cuando la conductividad caiga por debajo del punto de ajuste menos la Banda Muerta. Por ejemplo: El punto de ajuste es 1500 $\mu$ S/cm y la Banda Muerta 200 $\mu$ S/cm. La salida de Purga se enciende (ON) cuando la lectura de conductividades más grande que 1500 pero no se apaga (OFF) hasta que la conductividad no cae por debajo de 1300. |
| Time Limit<br>(Límite de Tiempo)           | Este menú le permite establecer una cantidad de tiempo máxima para la purga. El tiempo límite está programado en horas y minutos y puede establecerse entre 1 minuto y 8 horas:20 minutos. Si el tiempo límite se ajusta a cero, entonces la válvula puede estar abierta indefinidamente. Si se excede el tiempo máximo, la válvula de purga se cerrará y no se reabrirá hasta que el menú "Reajuste del Temporizador" ("Reset Timer") se resetee por un operador.                                                                                                    |
| Reset Timer<br>(Reajuste del Temporizador) | Únicamente aparece si el límite de tiempo anterior se ha excedido. Use las teclas flecha Arriba o<br>Abajo para cambiar "N" a "Y", Luego presione <b>ENTER</b> .                                                                                                    |
| Reset Timer (Reajuste del<br>Temporizador) | Ünicamente aparece si el límite de tiempo anterior se ha excedido. Use las teclas flecha Arriba o Abajo para cambiar "N" to "Y", Luego presione <b>ENTER</b> .                                                                                                    |
| Bleed Vol (Volumen de<br>purga)            | Este menú sólo aparece si el Bleed Mode (Modo de purga) está en BD Vol (Volumen de purga) en MU Volumen (Volumen de reposición). Utilice las flechas para seleccionar el volumen de agua que desea purgar una vez activado el relé.                                                                                                    |
| Makeup Vol (Volumen de reposición)         | Este menú sólo aparece si el Bleed Mode (Modo de purga) está en BD Vol on MU Vol (Volumen de purga en volumen de reposición).<br>Utilice las flechas para seleccionar el volumen de agua de reposición necesario para activar el relé de purga.                                                                                                    |
| ΗΟΑ                                        | La pantalla "Manual Apagado Automático" ("Hand Off Auto") le permite seleccionar el modo de operación de la salida de purga. En el modo manual (Hand), la salida se enciende inmediatamente por un máximo de 10 minutos. Si usted se aleja la salida regresará al modo Automático al final de ese tiempo. En el modo Apagado (Off) la salida permanecerá apagada indefinidamente. En el modo Automático (Auto) la salida de purga responderá a los cambios en conductividad basada en el punto de ajuste. El modo HOA de la salida de purga se indica en las líneas de estado de purga.                 |

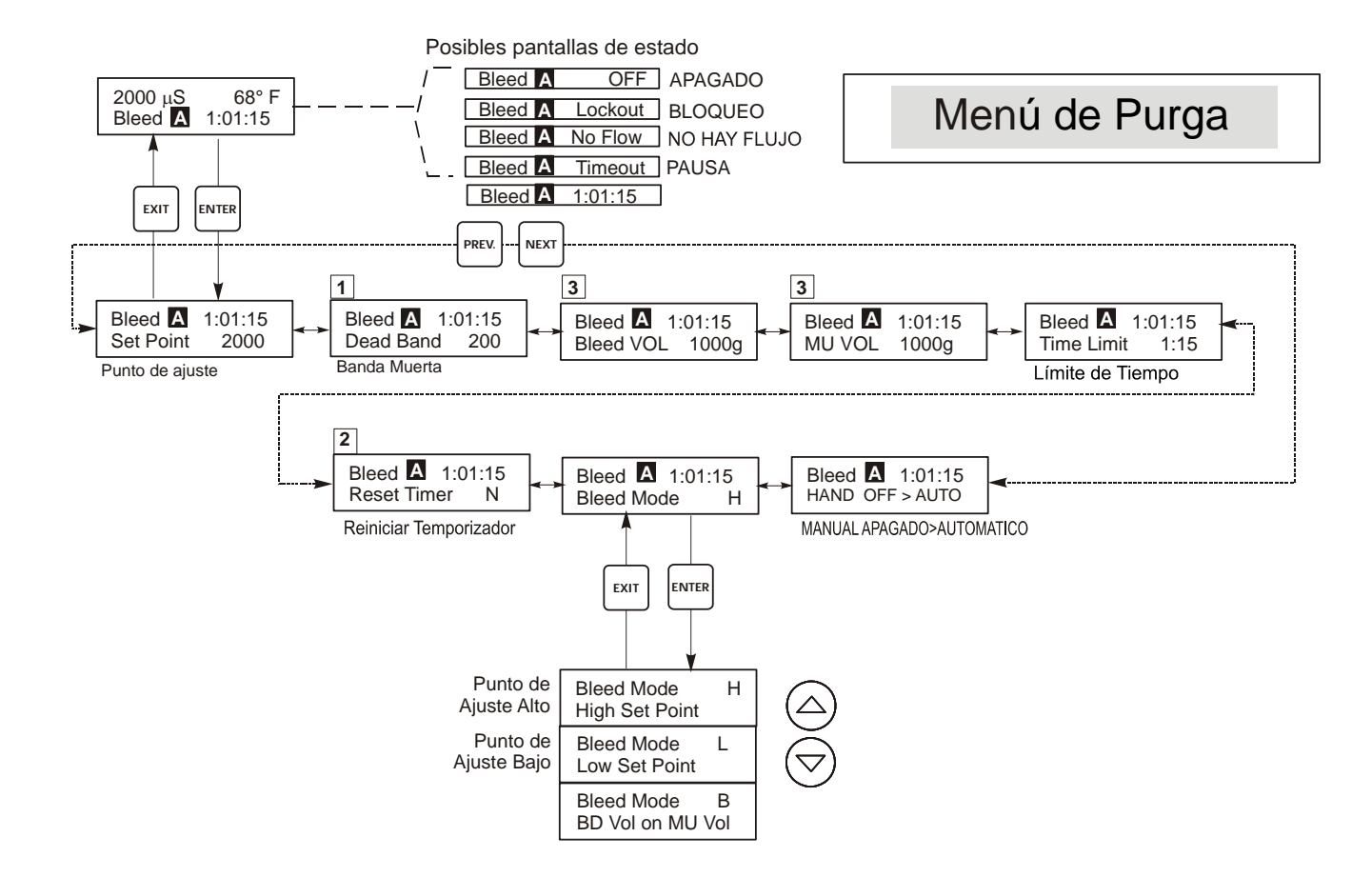

### Leyenda

- 1 Aparece únicamente en modo muestreo continuo.
- 2 Aparece únicamente si el límite del temporizador ha expirado.
- 3 Aparece únicamente en modo Bleed Volume o Makeup Volume.

### Operación

Presione Enter para entrar al menú. Presione Exit para salir del menú. Los campos que parpadean pueden editarse con las teclas de ajuste.

Presione Enter cuando la modificación esté completa para regresar al Nivel de Menú Principal.

#### Figura 11 Menú de Purga

### 5.6 Menú de Dosificación (Feed Menu)

El Menú de dosificación se adapta al modo de salida de Dosificación seleccionado. Observación: para facilitar la programación, programe primero el Modo Dosificación y después proceda con el resto de los parámetros de dosificación.

Los modos están definidos como sigue:

| A | Bleed and Feed with Optional<br>Lockout<br>(Purga y Dosificación con Bloqueo<br>opcional)           | Cambian la salida de dosificación de Encendida a Apagada (de On a Off) al<br>mismo tiempo que la salida de Purga. El ajuste del bloqueo determina el<br>máximo tiempo permisible para la salida de Dosificación. Si este tiempo se<br>excede, la salida se cambia a Apagada y se bloquea hasta que la salida de<br>Purga cambie a Apagada.     |
|---|----------------------------------------------------------------------------------------------------|----------------------------------------------------------------------------------------------------|
| В | Feed % of Bleed<br>(Dosificación como % de Purga)                                                   | Señala la duración de tiempo que la salida de Purga está encendida.<br>Cuando la purga se apaga la salida de dosificación se energiza a una<br>proporción del tiempo de purga definida por el usuario.                                                                                                    |
| С | Feed % of Time<br>(Dosificación como % de Tiempo)                                                   | Enciende la salida de Dosificación a un % de ciclo de tiempo definible por el usuario. La duración del ciclo de tiempo es ajustable de 10 a 60 minutos.                                                                                                    |
| D | Feed based on Water Contactor<br>Input<br>(Dosificación basada en Entrada<br>del Contactor de Agua) | Enciende la salida de Dosificación a un tiempo definible por el usuario cada<br>vez que el contactor de agua detecta un pulso. Esta entrada del contactor<br>puede dividirse para acomodar una gran variedad de medidores de agua.<br>Los contactos acumularán el tiempo de Dosificación de tal forma que todos<br>los contactos son contados. |
| E | Feed based on Paddlewheel Input<br>Mode<br>(Dosificación basada en modo de<br>entrada de Turbina)   | Activa la salida de purga durante el tiempo definido por el usuario cada vez<br>que se detecta un volumen de flujo definido. Esta entrada de Turbina<br>dispone de un factor K programable que funciona con una gran variedad de<br>medidores de flujo de efecto Hall (onda cuadrada, onda no sinusoidal).                                     |

El menú de dosificación se indicará en la pantalla por uno de los siguientes: (La 'A' indica que la dosificación se está controlando automáticamente.)

| Feed A | APAGADA (OFF)             | Indica la salida de dosificación que está actualmente apagada (OFF).                                                                                              |
|--------|---------------------------|----------------------------------------------------------------------------------------------------|
| Feed A | 10:00                     | Indica la longitud de tiempo que la salida de dosificación ha estado encendida (ON), o la longitud de tiempo que la salida de dosificación estará encendida (ON). |
| Feed A | NO HAY FLUJO<br>(NO FLOW) | Indica que el control de dosificación se ha suspendido debido a que hay paso de<br>flujo presente en el interruptor de flujo.                                     |
| Feed A | PAUSA<br>(TIMEOUT)        | Indica que el temporizador de bloqueo en el modo de dosificación y purga ha expirado.                                                                             |
| Feed A | BLOQUEADA<br>(LOCKOUT)    | Indica que la salida está bloqueada actualmente debido a la adición de biocida o al bloqueo de biocida.                                                           |

| A- Bleed & Feed Mode<br>(Modo Purga y Dosificación)                  | Lockout (Bloqeo)<br>Ajuste este para el tiempo de Bloqueo de Dosificación. El tiempo de Bloqueo es la máxima<br>duración de tiempo que la salida de Dosificación puede estar encendida. Si el tiempo de<br>bloqueo se ajusta a 0:00, el temporizador de bloqueo no se usará y la salida de dosificación<br>estará encendida tanto tiempo como la purga esté encendida.                                                                                                    |
|----------------------------------------------------------------------|----------------------------------------------------------------------------------------------------|
| B- Feed % of Bleed Mode<br>(Modo de Dosificación<br>como % de Purga) | % of Bleed (% de Purga)<br>Este es el valor de % que multiplicado por el tiempo de purga acumulado determina cuan<br>larga será la dosificación. Por ejemplo, si la purga estaba en 10 minutos y este ajuste estaba<br>en 50%, la salida de dosificación estaría en 5 minutos.                                                                                                    |
|                                                                      | Max Time (Tiempo Máximo)<br>Este es similar al tiempo de bloqueo anterior en el que la salida de dosificación no excederá<br>esta duración máxima.                                                                                                    |
| C- Feed % of Time Mode<br>(Modo de Dosificación<br>como % de Tiempo) | % of Time (% de Tiempo)<br>Este es el valor de % que multiplicado por la duración del ciclo determina la duración de<br>tiempo que la salida de dosificación estará ENCENDIDA (ON). Si la duración del ciclo era<br>10 minutos y este ajuste estaba en 40%, la salida de dosificación estaría en 4 minutos,<br>entonces se apagaría por 6 minutos y luego repetiría el ciclo.                                                                                                    |
|                                                                      | <b>Cycle Time (Tiempo de Ciclo)</b><br>Esto determina la duración del ciclo a usar.                                                                                                    |
| D- Feed Based on Water<br>Contactor (Mode Modo                       | Time/Cont. (Tiempo por Contacto)<br>(Tiempo por contacto.) Este determina la duración que la bomba dosificadora estará<br>encendida por cada contacto que se reciba.                                                                                                    |
| Contactor de Água)                                                   | <ul> <li>Contacts By (Entre Contactos)</li> <li>Este ajuste permite entrar un divisor. El divisor contará los contactos actuales del medidor<br/>hasta que se alcance el ajuste antes que un contacto se considere recibido. Por ejemplo, si el<br/>divisor se ajusta en 10 y el Tiempo/Contacto se ajusta en 5:00, entonces la salida de<br/>dosificación se encenderá por 5:00 minutos después de haber recibido 10 contactos.</li> </ul>                                                                  |
|                                                                      | Assign Meter (Asignar contador)<br>Presione ENTER y a continuación utilice las flechas de desplazamiento hacia Arriba o hacia<br>Abajo para asignar el contador de agua que va a utilizar para controlar este relé. Seleccione<br>Watermeter 1 (Contador de agua 1), Watermeter 2 (Contador de agua 2) o Both (Ambos).                                                                                                    |
|                                                                      | <b>Time Limit (Límite de Tiempo)</b><br>Este ajuste pone un límite en la cantidad de tiempo que puede acumularse por la entrada del<br>medidor de agua. Una vez que se alcanza este ajuste, todos los contactos se ignoran hasta<br>que el tiempo de dosificación acumulado expire. Ajustando el Límite de Tiempo =<br>Tiempo/Contacto, la acumulación de contactos puede desactivarse.                                                                                                    |
| E- Feed Based on<br>Paddlewheel Mode<br>(Modo Dosificación Basado    | Time/Vol (Tiempo / Volumen)<br>Este ajuste determina el tiempo de encendido de la bomba una vez que un volumen dado de<br>agua ha pasado a través del sensor de Turbina (Turbina). El volumen requerido para iniciar<br>la dosificación se ajusta debajo.                                                                                                    |
| en Turbina)                                                          | Vol to Init (Volumen para inicializar)<br>Este ajuste determina el volumen de agua de reposición que inicializará la dosificación de químico.                                                                                                    |
|                                                                      | Assign Meter (Asignar contador)<br>Presione ENTER y a continuación utilice las flechas de desplazamiento hacia Arriba o hacia<br>Abajo para asignar el contador de agua que va a utilizar para controlar este relé. Seleccione<br>Watermeter 1 (Contador de agua 1), Watermeter 2 (Contador de agua 2) o Both (Ambos).                                                                                                    |
|                                                                      | <b>Time Limit (Límite de Tiempo)</b><br>Este ajuste pone un límite en la cantidad de tiempo que puede acumularse por la entrada del<br>medidor de agua. Una vez que este ajuste se ha alcanzado, todos los contactos se ignorarán<br>hasta que el tiempo de dosificación acumulado expire. Ajustando el Límite de Tiempo =<br>Tiempo / Volumen, la acumulación de contactos puede desactivarse. Este se ajusta en<br>minutos y segundos.<br>Los siguientes ajustes son para todos los modos de dosificación. |

| Chem Feed Mode A/B/C/D/E<br>(Modo Dosificación de<br>Químico) | Estos permiten al usuario seleccionar el modo de dosificación de químico como se describió arriba.                                                                                                    |
|---------------------------------------------------------------|----------------------------------------------------------------------------------------------------|
| ΗΟΑ                                                           | Este ajusta la salida de dosificación en Manual, Apagada, Automática. Este se explicó en la sección Menú de Purga y funciona similarmente. En la posición Apagado (Off), la salida no se encenderá (ON) a menos que se seleccione el modo dosificación. |

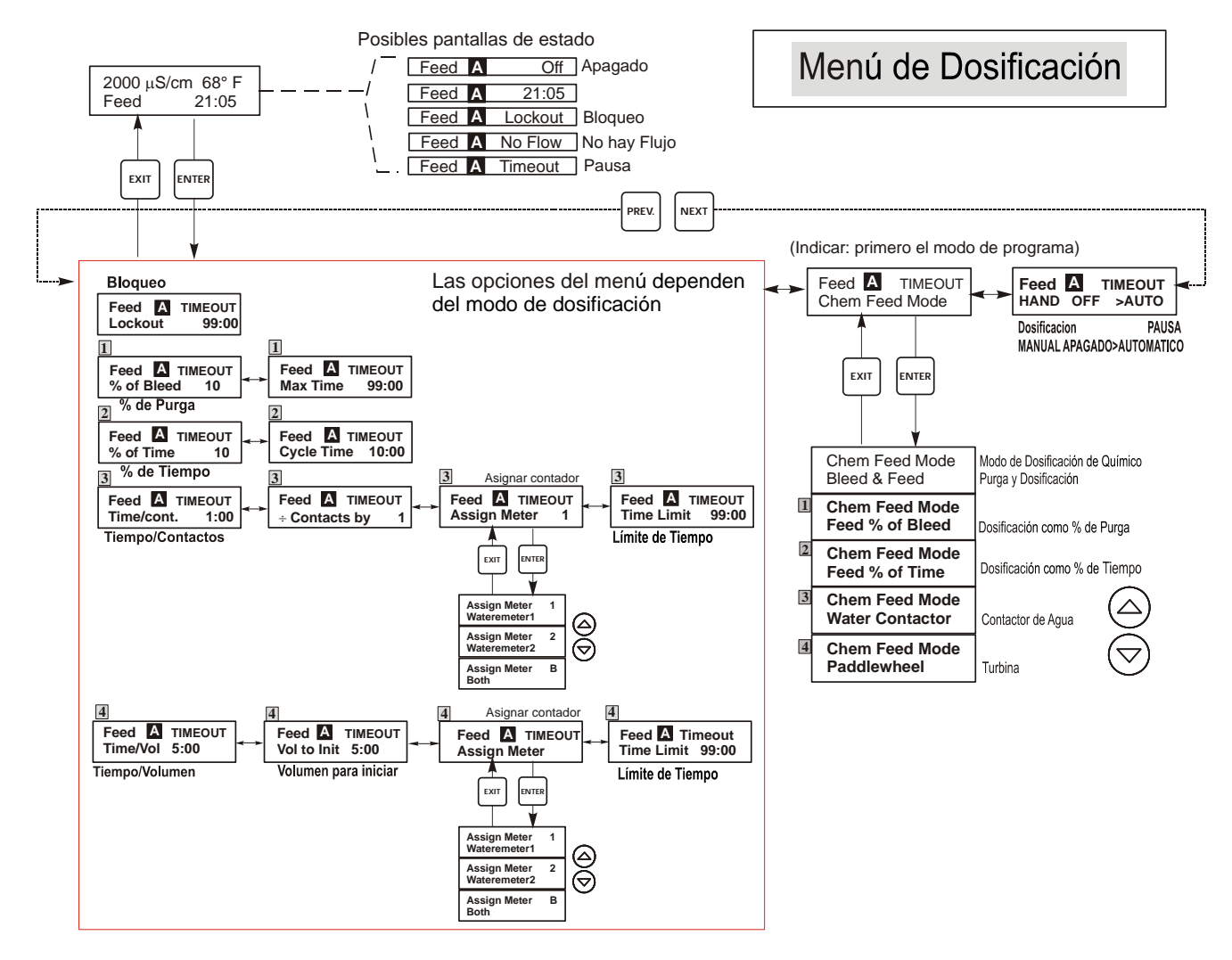

### Leyenda

- Opciones de Menú que aparecen cuando se selecciona el modo de dosificación como % de Purga.
- Opciones de Menú que aparecen cuando se selecciona el modo de dosificación como % de Tiempo.
- Opciones de Menú que aparecen cuando se selecciona dosificación basada en la entrada del contactor de agua.
- Opciones de Menú que aparecen cuando se selecciona dosificación basada en la entrada de la rueda de paletas.

### Operación

Presione Enter para entrar al menú.

Presione Exit para salir del menú.

Los campos que parpadean editarse con las teclas de ajuste.

Presione Enter cuando la modificación esté completa para regresar al Nivel de Menú de Dosificación. Presione Enter o las flechas de Ajuste para Encender / Apagar la salida en el menú Manual.

#### Figura 12 Menú de Dosificación

#### 5.7 Menú WM1 y WM2

WM1 100 Gal or Liters

Los menús Water Meter 1 y 2 (Contador de agua 1 y 2) se utilizan para establecer el tipo de contador y la manera de convertir la señal del contador de agua en volumen. Los menús de los contadores de agua (Water Meter) aparecerán indicados en la pantalla de esta forma:

| Reset Totalizer (Reinicio<br>del Totalizador N)                                                | Este le permite reiniciar la pantalla del totalizador. Presione la tecla flecha Arriba o Abajo para cambiar la N a Y y presione <b>ENTER</b> para reiniciar el totalizador a 0 galones.<br>El totalizador contará hasta un máximo de 99,999,999. Después se reiniciará a sí mismo en cero. |
|------------------------------------------------------------------------------------------------|----------------------------------------------------------------------------------------------------|
| <b>Vol/cont</b> (ünicamente aparece si<br>el Modo dosificación está en<br>Contactor de Agua)   | Este le permite ajustar el volumen de reposición por contacto del medidor de agua.                                                                                                    |
| Factor K<br>Aparece únicamente si el tipo WM<br>(contador de agua) es Paddlewheel<br>(Turbina) | Ingrese el numero de pulsos por unidad de volumen que el sensor de turbina esta enviando. Este valor esta usualmente impreso en la celda de flujo o en sus instrucciones                                                                                                    |
| Tot Units<br>(Unidades Totales)                                                                | Este se usa para establecer las unidades de medidas del totalizador. Presione <b>ENTER</b> , luego use las teclas flecha Arriba y Abajo para escoger entre "Galones" o "Litros."                                                                                                    |
| WM Type (Tipo de contador de agua)                                                             | Presione ENTER y a continuación utilice las flechas de desplazamiento hacia Arriba o hacia<br>Abajo para seleccionar entre Water Contactor (Contactor de agua), Paddlewheel (Rueda de<br>paletas), o Not Used (No utilizado).                                                              |

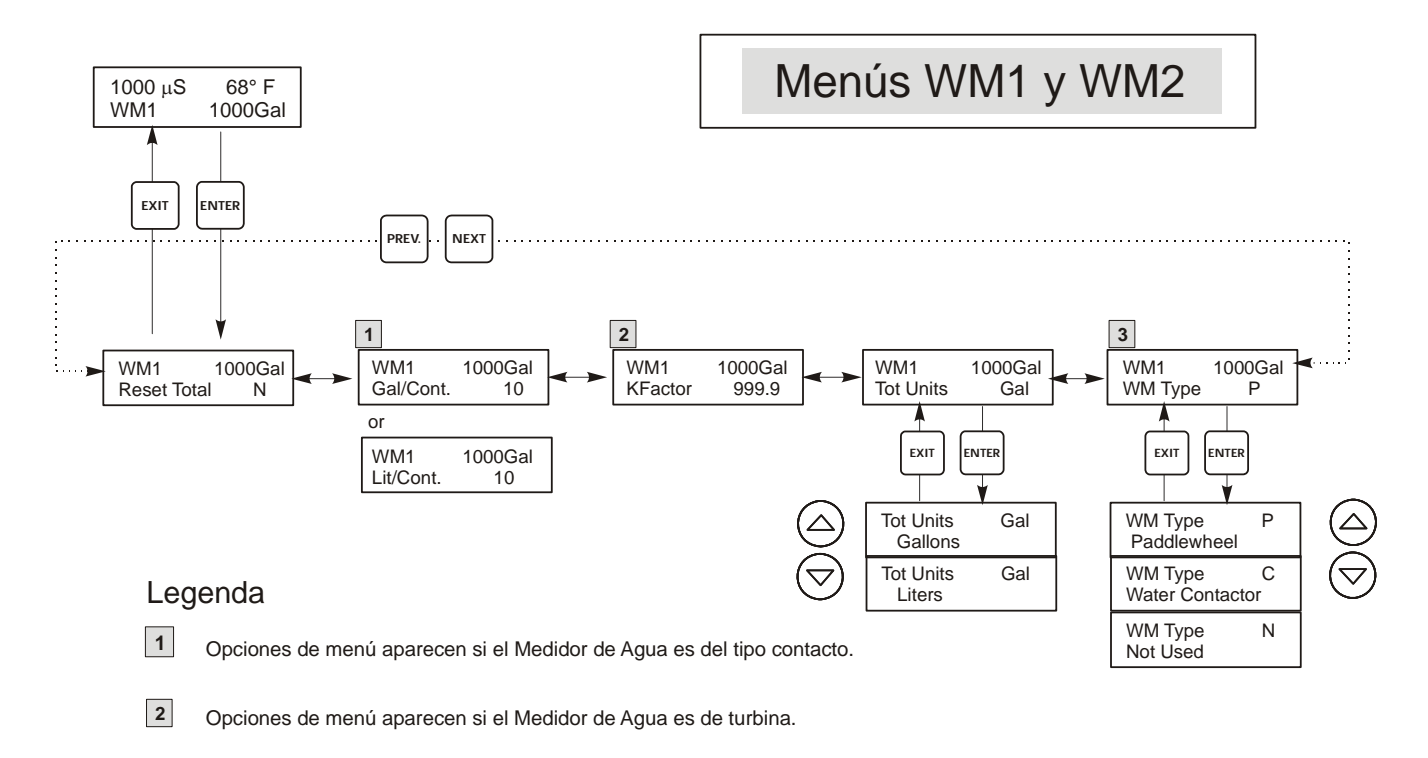

**3** Este es el menú que solo aparece si el Medidor de Agua no es usado.

Figure 13 Menú WM1 y WM2

#### 5.8 Menú de Control de pH/ORP (pH/ORP Control Menu)

El menú de Control de pH/ORP suministra los siguientes ajustes independientes: Punto de Ajuste (Set Point), Banda Muerta (Dead Band), Límite de Tiempo (Time Limit), Dirección de Control (Control Direction) y Manual-Apagado-Automático( HOA).

La línea de estado del menú de nivel superior puede mostrar los siguientes mensajes:

| OFF (Apagado)     | Indica que la salida está apagada (off)                                                                                                    |
|-------------------|----------------------------------------------------------------------------------------------------|
| INTRLCK (Bloqueo) | Indica que una señal de un interruptor de flujo o interruptor de nivel está deteniendo el control y ha deshabilitado las salidas del control. |
| TIMEOUT (Pausa)   | Indica que la salida ha estado encendida por más tiempo que el tiempo máximo programado por el usuario.                                       |
| TIME (Tiempo)     | El Tiempo muestra que la salida está encendida, y ha estado encendida por esa cantidad de tiempo.                                             |

Refiérase al menú de Control de pH/ORP en la siguiente página. Nota: Para ver los puntos de ajuste en mV en vez de pH, primero vaya al menú de entrada de pH/ORP y ajuste el Tipo de Sensor a ORP.

| Set Point<br>(Punto de Ajuste)        | Use las teclas Flecha para ajustar la pantalla para leer el valor del punto de ajuste deseado. Presione <b>ENTER</b> para aceptar el cambio.                                                                                                    |
|---------------------------------------|----------------------------------------------------------------------------------------------------|
| Dead Band<br>(Banda Muerta)           | Use las teclas Flecha para ajustar la banda muerta deseada, luego presione <b>ENTER</b> . Si el punto de ajuste es pH 7.00, y la banda muerta es 0.05 unidades de pH, entonces el relé cerrará en pH 7.00 y abre a 0.05 unidades de pH de 7.00.                                                                                                    |
| Time Limit<br>(Límite de Tiempo)      | Use las teclas flecha para ajustar el límite de tiempo para que la salida esté activa, luego presione <b>ENTER</b> . El límite de tiempo se ajusta en el formato "H:MM". Si se ajusta en "0:00", no se impondrá límite, y la salida permanecerá encendida por siempre.                                                                                                    |
| Control Dir (Dirección<br>de Control) | Presione <b>ENTER</b> para cambiar la dirección de control, luego use las teclas flecha Arriba y Abajo para cambiar entre el Punto de Ajuste Alto y el Punto de Ajuste Bajo, y presione <b>ENTER</b> para validar su elección. Un punto de ajuste alto encenderá el relé cuando el valor del proceso vaya por encima del valor del punto de ajuste (para agregar un ácido, o un agente reductor, o como una alarma alta). Un punto de ajuste bajo encenderá el relé cuando el valor de proceso vaya por debajo del valor del punto de ajuste (para agregar un alcali, un oxidante, o como una alarma baja). |
| HOA (Manual-Apagado-<br>Automático)   | Use las teclas flecha Izquierda y Derecha para moverse entre Manual (Hand), Apagado (Off) y Automático (Auto). En modo Hand (Manual), la salida se encenderá inmediatamente por un máximo de 10 minutos. En el modo Off (Apagado), la salida se apagará indefinidamente. En el modo Auto (Automático), la salida se enciende y apaga en respuesta a los cambios en el valor del proceso relativo al punto de ajuste. La letra dentro del bloque en la pantalla de estado indica en que modo está la salida.                                                                                                 |

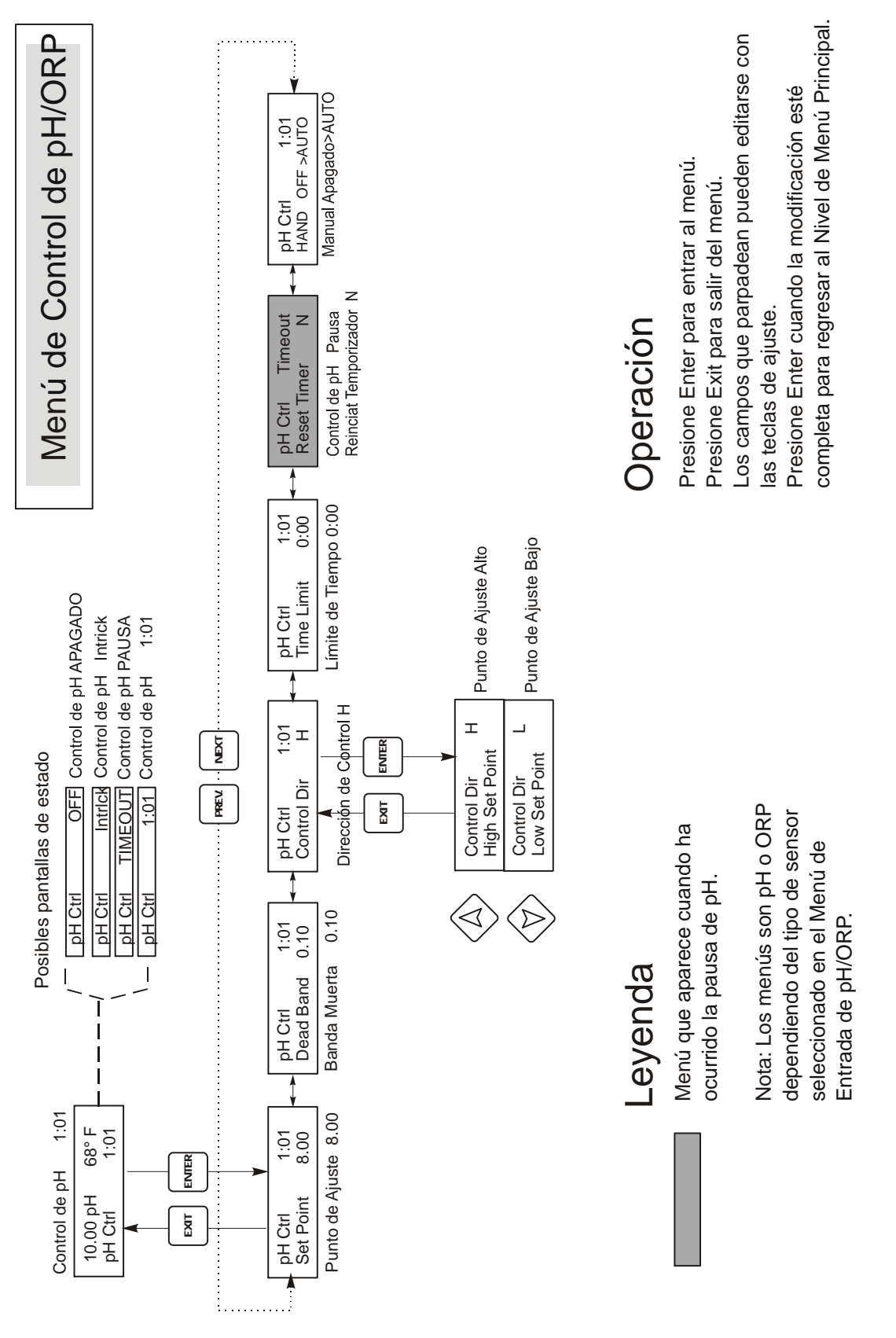

#### Figura 14 Menú de Control de pH/ORP

#### 5.9 Menús de Biocida 1 y Biocida 2 (Bio 1 and Bio2 Menus)

Los menús de Bio 1 y Bio 2 están separados el uno del otro pero operan exactamente en la misma forma. Cada menú suministra los siguientes ajustes independientes: Programar Adiciones de Biocida (Prog Bio Adds), Prepurga de Biocida (Bio Pre-Bleed), Tiempo de Bloqueo de Biocida (Bio Lockout Time), Modo Ajuste de Biocida (Set Bio Mode), Manual-Apagado-Automático (HOA). Los menús Bio pueden mostrar las siguientes pantallas:

| Biocida 1 A | OFF<br>(APAGADO)          | Indica que la salida de Biocida 1 está apagada.                                                                                                    |
|-------------|---------------------------|----------------------------------------------------------------------------------------------------|
| Biocida 1 A | PENDING<br>(PENDIENTE)    | Indica que Biocida 1 está listo para comenzar un nuevo ciclo de biocida pero es incapaz de comenzar debido a que NO HAY FLUJO, o el Biocida 2 ya está ENCENDIDO (ON).                                                                                                    |
| Biocida 1 A | PRE BLD<br>(PREPURGA)     | Indica que Biocida 1 está en la porción Pre Purga de su ciclo.                                                                                                    |
| Biocida 1 A | 4:50                      | Indica que el Biocida 1 se está agregando y quedan 4 minutos y 50 segundos de<br>adición, o que faltan 4 horas y 50 minutos de Bloqueo de Biocida 1. Si el LED<br>Biocida 1 está ENCEDIDO, el temporizador es para Adicionar. Si el LED está<br>APAGADO, el temporizador es para tiempo remanente de tiempo de bloqueo. |
| Biocida 1 A | NO FLOW (NO<br>HAY FLUJO) | Indica que no hay actividad de Biocida y ninguna está pendiente y que no hay paso de flujo en el interruptor de flujo.                                                                                                    |

Sugerencia: Cuando programe la unidad por primera vez, se recomienda que el Modo adición de Biocida se escoja primero, luego continúe con el resto del menú Adición.

Un numero de conectores internos son parte del programa de alimentacion de biocida. Cuando un relay de biocida es activado, el otro biocida sera bloqueado hasta que el primer biocida finalize su ciclo de control. De igual forma, el relay de purga es bloqueado hasta que el cliclo de biocida comience (excepto para una porcion del ciclo de pre-purga). Tenga en cuenta esto, especialmente si el tiempo de alimentacion del biocida es muy largo o muy frecuente. Un poco de tiempo se va en el dia para el control de conductividad.

La interaccion del relay de alimentacion de inhibidor es mas compleja:

| Bleed and Feed<br>(Modo purga y alimentación) | Cuando el relay de purga sea bloqueado, el relay de alimentacion sera bloqueado tambien. |
|-----------------------------------------------|------------------------------------------------------------------------------------------|
| Feed as % of Bleed                            | Si la purga es adyacente al comienzo del ciclo de biocida o esta durante una             |
| (Alimentacion como un % de la purga)          | parte del ciclo de pre-purga, el tiempo de alimentacion no funciona.                     |
| Feed as % of Time                             | El relay de alimentacion es bloqueado durante la adicion del biocida, los                |
| (Alimentación como % de tiempo)               | eventos de alimentacion no son almacenados en la memoria pero el tiempo de               |
|                                               | finalize.                                                                                |
| Water contactor or Paddlwheel                 | El caudal de agua es archivado en la memoria, hasta 256 contactos, y el tiempo           |
| (Modo medidor de caudal o Turbina)            | de alimentacion correcto es activado una vez que el ciclo de biocida ha sido             |
|                                               | completado.                                                                              |

| Prog Bio 1 Add                                          | Presione <b>ENTER</b> aquí para ver una lista de todas las adiciones de bicida programadas actualmente. La primera pantalla mostrada es para la adición de Biocida de Hoy. Use la tecla                                                                                                    |                                                                                                    |                                                                                                    |                                                                                                    |
|---------------------------------------------------------|----------------------------------------------------------------------------------------------------|----------------------------------------------------------------------------------------------------|----------------------------------------------------------------------------------------------------|----------------------------------------------------------------------------------------------------|
| (Programación de Adición                                | <b>NEXT</b> para ver la Adición de mañana o la tecla <b>PREV</b> para ver la adición de Ayer. Use las teclas flagha para editar al tiempo de juicio o la duración de la adición. La partella deba paracer a la de                                                                                                    |                                                                                                    |                                                                                                    |                                                                                                    |
| de Biocida 1)                                           | abajo:                                                                                                    |                                                                                                    |                                                                                                    |                                                                                                    |
|                                                         | Prog Bio 1 Add Programación de Adición de Biocida 1<br>2Mon 10:00 45 2º Lunes 10:00 45                                                                                                    |                                                                                                    |                                                                                                    |                                                                                                    |
|                                                         | La línea inferior indic<br>comenzará su ciclo a las<br>exactamente a las 10 Al<br>salida del Biocida 2. S<br>haya reestablecido, o d<br>basados en formato de<br>soporta ciclos de 1 sen<br>salidas de Biocidas que<br>Presione la tecla <b>EXIT</b><br>programación separado<br>permitiendo la adición d                                                                                                    | a que en el segundo Lu<br>s 10 AM y adicionará por<br>M, y puede que NO HAY<br>ti ambas condicones son<br>el tiempo de bloqueo de<br>24 horas, de tal forma q<br>nana, ciclos de 2 semana<br>estén el mismo ciclo.<br>F para salir del menú d<br>so para Biocida 1 y Bi<br>le cada biocida independi | anes en un ciclo multi<br>45 minutos. Si la salida<br>YA FLUJO, o puede que<br>verdaderas, la salida se a<br>el Biocida 2 esté compl<br>ue 1 PM se introduce co<br>is y de 4 semanas. No e<br>e programación de Bio<br>ocida 2 y memorias de<br>entemente. | semanas, el Biocida 1<br>de Biocida no comienza<br>haya un conflicto con la<br>utrasará hasta el flujo se<br>eto. Los tiempos están<br>mo 13:00. El WDT410<br>s necesario para ambas<br>cida 1. Hay menús de<br>e programas separadas, |
| Pre Bleed (Pre Purga)                                   | Esta opción suministra un punto de ajuste de Conductividad de Purga para adición de Pre biocida.<br>La Pre-Purga es el primer paso en una adición de Biocida. La conductividad de operación debe ser<br>más baja que este ajuste antes que la salida de biocida se encienda. Si la conductividad es superior<br>que este punto de ajuste, la salida de purga se enciende a la conductividad más baja. Este ajuste es<br>independiente del punto de ajuste de la purga en el Menú de Purga. Hay ajustes de Pre purga de<br>Bio 1 y Bio 2. Para deshabilitar la prepurga, ajuste este valor más alto que su punto de ajuste de<br>operación o establezca el valor en cero.                                                                                                    |                                                                                                    |                                                                                                    |                                                                                                    |
| Lockout (Bloqueo)                                       | Esta opción determina cuanto tiempo la purga y las adiciones de Biocida adicional estarán bloqueadas después de completar una adición de Biocida. Este valor se ajusta en horas y minutos. Hay ajustes separados para Bio 1 y Bio 2. Este puede ser ajustado a 0 si ello no se desea.                                                                                                    |                                                                                                    |                                                                                                    |                                                                                                    |
| Bio 1 Add Mode 1<br>(Modo 1 de Adición de<br>Biocida 1) | El ultimo digito indica que la adición de Bio 1 está programada en un ciclo repetitivo de 1 semana. Para cambiarlo, presione la tecla <b>ENTER</b> y luego use las teclas flecha Arriba y Abajo para seleccionar la opción apropiada. Los ciclos de Biocida pueden ser diarios (hasta 10 veces por día) o 1, 2, o 4 semanas de duración. Esto se provee para ahorrarle esfuerzo de programación. Si usted agrega la misma cosa cada semana, use el ciclo de 1 semana. Si desea agregar Biocida 1 únicamente una vez cada dos o cuatro semanas use el ciclo de 2 o de 4 semanas. Si desea agregar Biocida 1 más de una vez al día, escoja el ciclo diario. La duración del ciclo de Bio 1. En el modo de ciclo seminal, el WDT410 puede programar una adición por día para cada salida de Biocida hasta para 4 semanas. Si se escoge el ciclo diario, ese biocida puede agregarse hasta 10 veces por día, cada día. |                                                                                                    |                                                                                                    |                                                                                                    |
|                                                         | 1 semana                                                                                                    | 2 semanas                                                                                                    | 4 semanas                                                                                                    | Diario                                                                                                    |
| h o a (manual-<br>Apagado-automatico)                   | Esta es la pantalla sele<br>ajuste separados para el<br><u>Biocida pueden perders</u><br>ajustes de HOA                                                                                                    | ectora de Manual-Apaga<br>Biocida 1 y el Biocida 2<br><u>e</u> . Vea la descripción en e                                                                                                    | do-Automático para la s<br>. <u>En la posición Off (Ap</u><br>el menú de purga para m                                                                                                    | alida del Biocida. Hay<br>agado) las adiciones de<br>ás detalles acerca de los                                                                                                    |

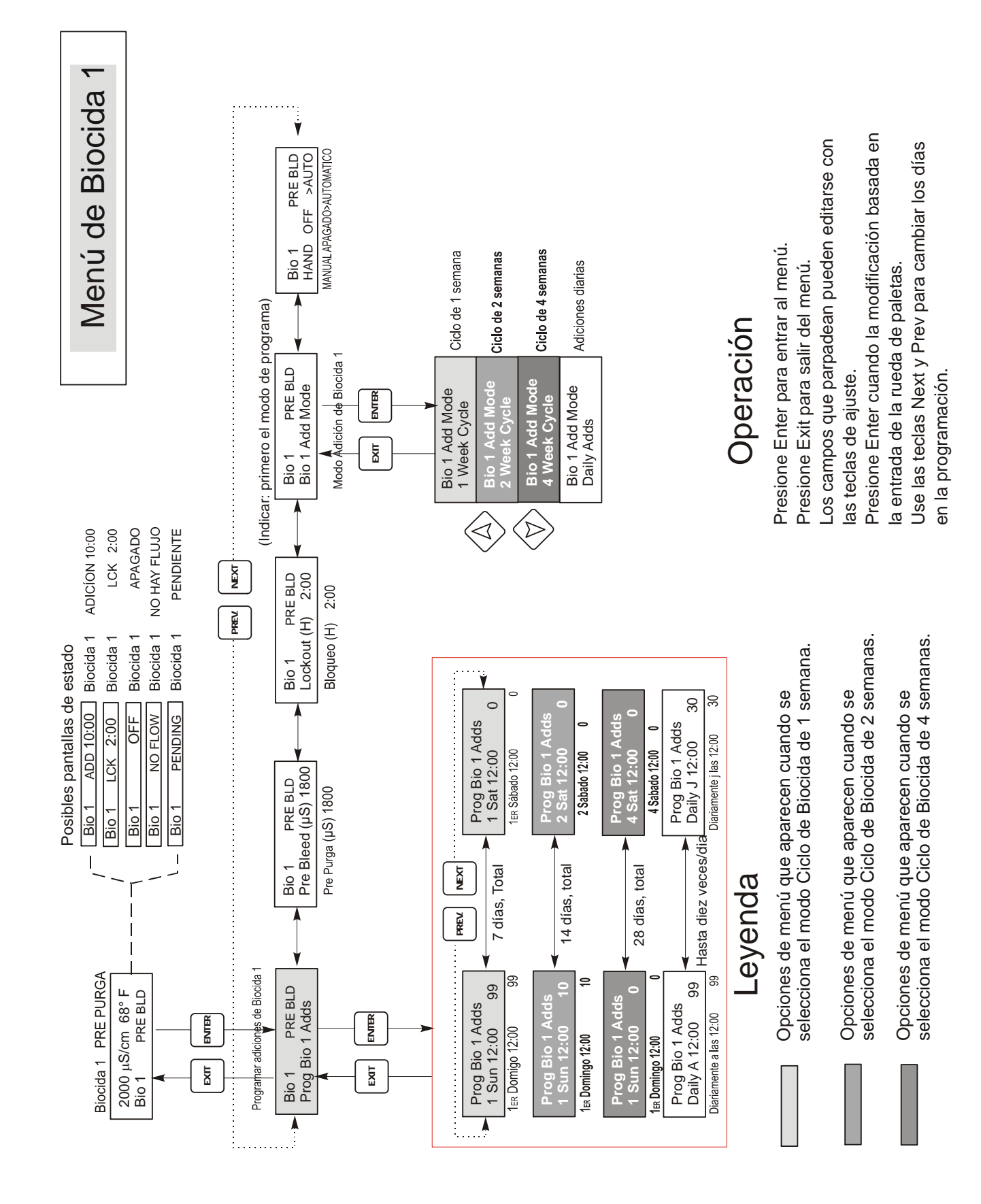

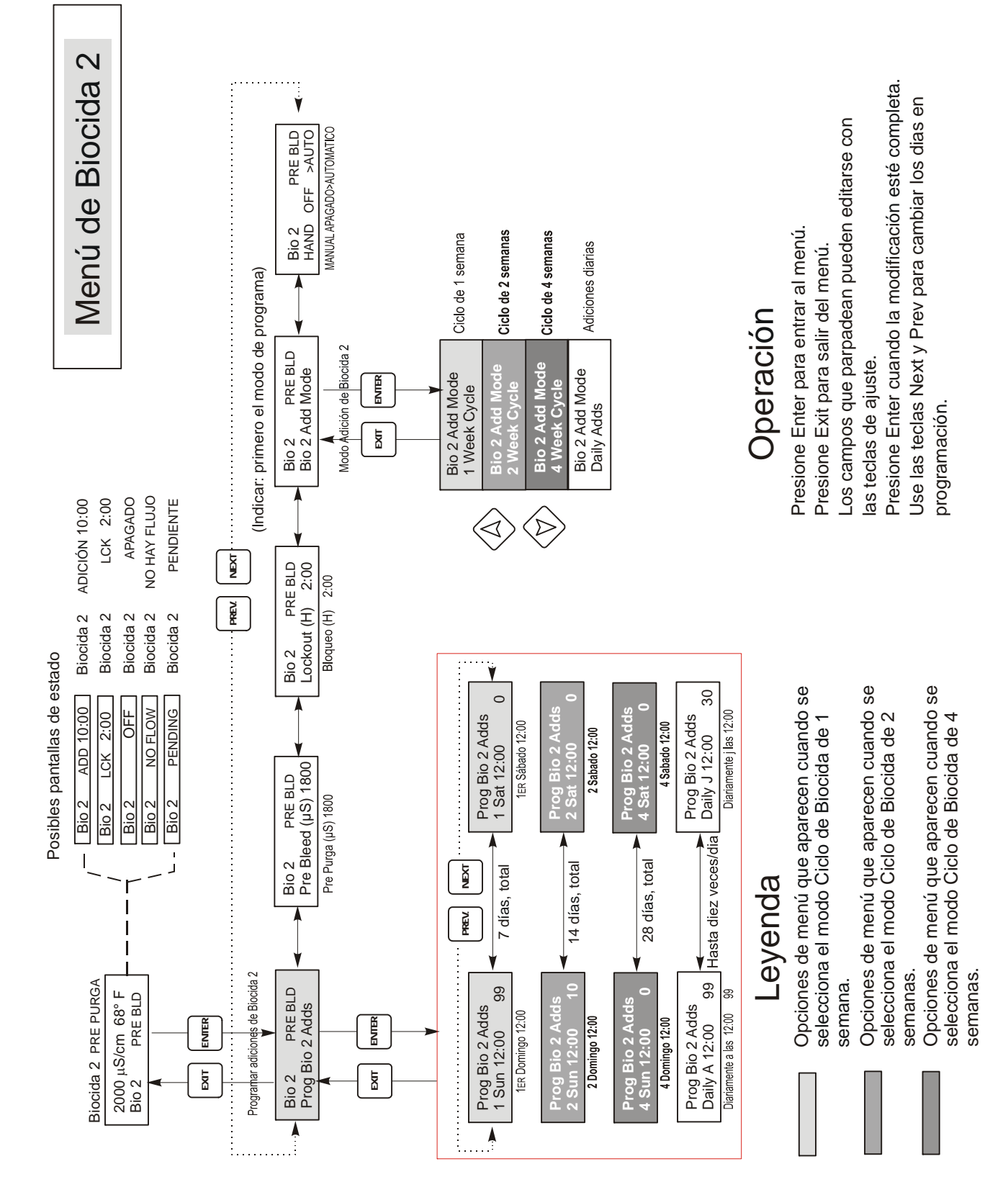

-

Figura 15 Menú de Biocida 1

Figura 16 Menú de Biocida 2

#### 5.10 Menú del Tiempo

Este Menú está disponible en el controlador serie WDT410. Este Menú tiene únicamente una opción, para ajustar el tiempo usado para las adiciones de Biocida o Datalogs. Este menú aparecerá como sigue:

Tiempo: Mon 10:20

| Set Time                                                                           | Presione ENTER para ajustar el tiempo. Use las teclas flecha para ajustar el día y la hora y luego |
|------------------------------------------------------------------------------------|----------------------------------------------------------------------------------------------------|
| $(\Lambda_{1}^{\prime}, \dots, \Lambda_{n}^{\prime}, \dots, \Lambda_{n}^{\prime})$ | presione ENTER para almacenar o EXIT para descartar. Si ambos biocidas se ajustan para un ciclo    |
| (Ajustar Tiempo)                                                                   | de 2 o 4 semanas, puede cambiar la semana actual en el ciclo cambiando el número de semana. Si     |
| -                                                                                  | el ciclo de Biocida más largo es 2 semanas, el 3 domingo hasta el 4 sábado no se mostrarán.        |

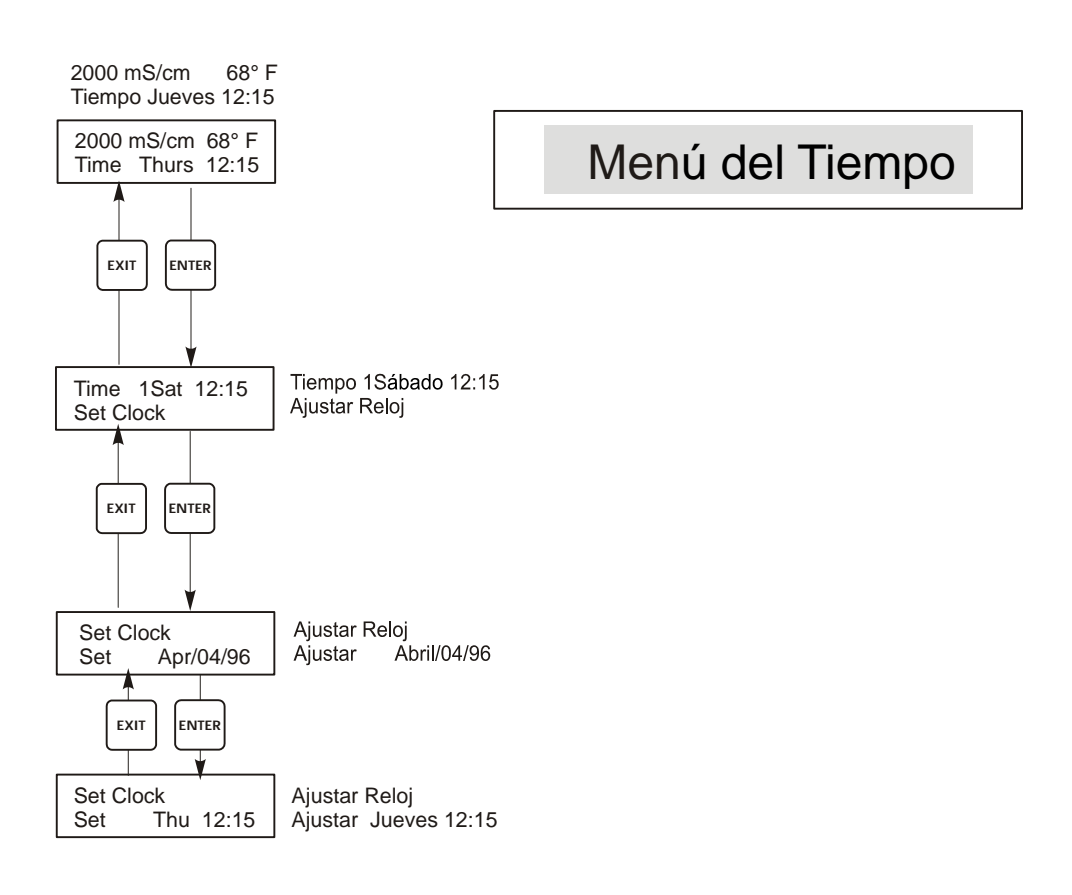

Figura 17 Menú del Tiempo

#### 5.11 Menú Alarma de Conductividad (Cond Alarm Menu)

La pantalla del menú Alarma de Conductividad aparecerá como sigue:

| Cond Alrm OFF<br>Cond Alrm LOW ALRM     | Alarma de Conductividad APAGADA<br>Alarma de Conductividad ALARMA BAJA<br>Alarma da Conductividad ALARMA ALTA                                                                                                    |
|-----------------------------------------|----------------------------------------------------------------------------------------------------|
|                                         | Alama de Conductividad ALARMA ALTA                                                                                                    |
| Set % Low (Ajustar<br>Porcentaje Bajo)  | Este es el % por debajo del punto de ajuste de purga que la ALARMA BAJA se<br>activará. Si el punto de ajuste es 1000 y el ajuste de % bajo es 20 entonces la alarma Baja<br>se activará en 800. Establezca en 0% para deshabilitar la alarma baja. |
| Set % High (Ajustar<br>Porcentaje Alto) | Este es el % por encima del punto de ajuste de purga que la ALARMA ALTA se activará. Si el punto de ajuste es 1000 y el % de ajuste bajo 20 entonces la alarma alta se activará en 1200. Establezca en 0% para deshabilitar la alarma alta.         |

### Menú de Alarma de Conductividad

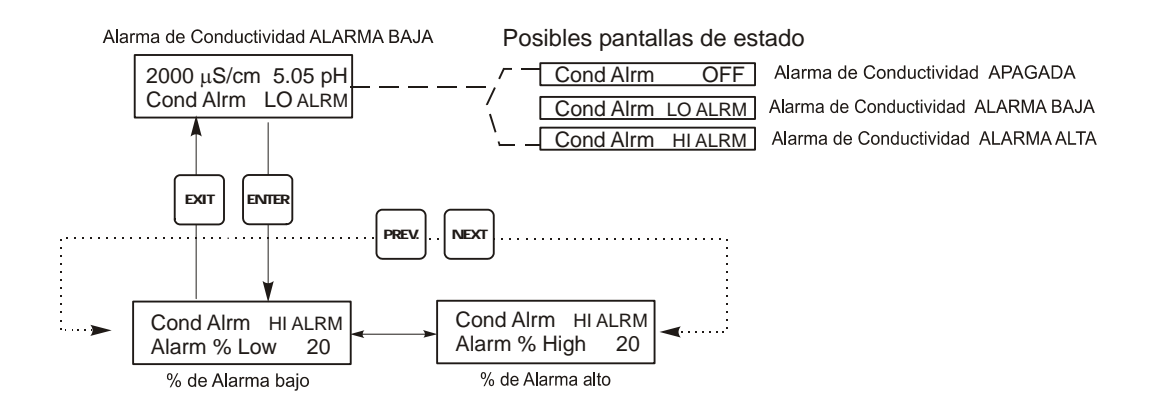

#### Figura 18 Menú de Alarma de Conductividad

#### 5.12 Menú de Alarma de pH/ORP (pH/ORP Alarm Menu)

la pantalla del menú de pH aparecerá como sigue:

| pH Alrm OFF<br>pH Alrm LOW ALRM<br>pH Alrm HI ALRM | Alarma de pH APAGADA<br>Alarma de pH ALARMA BAJA<br>Alarma de pH ALARMA ALTA                                                                                                    |
|----------------------------------------------------|----------------------------------------------------------------------------------------------------|
| ι ow Alarm (Alarma Baia)                           | Este es el ajuste del pH/ORP por debajo del cual se producirá indicación de Alarma Baja de                                                                                                    |
| Low Alarm (Alarma Daja)                            | pH/ORP (pH/ORP Lo Alarm) en la pantalla de estado. La Alarma puede desactivarse ajustándola a cero.                                                                                                    |
| Hi Alarm (Alarma Alta)                             | Este es el ajuste de pH/ORP por encima del cual se producirá una indicación de Alarma Alta (pH/ORP Hi Alarm) en la pantalla de estado pH/ORP Hi Alarm. La Alarma puede desactivarse ajustándola a cero. |

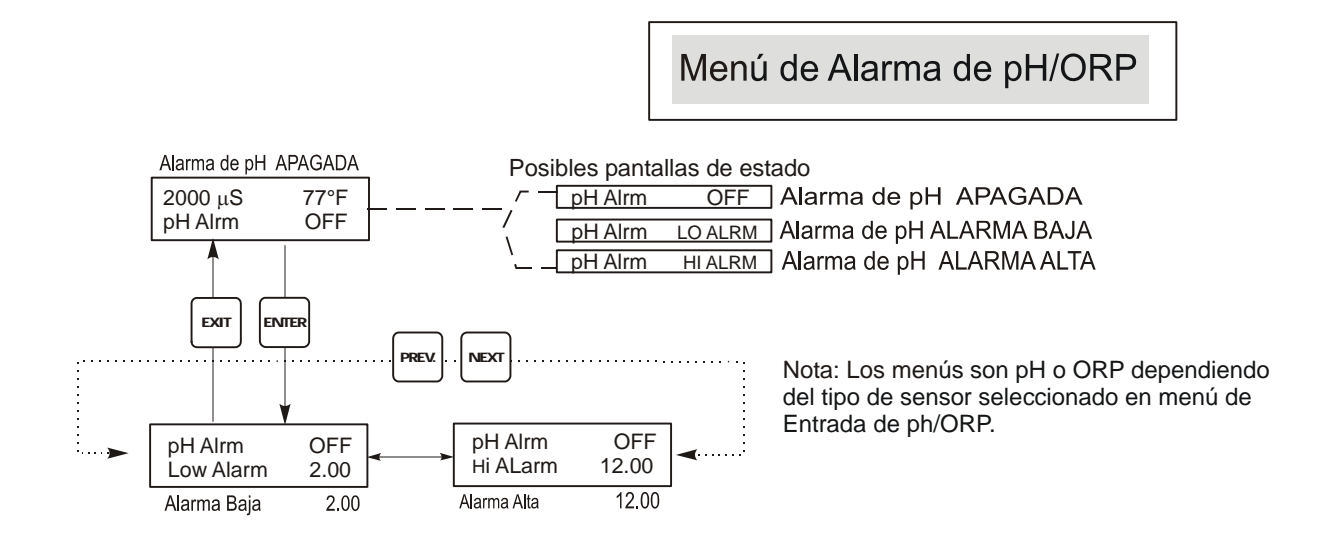

Figura 19 Menú de Alarma de pH/ORP

#### 5.13 Menú de 4-20mA (Opcional)

Este menú está disponible únicamente si está(n) instalada(s) tarjeta(s) de salida de 4-20mA en el controlador. Este menú suministra graduación y calibración de la salida. La pantalla del menú de 4-20mA aparece como sigue:

4-20mA 9.20mA

Esto indica que la salida de corriente de la tarjeta de 4-20mA es 9.20 mA.

| Set 4mA Pt (Ajuste del<br>Punto de 4mA)    | Este ajuste de conductividad corresponderá a una salida de 4 mA del controlador.                                                                                                    |
|--------------------------------------------|----------------------------------------------------------------------------------------------------|
| Set 20mA Pt (Ajuste del<br>Punto de 20 mA) | Este ajuste de conductividad corresponderá a una salida de 20 mA del controlador.                                                                                                    |
| Calibrate (Calibrar)                       | Este suministra salidas fijas de 4mA y 20mA para permitirle calibrar el equipo conectado.                                                                                                    |
| Source (Fuente)                            | Este menú permite al usuario designar que medición (pH/ORP o Conductividad) se mapeará a la salida de 4-20 mA. Únicamente aparece si una segunda tarjeta opcional de 4-20 mA está instalada en la tarjeta opcional de pH. Cuando ambas están presente, este menú no está presente y la salida de 4-20 mA está asignada a la conductividad. |

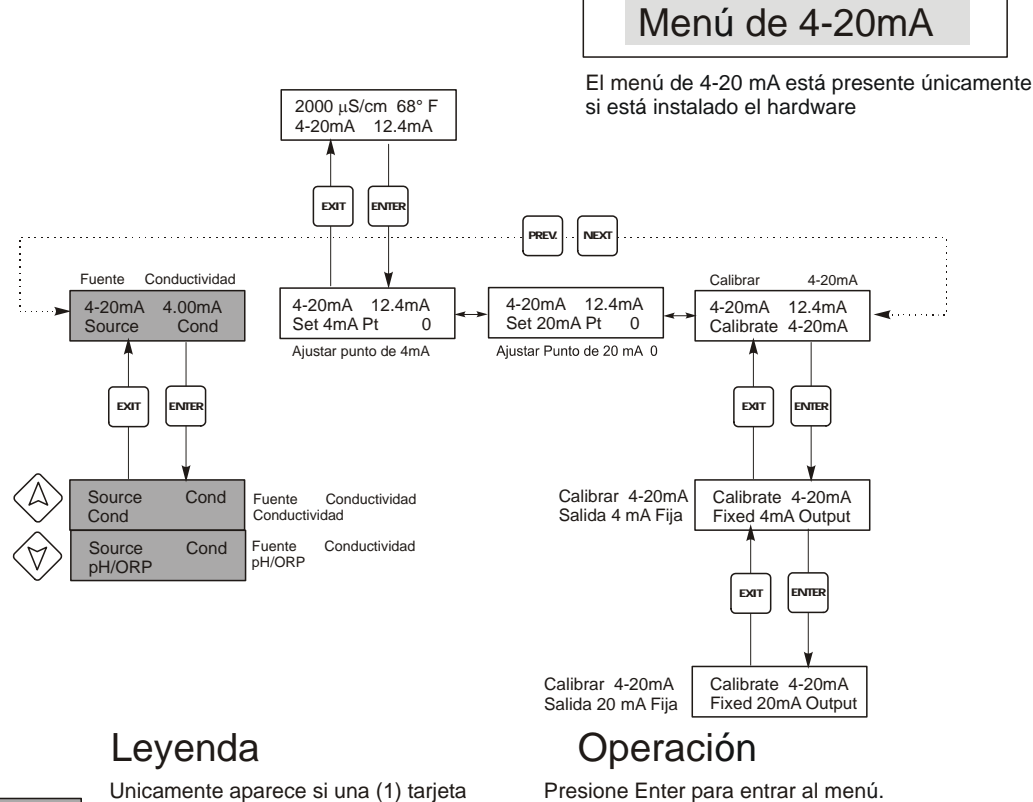

Presione Enter para entrar al menú. Presione Exit para salir del menú. Los campos que parpadean pueden editarse con las teclas de ajuste. Presione Enter cuando la modificación esté completa para regresar al Nivel de Menú Principal.

Figura 20 Menú de 4-20mA

opcional de 4-20 mA está instalada

inferior.

en la tarjeta de suministro de energía

#### 5.14 Menú 4-20 mA de pH/ORP (Opcional

Este menú aparecerá únicamente si la tarjeta de salida opcional de 4-20mA está instalada en la tarjeta de entrada de pH. Se usa para ajustar la graduación de la salida de 4-20 mA. Contiene el siguiente menú de selecciones: Punto de 4 mA, Punto de 20 mA, Punto y Calibración.

| 4mA Pt<br>(Punto de 4 mA)   | Use las teclas flecha para introducir el valor de proceso (tanto en unidades de pH omV si es ORP) que usted quiera que correspondan a una salida de 4 mA del controlador.                                                                                                    |  |
|-----------------------------|----------------------------------------------------------------------------------------------------|--|
| 20mA Pt<br>(Punto de 20 mA) | Use las teclas flecha para introducir el valor de proceso (tanto en unidades de pH o mV si es ORP) que usted quiera que correspondan a una salida de 20 mA del controlador.                                                                                                    |  |
| Calibrate (Calibración)     | Este menú se usa para calibrar los instrumentos conectados a la salida de mA. La salida de 4-20 mA es extremadamente exacta y estable y además nunca necesitará calibración. Esta característica permite a otros dispositivos ser calibrados en los puntos de 4 y 20 mA. Presione <b>ENTER</b> para iniciar la calibración. |  |
|                             | Salida Fija de 4 mA (Fixed 4 mA Out)<br>El controlador sacará 4.00 mA. Ajuste el grabador de Carta o el registrador de datos de acuerdo a<br>sus instrucciones de tal forma que el valor del proceso mostrado sea el esperado para una entrada de<br>4.00 mA.                                                               |  |
|                             | Salida Fija de 20 mA (Fixed 20 mA Out)<br>Come en el anterior, excepto que el controlador sacará 20.00 mA.<br>El diseño de la salida de 4-20 mA es tal que nunca necesitará calibración. Si la señal de mA no es la<br>que debería ser, llame a la fabrica para servicio.                                                   |  |

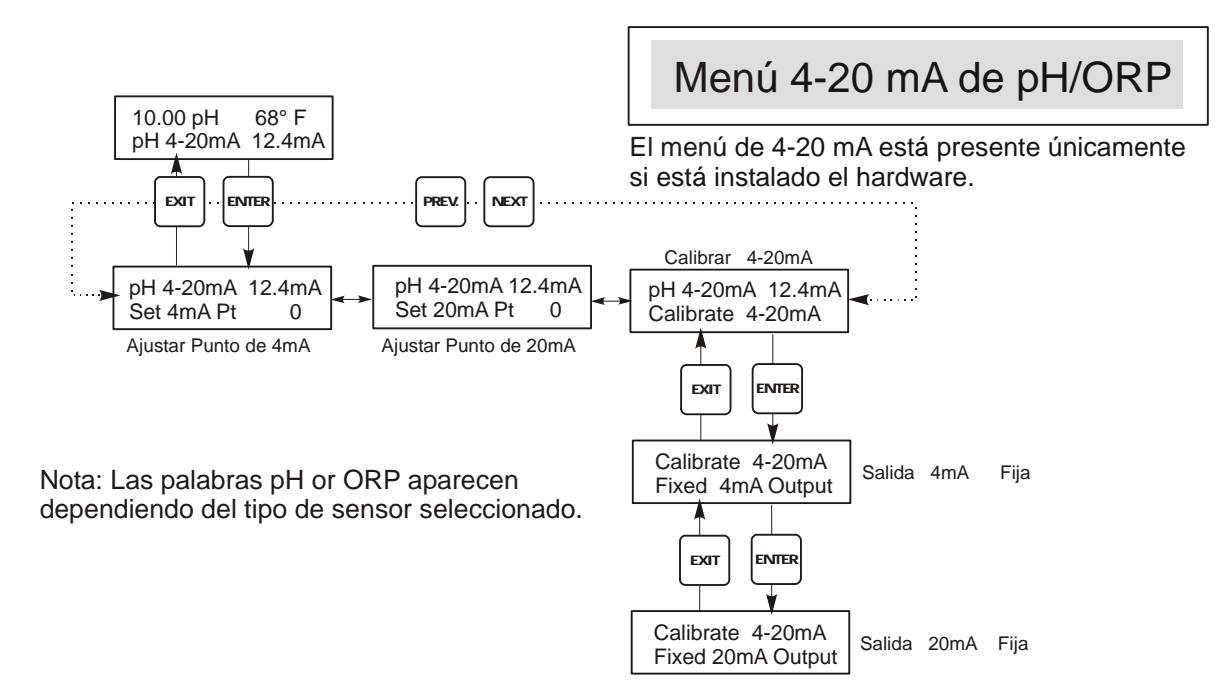

Figura 21 Menú 4-20 mA de pH/ORP

#### 5.15 Menú Código de Acceso

Este menú determina si la característica código de acceso del controlador está habilitada o deshabilitada y le permite personalizar el código de acceso a su propio valor. El código de acceso controla si está permitido o no cambiar los parámetros en el controlador. Con el código de acceso deshabilitado, cualquier usuario puede cambiar cualquier parámetro. Con el código de acceso habilitado, cualquier usuario puede ver cualquier parámetro pero no puede cambiarlos. Una vez que se hace el intento de cambiar un parámetro, la pantalla le dirá al usuario que ingrese el código de acceso. Si se introduce el código de acceso correcto, el parámetro puede cambiarse. Si el código de acceso ingresado es incorrecto los parámetros no pueden cambiarse. Una vez que el código de acceso se ha introducido correctamente, permanecerá válido hasta por un periodo de 10 minutos sin que se presione ninguna tecla. El menú código de acceso aparecerá como se muestra abajo:

| Access Code | DIS (DESHABILITADO) | Indica que el código deacceso está deshabilitado. No se requiere código para cambiar cualquier ajuste. |
|-------------|---------------------|----------------------------------------------------------------------------------------------------|
| Access Code | REQ (REQUERIDO)     | Indica que el código de acceso se requiere para alterar los ajustes.                                   |
| Access Code | ОК                  | Indica que el código de acceso requerido se ha introducido correctamente.                              |

| Enable N / Y<br>(Habilitar No/Si)                                            | Presione las teclas flecha Arriba o Abajo par cambiar NO (N) a SI (Y) y presione <b>ENTER</b> para habilitar el acceso a la característica código de acceso. Si el código de acceso está habilitado usted debe introducir primero el código de acceso para deshabilitarlo.                                                        |  |  |
|------------------------------------------------------------------------------|----------------------------------------------------------------------------------------------------|--|--|
| New Value<br>(Nuevo Valor)                                                   | Presione <b>ENTER</b> para mostrar el código de acceso actual y use las teclas flecha para cambiarlo a cualquier valor entre 0 y 9999. Si el código de acceso ha sido habilitado, se le pedirá que introduzca el código de acceso actual antes de permitir hacer un cambio. Ud debe memorizar el código de acceso si lo habilita. |  |  |
|                                                                              | El código de acceso de fábrica es 1995.                                                                                                    |  |  |
| Si cambia el código de acceso y no puede recordarlo siga este procedimiento: |                                                                                                    |  |  |
|                                                                              | 1. Apague el controlador.                                                                                                    |  |  |
|                                                                              | 2. Espere 10 segundos.                                                                                                    |  |  |
|                                                                              | 3. Mantenga presionada las teclas flecha ARRIBA y ABAJO mientras enciende la energía.                                                                                                    |  |  |
|                                                                              | 4. Lea el código de acceso en la pantalla.                                                                                                    |  |  |
|                                                                              | 5. Libere las teclas, y el código de acceso desaparecerá.                                                                                                    |  |  |

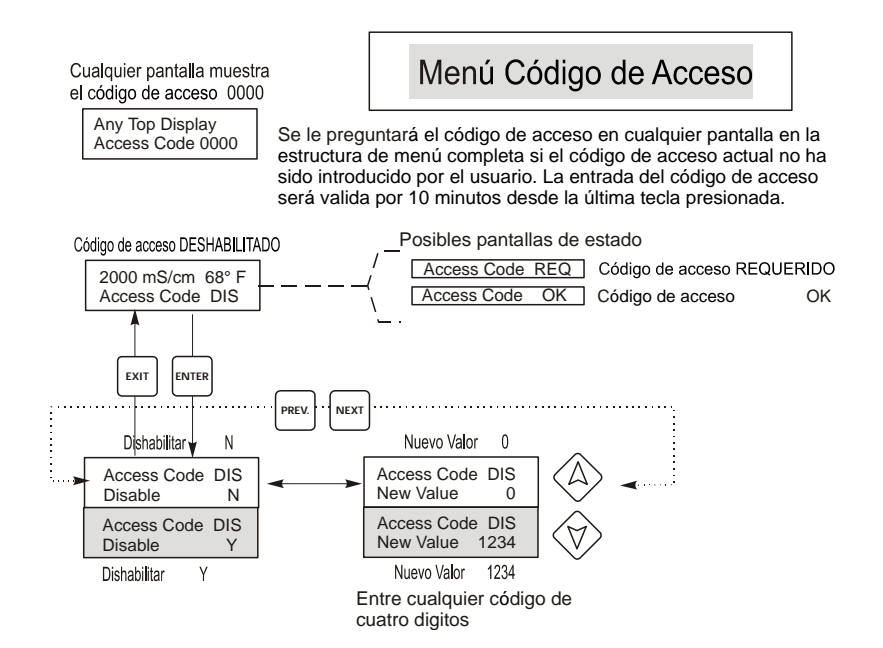

Figura 22 Menú Código de Acceso

#### 5.16 Menú de registro de datos (Datalog)

Este menú está disponible siempre que se disponga de la opción de registro de datos (data logging). Esto viene indicado al final del código de modelo por la letra U. Este menú le permite guardar datos del controlador en un dispositivo flash USB.

El controlador dispone de cuatro registros: el registro de datos actuales (Current Datalog), el registro de datos de seguridad (Backup Datalog), el registro de sucesos (Event Log) y el registro de reinicios (Reset Log). Todos los archivos de registro están en formato CSV, utilizables en hojas de cálculo como Microsoft Excel.

| Registro de datos<br>actuales (Current<br>Datalog) | Contiene los siguientes datos registrados cada 10 minutos para cada caldera:<br>Conductividad<br>PH/ORP<br>Temperatura<br>Total de medición de agua 1 |  |  |  |
|----------------------------------------------------|----------------------------------------------------------------------------------------------------|--|--|--|
|                                                    | Total de medición de agua 2                                                                                                    |  |  |  |
|                                                    | Una vez guardado el "current datalog" en un dispositivo USB, se borrará y se creará un nuevo archivo de registro.                                     |  |  |  |
|                                                    | Si el "current datalog" alcanza su límite de tamaño máximo (al menos 60 días) y no se                                                                 |  |  |  |
|                                                    | ha guardado, los datos antiguos serán sustituidos por los nuevos.                                                                                     |  |  |  |
| Registro de seguridad                              | Contiene los mismos datos que el de registro de datos actuales (current datalog), pero                                                                |  |  |  |
| (Backup Datalog)                                   | estos nunca se borran. Cuando el archivo alcanza su tamaño máximo (al menos 60                                                                        |  |  |  |
|                                                    | días), los datos antiguos son sustituidos por los nuevos.                                                                                             |  |  |  |
| Registro de sucesos                                | Contiene columnas de cada relé y cada entrada de interruptor de flujo, además de la                                                                   |  |  |  |
| (Event Log)                                        | fecha y la hora. Cada vez que alguno cambia de estado, se actualiza la fecha y hora,                                                                  |  |  |  |
|                                                    | mostrando un 1 si el relé está encendido y un 0 si está apagado, un 1 si el interruptor de                                                            |  |  |  |
|                                                    | flujo indica que no hay flujo, y un 0 si lo hay. Antes de que los nuevos datos sustituyan                                                             |  |  |  |
|                                                    | a los antiguos, se registrarán decenas de miles de sucesos; el número varía según la                                                                  |  |  |  |
|                                                    | configuración del controlador.                                                                                                    |  |  |  |
| Registro de reinicio                               | Consta de registros de los momentos en que se produjeron pérdidas de corriente,                                                                       |  |  |  |
| (Reset Log)                                        | cuando se recuperó y la causa del reinicio.                                                                                                    |  |  |  |

| Registro de datos<br>actuales (Current<br>Datalog) o de datos de<br>seguridad (Backup<br>Datalog) | Introduzca un dispositivo flash USB de al menos 10 MB de capacidad en el puerto USB del panel<br>frontal del controlador. Apriete la tecla Enter para copiar el archivo del controlador al dispositivo. El<br>archivo del Current Datalog se llamará Datalog <número de="" serie=""><fecha><hora>.csv, siendo la<br/>fecha y hora aquellas en las que se guarda el archivo. El archivo del Backup Datalog se llamará<br/>Datalog<número de="" serie=""><fecha><hora>.csv, siendo la fecha y hora aquellas en las que se crea el<br/>archivo.<br/>El controlador mostrará el progreso de la copia del archivo. Una vez copiado el archivo en el<br/>dispositivo USB, el controlador mostrará el mensaje 'Transfer Success' (copia correcta).</hora></fecha></número></hora></fecha></número> |                                    |  |
|---------------------------------------------------------------------------------------------------|----------------------------------------------------------------------------------------------------|------------------------------------|--|
| Copia del registro de<br>sucesos (Event Log)                                                      | Introduzca un dispositivo flash USB de al menos 10 MB de capacidad en el puerto USB del panel frontal del controlador. Apriete la tecla Enter para copiar el archivo del controlador al dispositivo. El archivo tendrá un nombre como este: Eventlog <número de="" serie=""><fecha><hora>.csv.<br/>El controlador mostrará el progreso de la copia del archivo. Una vez copiado el archivo en el dispositivo USB, el controlador mostrará el mensaje 'Transfer Success' (copia correcta); si no se puede copiar, mostrará 'Transfer Fail 1' (fallo de la copia 1).</hora></fecha></número>                                                                                                    |                                    |  |
|                                                                                                   | Transfer Success (copia correcta)                                                                                                    | Transfer Fail 1 (fallo de copia 1) |  |
| Copia del registro de<br>reinicio (Reset Log)                                                     | Introduzca un dispositivo flash USB de al menos 10 MB de capacidad en el puerto USB del panel frontal del controlador. Apriete la tecla Enter para copiar el archivo del controlador al dispositivo. El archivo tendrá un nombre como este: Resetlog <número de="" serie=""><fecha><hora>.csv. El controlador mostrará el progreso de la copia del archivo. Una vez copiado el archivo en el dispositivo USB, el controlador mostrará el mensaje 'Transfer Success' (copia correcta).</hora></fecha></número>                                                                                                    |                                    |  |
|                                                                                                   | Transfer Success (copia correcta) Transfer Fail 1 (fallo de copia 1)                                                                                                    |                                    |  |

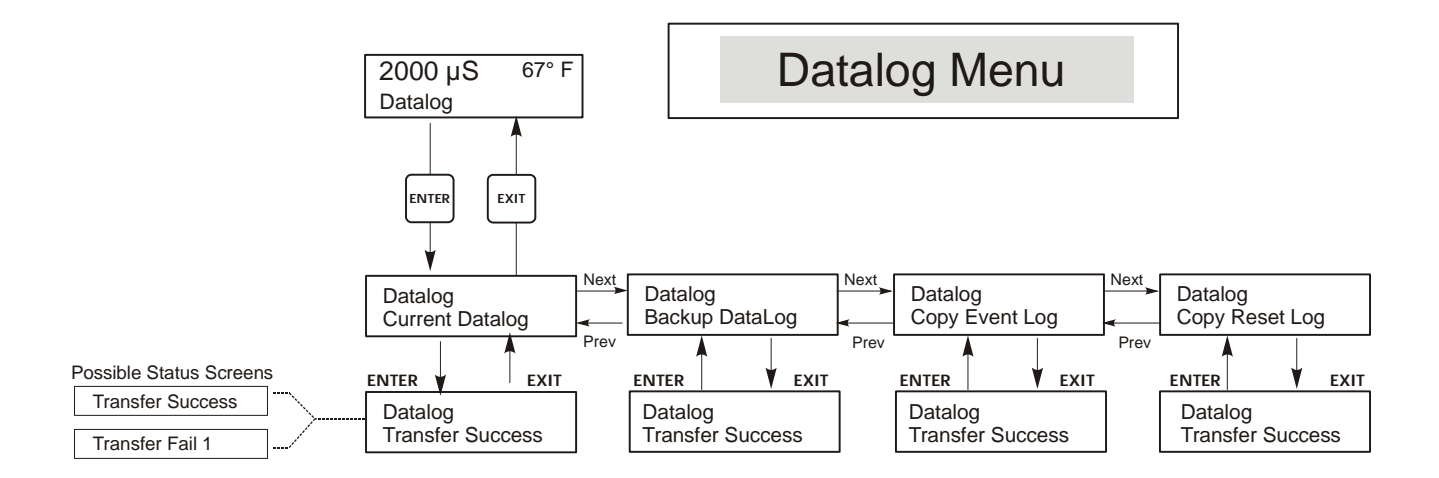

Figura 23 Menú de registro de datos (Datalog)

### 5.17 Menú configuración (Config)

Este menú aparece tanto en el modelo WCT400 como en el WCT 410. El menú le permite exportar en un archivo todos los ajustes realizados en el controlador a un dispositivo flash USB, para, posteriormente, importarlos en otro controlador.

| Export Config<br>(Exportar<br>configuración) | Introduzca un dispositivo flash USB de al menos 10 MB de capacidad en el puerto USB del panel frontal del controlador. Apriete la tecla Enter para exportar el archivo de configuración del controlador al dispositivo. El nombre del archivo será UCF.ini. Si exporta archivos con distintos ajustes de configuración, es recomendable dar a cada archivo un nombre que lo identifique fácilmente, siempre con la extensión ini. El controlador mostrará el progreso de la copia del archivo. Una vez exportado el archivo en el dispositivo USB, el controlador mostrará el mensaje 'Transfer Success' (copia correcta); si no se puede copiar, mostrará 'Transfer Fail 1' (fallo de la copia 1). |                                                                                                    |                                                                                                    |  |
|----------------------------------------------|----------------------------------------------------------------------------------------------------|----------------------------------------------------------------------------------------------------|----------------------------------------------------------------------------------------------------|--|
|                                              | Transfer Success (copia corre                                                                                                    | ecta)                                                                                                    | Transfer Fail 1 (fallo de copia 1)                                                                                                    |  |
| Import Config<br>(Importar<br>configuración) | <ul> <li>Introduzca el dispositivo flash USB que conter<br/>directorio raíz del dispositivo en el puerto USB<br/>para importar el archivo de configuración del dis<br/>ini.</li> <li>El controlador mostrará el progreso de la impor<br/>controlador, este mostrará uno de los mensajes si</li> </ul>                                                                                                    |                                                                                                    | n solo archivo de configuración almacenado en el<br>anel frontal del controlador. Apriete la tecla Enter<br>zo al controlador. El archivo debe tener la extensión<br>del archivo. Tras la importación del archivo en el<br>es: |  |
|                                              | Import Failure (Error de<br>importación)                                                                                                    | Indica que ha habido algún problema en la conexión o el acceso al dispositivo USB.                                 |                                                                                                    |  |
|                                              | Import Success: Any key to<br>reboot (Importación<br>correcta: presione cualquier<br>tecla para reiniciar)                                                                                                    | La importación del archivo de configuración se realizó correctamente; el usuario puede reiniciar el equipo.        |                                                                                                    |  |
|                                              | File Open Failed (Fallo al abrir el archivo)                                                                                                    | No se ha encontrado el archivo de configuración en el dispositivo<br>USB o no se ha podido abrir.                  |                                                                                                    |  |
|                                              | File Read Failed (Fallo al leer el archive)                                                                                                    | El archivo de configuración es demasiado corto (incompleto) o está vacío.                                          |                                                                                                    |  |
|                                              | Invalid CFG File (Archivo<br>CGF no válido)                                                                                                    | El archivo importado no es un archivo de configuración válido.                                                     |                                                                                                    |  |
|                                              | Invalid Model (Modelo no<br>válido)                                                                                                    | El archivo de configuración importado no es adecuado para este modelo de controlador.                              |                                                                                                    |  |
|                                              | Wrong SW Version (Versión de software no compatible)                                                                                                    | La versión del archivo de configuración importado no es compatible<br>con la versión del software del controlador. |                                                                                                    |  |
|                                              | Corrupt CFG File (Archivo<br>CFG corrupto)                                                                                                    | El archivo de co<br>detección de erro                                                                              | onfiguración importado está corrupto (fallo en la res).                                                                                                    |  |
|                                              | Wrong file Size (Tamaño de archivo incorrecto)                                                                                                    | El tamaño del arc                                                                                                  | chivo de configuración importado no es adecuado.                                                                                                    |  |

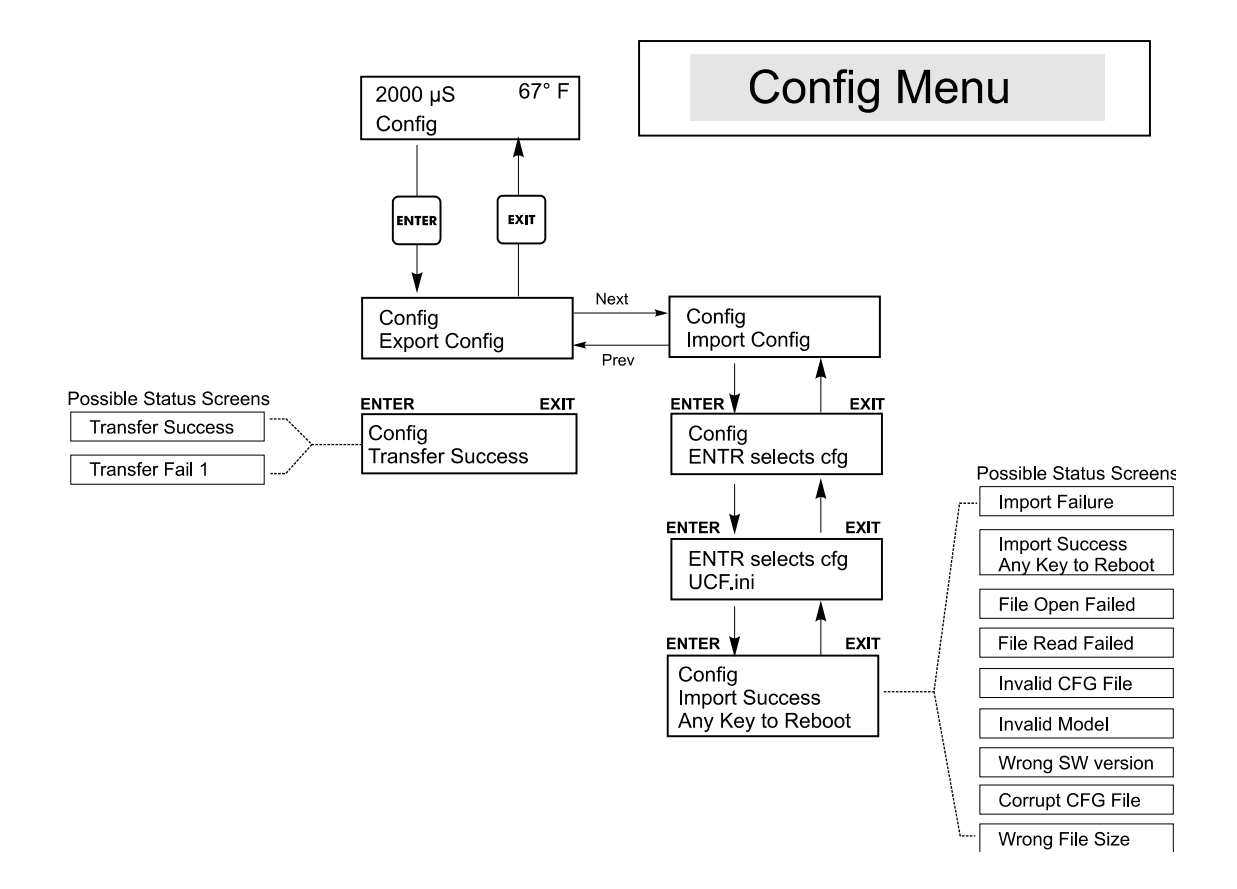

Figura 24 Menú de Configuración

### 5.18 Menú de actualización (Upgrade)

Este menú se emplea para actualizar el software a una nueva versión. Las nuevas versiones del software disponibles serán publicadas en nuestro sitio web en forma de archivo de actualización. Guarde este archivo en un dispositivo flash USB. El archivo debe ser el único ejecutable (archivo con extensión .exe) en el directorio raíz del dispositivo. Apriete la tecla Enter para importar el archivo de actualización del software del dispositivo al controlador.

El controlador mostrará el progreso de la importación del archivo. Una vez importado el archivo desde el dispositivo USB, el controlador mostrará el mensaje 'Transfer Success' (copia correcta). El controlador se reiniciará automáticamente con el nuevo software instalado.

| Upgrade<br>(Actualización) | El controlador mostrará el progreso de la importación del archivo. Una vez importado el archivo desde el dispositivo USB, el controlador mostrará el mensaje 'Transfer Success' (copia correcta). El controlador se reiniciará automáticamente con el nuevo software instalado.<br>Si se produce un fallo en la actualización, aparecerá alguno de los siguientes mensajes: |                                                                                                    |  |
|----------------------------|----------------------------------------------------------------------------------------------------|----------------------------------------------------------------------------------------------------|--|
|                            | UpgradFileInvald (Archivo de actualización no válido)                                                                                                    | Al archivo encontrado en el dispositivo USB no es el adecuado a este<br>producto o está corrupto. Utilice el archivo de actualización correcto y<br>asegúrese de que es el único que contiene el dispositivo. |  |
|                            | No Upgrade File (No hay<br>archivo de actualización)                                                                                                    | El dispositivo no contiene ningún archivo de actualización, o su nombre no es correcto.                                                                                                    |  |
|                            | CorrptUpgradFile (Archivo<br>de actualización corrupto)                                                                                                    | Inténtelo con otra copia del archivo.                                                                                                    |  |
|                            | Flash Failure (Fallo de<br>memoria flash)                                                                                                    | Hay un problema en la memoria flash de la tarjeta del procesador.<br>Repare o sustituya el conjunto del panel frontal.                                                                                        |  |

Para comprobar si la actualización se ha realizado correctamente, apague el controlador y vuelva a encenderlo apretando al mismo tiempo la tecla Enter. El controlador mostrará la versión del software; compruebe si coincide con el nombre del archivo de actualización.

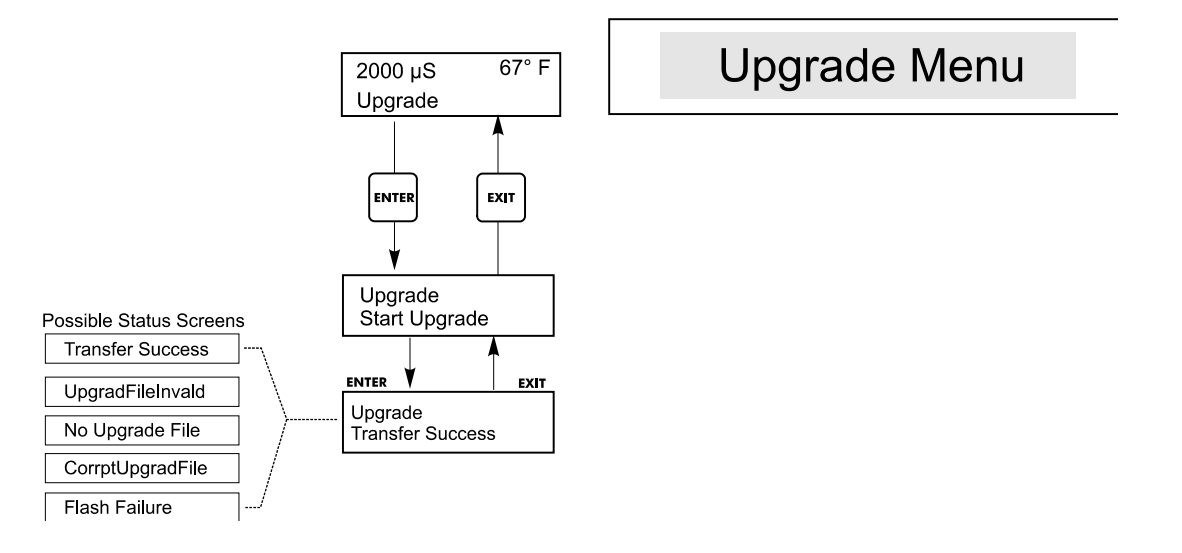

Figura 25 Menú de Actualización

### 6.0 MANTENIMIENTO

El controlador WDT requiere muy poco mantenimiento. Limpie con un trapo húmedo. No rocíe el controlador a menos que la puerta de la cubierta esté cerrada y asegurada.

#### 6.1 Limpieza del sensor

NOTA: El controlador debe recalibrarse después de limpiar el sensor.

#### Frecuencia

El sensor debe limpiarse periódicamente. La frecuencia requerida variará de acuerdo a la instalación. En una instalación nueva, se recomienda que el sensor se limpie después de cada 2 semanas de servicio. Para determinar cuán frecuentemente debe limpiarse el sensor, siga el procedimiento de abajo.

- 1. Lea y registre la conductividad.
- 2. Retire, limpie y vuelva a colocar el sensor de conductividad.
- 3. lea la conductividad y compare con la lectura en el paso 1 arriba.

Si la variación en la lectura es más grande que 5%, incremente la frecuencia de limpieza del sensor. si hay menos del 5% de cambio en la lectura, el sensor no estaba sucio y puede limpiarse menos frecuentemente.

#### Procedimiento de limpieza

El sensor puede limpiarse normalmente usando un trapo o toalla de papel y un detergente suave. Si está cubierto con incrustación, limpie con un solución de ácido clorhídrico diluido (al 5%). Ocasionalmente un sensor puede llegar a estar cubierto con varias sustancias las cuales requieren un procedimiento de limpieza más vigoroso. Usualmente el recubrimiento sera visible, pero no siempre. Para limpiar un sensor cubierto, use arena abrasiva fina, tal como un papel de lija. Coloque el papel en una superficie plana y mueva el sensor en un movimiento de atrás hacia adelante. El sensor debe limpiarse paralelo a los electrodos de carbón, no perpendicular.

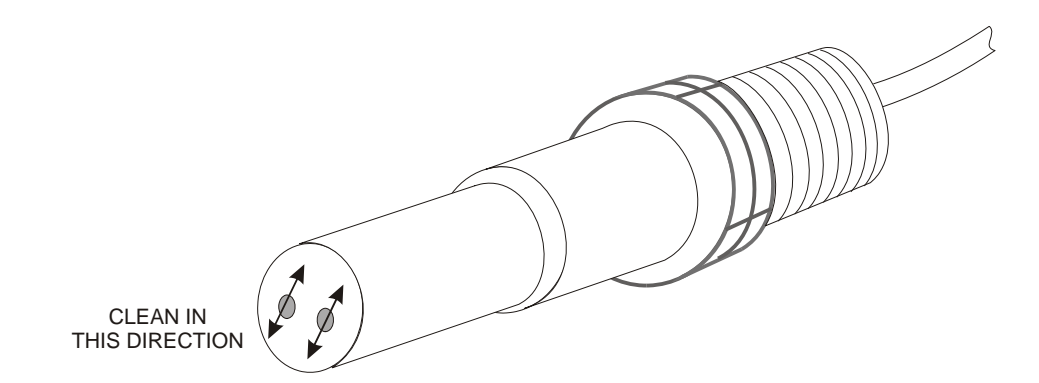

Figura 23 Limpieza del Sensor

#### 6.2 Cambiando los fusibles

**PRECAUCION**: Desconecte la energía al controlador antes de abrir el panel frontal!

Localice los fusibles en el tablero de circuito en la parte posterior del cerramiento del controlador. (Vea la figura 3.) Remueva suavemente el fusible Viejo de su clip de retención y descarte. Presione el fusible Nuevo dentro del clip, asegure el panel frontal del controlador y vuelva a poner la energía a la unidad.

*Advertencia:* El uso de fusibles no aprobados puede afectar las autorizaciones de seguridad del producto. La clasificación del fusible depende de la clasificación de potencia del controlador. La especificaciones se muestran debajo. Para asegurar que las certificaciones de seguridad se mantienen, se recomienda que se use fusibles.

| F1                    | Walchem P/N | F2                  | Walchem P/N |
|-----------------------|-------------|---------------------|-------------|
| 5 x 20 mm, 1.0A, 250V | 103163      | 5 x 20 mm, 6A, 250V | 102834      |

### 7.0 LOCALIZACIÓN DE FALLAS

PRECAUCION: Desconecte la energía al controlador antes de abrir el panel frontal!

La localización de fallas y reparación de un controlador que funciona mal debe únicamente ser realizada por personal calificado teniendo precaución de asegurar la seguridad y limitar el daño posterior innecesario. Contacte la fábrica.

#### 7.1 Mensajes de Error

#### ALARMA ALTA (High Alarm)

La pantalla resumen mostrará una H en el extremo derecho de la gráfica de barra si la conductividad se eleva por encima del punto de ajuste de la alarma de conductividad Alta. Si su unidad está cableada para salida de alarma, el relé de alarma se accionará. El controlador continuará revisando la conductividad, y las salidas de purga y/o dosificación se activarán.

| Posible Causa                                                                                  | Acción Correctiva                                          |
|------------------------------------------------------------------------------------------------|------------------------------------------------------------|
| Sensor sucio                                                                                   | Limpie el sensor (vea Secc. 6.1)                           |
| Válvula de solenoide defectuosa                                                                | Repare o reemplace la válvula de solenoide                 |
| Sensor defectuoso                                                                              | Evalúe (vea Secc. 7.3). Verifique pantalla de temperatura. |
| Cableado inadecuado de la válvula o controlador                                                | Corrija el cableado. Vea Sección 3.4.                      |
| La Conductividad se elevó sobre el límite de alarma mientras ocurría el<br>bloqueo de Biocida. | Permita que ocurra una purga normal.                       |
| Filtro Y en la línea de purga obstruido.                                                       | Limpie el filtro Y.                                        |
| Relé de purga defectuoso                                                                       | Reemplace el relé. (Consulte la fábrica)                   |

#### ALARMA BAJA (Low Alarm)

La pantalla resumen mostrará una L en el extremo izquierdo de la grafica de barra y el relé de alarma se accionará. El controlador continuará revisando la conductividad y la dosificación de inhibidor como se programó.

| Posible Causa                                  | Acción Correctiva                                                                        |
|------------------------------------------------|------------------------------------------------------------------------------------------|
| Sensor desconectado                            | Reconecte. Verifique la continuidad del cable.                                           |
| Sensor seco                                    | Verifique la tee por obstrucción. Verifique el flujo. Cambie la localización del sensor. |
| La prepurga se ajustó demasiado baja           | Verifique el punto de ajuste de la prepurga comparada con el % bajo.                     |
| Válvula solenoide se pegó y permanece abierta. | Repare o reemplace la válvula solenoide.(Consulte su distribuidor)                       |
| Sensor Defectuoso                              | Evalúe (vea Sección 7.3). Reemplace si es necesario.                                     |
| Cableado del sensor defectuoso.                | Corrija el cableado. Vea la sección 3.4.                                                 |
| Relé de purga defectuoso                       | Reemplace el relé. (Consulte la fábrica.)                                                |

#### NO HAY FLUJO (No Flow)

Este mensaje de error detendrá todo el control. Indica que el flujo de muestra que pasa por los electrodos y el interruptor de flujo es menor que los galones por minutos ( « gallon per minute). Esto previene el control sobre una muestra estancada.

| Posibles Causas                          | Acción Correctiva                                                                                            |
|------------------------------------------|----------------------------------------------------------------------------------------------------|
| No hay Flujo                             | Verifique que en la tubería no haya válvulas cerradas, bloqueadas, etc.<br>Revise la bomba de recirculación. |
| Interruptor de flujo o cable defectuoso. | Revise con un ohmmímetro.                                                                                    |
| Controlador defectuoso                   | Revise acortando la entrada del interruptor de flujo en el controlador.                                      |

#### ERROR DE TEMPERATURA (Temp Error)

Esta condición de error detendrá tanto el control de conductividad como el de pH. Indica que la señal de temperatura del electrodo de conductividad no es válida. Esto previene el control basado en una lectura de conductividad o pH falsa.

| Posibles Causas                                      | Acción Correctiva                                                                                              |
|------------------------------------------------------|----------------------------------------------------------------------------------------------------|
| Alambres verde o blanco del electrodo desconectados. | Reconéctelos.                                                                                                  |
| Electrodo defectuoso.                                | Reemplace el electrodo. Revierta a manual la compensación de<br>temperatura apagando y encendiendo la energía. |

#### ERROR DE CONDUCTIVIDAD (Cond Error)

Este condición de error detendrá el control de conductividad. Indica que la señal de conductividad del electrodo no es valida. Esto previene el control basado en una lectura falsa de conductividad.

| Posibles Causas                      | Acción Correctiva                               |
|--------------------------------------|-------------------------------------------------|
| Alambres Negro o Rojo están en corto | Desconecte el corto.                            |
| Electrodo defectuoso                 | Reemplace el electrodo.                         |
| Controlador defectuoso.              | Verifique por medio de la auto prueba la falla. |

#### ERROR de pH/ORP (pH/ORP Error)

Esta condición de error detendrá el control de pH/ $\hat{O}$ RP. Indica que la señal de entrada de pH/ $\hat{O}$ RP está afuera del rango normal y previene que el control se base en una lectura falsa de pH/ $\hat{O}$ RP. Esto usualmente indica que el electrodo ha sido desconectado o está defectuoso. Podría aparecer bajo condiciones normales si el pH está fuera del rango de operación de -2 a 16 pH, o si el ORP está fuera del rango normal de  $\pm 1450$  mV.

| Posibles Causas                                                        | Acción Correctiva                                                                                                    |
|------------------------------------------------------------------------|----------------------------------------------------------------------------------------------------|
| Controlador está defectuoso; falla la auto prueba (vea la sección 5.2) | Vuelva a verificar la auto prueba de pH con el preamplificador<br>desconectado. Si ella falla, entonces envíe el controlador de regreso<br>para reparación. Si la pasa, entonces el preamplificador está defectuoso.                                                                                                    |
| El Preamplificador no tiene potencia para el.                          | Si el preamplificador está energizado por el controlador, verifique los terminales +5V, -5V vs. El terminal COM. Debería leer +5VDC ±5% y -5VDC ±5%. Si el preamplificador es energizado a batería, reemplace la batería.                                                                                                  |
| El Preamplificador está defectuoso.                                    | Indicado si la potencia de salida de $\pm$ 5VDC del w/preamp anexo, pero<br>en especial sin w/preamp. Repare o reemplace el preamplificador.<br>También indicado si la potencia al preamplificador está bien pero<br>poniendo en corto la entrada del preamplificador no produce una señal<br>estable dentro de $\pm$ 5mV. |
| El electrodo está defectuoso.                                          | Reemplace el electrodo.                                                                                                    |

#### PURGA EN PAUSA (BLEED TIMEOUT)

Esta condición de error detendrá el control de conductividad. Es causada por la salida de purga que se activa porque es más grande que el límite de tiampo de purga programado

| Posibles Causas         Acción Correctiva           El valor programado es demasiado bajo para las condiciones normales         Incremente el Límite de Timop de Purga.           La rata de flujo de purga es demasiado baja         Verifique que el filtro no está tapado. Verifique el cableado de la valvalua de purga. Nerifique el cableado de la valvalua de purga. Verifique el cableado de la valvalua de purga. Verifique el cableado de la valvalua de purga. Verifique el cableado de la valvalua de purga. Verifique el cableado de la valvalua de purga. Verifique el cableado de la valvalua de purga. Verifique el cableado de la valvalua de purga. Verifique el cableado de la valvalua de purga. Verifique el cableado de la valvalua de purga. Verifique el cableado de la valvalua de purga. Verifique el cableado de la valvalua de purga. Verifique el cableado de la valvalua de purga. Verifique el cableado de salvan de que el límite de timop orogramado.           Posibles Causas         Acción Correctiva           Valor programado demasiado bajo para las condiciones normales.         Incremente el Límite de Tiempo de pH/ORP.           Fostonador con problemas         Verifique el cableado de salva. Verifique el relé del controlador.           Dostificación de error detendría la bomba dosificadora para ses ciclo de solficación particular. Si la dosificación se inicia nuevamente, la bomba dosificación que se activa porque es más grande que el límite de tiempo programado.           Posibles Causas         Acción Correctiva           Valor programado bajo para las condiciones normales.         Incremente el Límite de Tiempo de Dosificación (puede llamarse también Tiempo Máxino ol Bolque)           Verifique e                                                                                                  | tiempo de purga programado.                                                                                                    |                                                                                                    |  |
|----------------------------------------------------------------------------------------------------|----------------------------------------------------------------------------------------------------|----------------------------------------------------------------------------------------------------|--|
| El valor programado es demasiado bajo para las condiciones normales       Incremente el Límite de Tiempo de Purga.         La rata de flujo de purga es demasiado baja       Verifique que el filtro no está tapado. Verifique el salva insuficiente presión diferencial.         Valvula de purga no abre       Verifique la falla de la valvula de purga. Verifique el cableado de la valvula de purga. Verifique el relé del controlador.         PH/ORP EN PAUSA (pH/ORP TIMEOUT)       Esta condición de error detendrá el control de pH/ORP. Es causada por Leinop de pH/ORP que se activa porque es más grande que el límite de tiempo programado.         Posibles Causas       Acción Correctiva         Valor programado demasiado bajo para las condiciones normales.       Incremente el Límite de Tiempo de PH/ORP.         Problemas de bombeo       Revise el suministro de químico. Revise la ceba de la bomba. Revise la controlador.         DESTEICACIÓNE EN PAUSA (FEED TIMEOUT)       Esta condición se inicia nuevamente, la bomba dosificación particular. Si la dosificación se inicia nuevamente, la bomba dosificadora para es eciclo de desificación que es activa porque es más grande que el límite de tiempo programado.         Posibles Causas       Acción Correctiva         Valor programado demasiado bajo para las condiciones normales.       Incremente el Límite de Tiempo de Dosificación pue es más grande que el límite de tiempo programado.         Posibles Causas       Acción Correctiva         Valor programado demasiado bajo para las condiciones normales.       Incremente el Límite de Tiempo de Dosificación (puede llamarse                                                                                                    | Posibles Causas                                                                                                    | Acción Correctiva                                                                                                    |  |
| La rata de flujo de purga es demasiado baja       Verifique el el filtro no está tapado. Verifique si hay insuficiente presión diferencial.         Válvula de purga no abre       Verifique la falla de la válvula de purga. Verifique el cableado de la válvula de purga. Verifique el relé del controlador. <i>PH/ORP EN PAUSA (pH/ORP TIMEOUT)</i> Esta condición de error detendrá el control de pH/ORP. Es causada por la condición de error detendrá el control de pH/ORP. Es causada por la condición de error detendrá el control de pH/ORP.         Posibles Causas       Acción Correctiva         Valor programado demasiado bajo para las condiciones normales.       Incremente el Límite de Tiempo de pH/ORP.         Problemas de bombeo       Revise el suministro de químico. Revise la ceba de la bomba. Revise la tubería por bloqueo o fugas. Verifique el relé del controlador. <i>DEIFICACIÓN EN PAUSA (FEED TIMEOUT)</i> Esta condición de error detendrá la homba dosificadora para ese ciclo de dosificación particular. Si la dosificación se inicia nuevamente, la bomba dosificadora para ese ciclo de dosificación que se activa porque es más grande que el límite de tiempo programado.         Posibles Causas       Acción Correctiva         Valor programado demasiado bajo para las condiciones normales.       Incremente el Límite de Tiempo de Dosificación (puede llamarse también Tiempo Máximo o Bloqueo)         Valor programado demasiado tiempo       Verifique el al localización de fallas de Purga en Pausa. (Purga y Dosificación o Dosificación ono) do prosificación ono % de purga úncamente (IBeed A Feed or Feed as % of Bleco oniy)         Problemas                                                                                                    | El valor programado es demasiado bajo para las condiciones normales                                                                                                    | Incremente el Límite de Tiempo de Purga.                                                                                                    |  |
| Válvula de purga no abre       Verifique la falla de la válvula de purga. Verifique el cableado de la válvula de purga. Verifique el cableado de la válvula de purga. Verifique el cableado de la válvula de purga. Verifique el cableado de la válvula de purga. Verifique el cableado de la válvula de purga. Verifique el cableado de la válvula de purga. Verifique el cableado de la válvula de purga. Verifique el cableado de la válvula de purga. Verifique el cableado de la válvula de purga. Verifique el cableado de la válvula de purga. Verifique el cableado de purga. Verifique el cableado de purga. Verifique el cableado de purga. Verifique el cableado de purga. Verifique el cableado de purga. Verifique el cableado de salida. Verifique el cableado de salida. Verifique el cableado de salida. Verifique el cableado de salida. Verifique el cableado de salida de osificación particular. Si la dosificación purga es activa porque es más grande que el límite de tiempo programado.         Posibles Causas       Acción Correctiva         Nosificación de error detendrá la bomba dosificadora para ese ciclo de dosificación particular. Si la dosificación pue el abomba dosificación o se la censita activarse. La condición de error es causada por la salida de dosificación que el el formite de tampo programado.         Posibles Causas       Acción Correctiva         Valor programado tiempo       Incremente el Límite de Tiempo de Purga en pusa. (Purga y Dosificación o Dosificación particular. Si la dosificación (puede llamarse también Tiempo Másimo o Bloqueo)         Verifique el el suministro de químico. Revise la ceba de la bomba. Revise la tubería por bloqueo o figas.       Verifique el el suministro de químico. Revise la ceba de la bomba. Revise la tubería por bloqueo o figas.         Verifique el cableado do | La rata de flujo de purga es demasiado baja                                                                                                    | Verifique que el filtro no está tapado. Verifique si hay insuficiente presión diferencial.                                                                        |  |
| bH/ORP EN PAUSA (pH/ORP TIMEOUT)           Esta condición de error detendrá el control de pH/ORP. Es causada por la salida de pH/ORP que se activa porque es más grande que el límite de tiempo programado.           Posibles Causas         Acción Correctiva           Valor programado demasiado bajo para las condiciones normales.         Incremente el Límite de Tiempo de pH/ORP.           Problemas de bombeo         Revise el suministro de químico. Revise la ceba de la bomba. Revise la tubería por bloqueo o fugas. Verifique que la bomba. Revise la disoficacion con problemas           Controlador con problemas         Verifique el cableado de salida. Verifique el relé del controlador.           DOSIFICACIÓN EN PAUSA (FEED TIMEOUT)         Esta condición de error detendrá la bomba dosificadora para ese ciclo de dosificación particular. Si la dosificación se le permitirá activarse. La condición de error es causada por la salida de dosificación que es activa porque es más grande que el límite de tiempo programado.           Posibles Causas         Acción Correctiva           Valor programado demasiado bajo para las condiciones normales.         Incremente el Límite de Tiempo de Dosificación (puede llamarse también Tiempo Másimo o Bloqueo)           Valor programado demasiado tiempo         Verifique el el suministro de químico. Revise la ceba de la bomba. Revise la tubería por bloqueo o fugas.           La Purga toma demasiado tiempo         Verifique el el suministro de químico. Revise la ceba de la bomba. Revise la tubería por bloqueo o fugas.           Controlador con problemas         Verifique el cableado de salida. Revis                                                                                                    | Válvula de purga no abre                                                                                                    | Verifique la falla de la válvula de purga. Verifique el cableado de la válvula de purga. Verifique el relé del controlador.                                       |  |
| Posibles CausasAcción CorrectivaValor programado demasiado bajo para las condiciones normales.Incremente el Límite de Tiempo de pH/ORP.Problemas de bombeoRevise el suministro de químico. Revise la ceba de la bomba. Revise la tubería por bloqueo o fugas. Verifique que la bomba funciona.Controlador con problemasVerifique el cableado de salida. Verifique el relé del controlador.DOSIFICACIÓN EN PAUSA (FEED TIMEOUT)Sta condición de error detendrá la bomba dosificadora para ese ciclo de desificación particular. Si la dosificación se inicia nuevamente, la bomba dosificadora para ese ciclo de desificación que se activa porque es más grande que el límite de tiempo programado.Posibles CausasAcción CorrectivaValor programado demasiado bajo para las condiciones normales.Incremente el Límite de Tiempo de Dosificación (puede llamarse también Tiempo Máximo o Bloqueo)La Purga toma demasiado tiempoVerifique el cableado de salida. Revise a releade al bomba. Revise la tubería por bloqueo o fugas.Controlador con problemasVerifique el cableado de salida. Revise la ceba de la bomba. Revise la tubería por bloqueo o fugas.Controlador con problemasVerifique el cableado de salida. Revise el relé del controlador.Problemas de bombeoVerifique el cableado por logues.Controlador con problemasVerifique el cableado por al las conductividad está por encima del porter aterivare.Problemas de bombeoVerifique el cableado por encima del punto de aguiste. La conductividad osti por encima del porter a el reló del controlador.ALARMA ALTA DE CONDUCTIVIDAD (COND HIEL ELARM)Ste mensaje de error indica que la conductividad está por encima del porter activares.Posibles C                                                                                                    | <b>pH/ORP EN PAUSA (pH/ORP TIMEOUT)</b><br>Esta condición de error detendrá el control de pH/ORP. Es causada por la salida de pH/ORP que se activa porque es más grande que el límite de tiempo programado.                                                                                                    |                                                                                                    |  |
| Valor programado demasiado bajo para las condiciones normales.Incremente el Límite de Tiempo de pH/ORP.Problemas de bombeoRevise el suministro de químico. Revise la ceba de la bomba. Revise la tubería por bloqueo o fugas. Verifique que la bomba funciona.Controlador con problemasVerifique el cableado de salida. Verifique el relé del controlador. <b>DOSIFICACIÓN EN PAUSA (FEED TIMEOUT)</b> Esta condición de error detendrá la bomba dosificadora para ese ciclo de dosificación particular. Si la dosificación se inicia nuevamente, la bomba dosificadora se le permitirá activarse. La condición de error es causada por la salida de dosificación que se activa porque es más grande que el límite de tiempo programado.Posibles CausasAcción CorrectivaValor programado demasiado bajo para las condiciones normales.Incremente el Límite de Tiempo de Dosificación (puede llamarse también Tiempo Máximo o Bloqueo)La Purga toma demasiado tiempoVerifique el suministro de químico. Revise la ceba de la bomba. Revise la tubería por bloqueo o fugas.Problemas de bombeoVerifique el suministro de químico. Revise la ceba de la bomba. Revise la tubería por bloqueo o fugas.Controlador con problemasVerifique el suministro de químico. Revise la ceba de la bomba. Revise la tubería por bloqueo o fugas.Controlador con problemasVerifique el suministro de químico. Revise la ceba de la bomba. Revise la conductividad está por encima del porcentize programado.Problemas de bombeoVerifique el suministro de químico. Revise la conductividad está por encima del porcentize programado por encima del punto de ajuste. La conductividad está por encima del porcentize programado por encima del punto de ajuste. La conductividad está por encima del porcencima del punto de ajuste. La conduc                                                         | Posibles Causas                                                                                                    | Acción Correctiva                                                                                                    |  |
| Problemas de bombeo         Revise el suministro de químico. Revise la ceba de la bomba. Revise la tubería por bloqueo o fugas. Verifique que la bomba funciona.           Controlador con problemas         Verifique el cableado de salida. Verifique el relé del controlador. <b>DOSIFICACIÓN EN PAUSA (FEED TIMEOUT)</b> Esta condición de error detendrá la bomba dosificadora para ese ciclo de dosificación particular. Si la dosificación se inicia nuevamente, la bomba dosificadora se le permitirá activarse. La condición de error es causada por la salida de dosificación que se activa porque es más grande que el límite de tiempo programado.           Posibles Causas         Acción Correctiva           Valor programado demasiado bajo para las condiciones normales.         Incremente el Límite de Tiempo Máximo o Bloqueo)           La Purga toma demasiado tiempo         Verifique el cableado de salida. Revise la ceba de la bomba. Revise la tubería por bloque o fugas.           Controlador con problemas         Verifique el suministro de químico. Revise la ceba de la bomba. Revise la tubería por bloque o fugas.           Controlador con problemas         Verifique el cableado de salida. Revise la ceba de la bomba. Revise la tubería por bloque o fugas.           Controlador con problemas         Verifique el cableado de salida. Revise la ceba de la bomba. Revise la contuctividad está por encima del porcentaje programado por encima del porto de ajuste. La conductividad está por encima del porcentaje programado de aluste. La conductividad está por encima del porcentaje programado por encima del punto de ajuste. La conductividad continuará monitoreándose, y las salidas de purga y dosificación se les permitirá                                                                                               | Valor programado demasiado bajo para las condiciones normales.                                                                                                    | Incremente el Límite de Tiempo de pH/ORP.                                                                                                    |  |
| Controlador con problemasVerifique el cableado de salida. Verifique el relé del controlador.DOSIFICACIÓN EN PAUSA (FEED TIMEOUT)Esta condición de error detendrá la bomba dosificadora para ese ciclo de sificación particular. Si la dosificación se inicia nuevamente, la bomba<br>dosificadora se le permitirá activarse. La condición de error es causada por<br>la salida de dosificación que se activa porque es más grande que el<br>límite de tiempo programado.Posibles CausasAcción CorrectivaValor programado demasiado bajo para las condiciones normales.Incremente el Límite de Tiempo de Dosificación (puede llamarse<br>                                                                                                    | Problemas de bombeo                                                                                                    | Revise el suministro de químico. Revise la ceba de la bomba. Revise la tubería por bloqueo o fugas. Verifique que la bomba funciona.                              |  |
| DOSIFICACIÓN EN PAUSA (FEED TIMEOUT)         Esta condición de error detendrá la bomba dosificadora para ese ciclo de dosificación particular. Si la dosificación se inicia nuevamente, la bomba dosificadora se le permitirá activarse. La condición de error es causada por la salida de dosificación que se activa porque es más grande que el límite de tiempo programado.         Posibles Causas         Valor programado demasiado bajo para las condiciones normales.       Incremente el Límite de Tiempo de Dosificación (puede llamarse también Tiempo Máximo o Bloqueo)         La Purga toma demasiado tiempo       Vea la localización de fallas de Purga en Pausa. (Purga y Dosificación o Dosificación como % de purga únicamente (Bleed & Feed or Feed as % of Bleed only))         Problemas de bombeo       Verifique el suministro de químico. Revise la ceba de la bomba. Revise la tubería por bloqueo o fugas.         Controlador con problemas       Verifique el cableado de salida. Revise el relé del controlador.         ALARMA ALTA DE CONDUCTIVIDAD (COND HIGH ALARM)       Este mensaje de error indica que la conductividad está por encima del porcentaje programado por encima del punto de ajuste. La conductividad continuará monitoréandose, y las salidas de purga y dosificación se les permitirá activarse.         Posibles Causas       Acción Correctiva         Retro de conductividad defectuoso.       Vea la localización de fallas del electrodo de conductividad.         Rat de flujo de purga demasiado baja.       Verifique que el filtro no esté tapado. Revise si hay insuficiente presión diferencial.         Válvula de p                                                                                                    | Controlador con problemas                                                                                                    | Verifique el cableado de salida. Verifique el relé del controlador.                                                                                               |  |
| Iteration Correctiva         Valor programado demasiado bajo para las condiciones normales.       Incremente el Límite de Tiempo de Dosificación (puede llamarse también Tiempo Máximo o Bloqueo)         La Purga toma demasiado tiempo       Vea la localización de fallas de Purga en Pausa. (Purga y Dosificación o Dosificación como % de purga únicamente (Bleed & Feed or Feed as % of Bleed only))         Problemas de bombeo       Verifique el suministro de químico. Revise la ceba de la bomba. Revise la tubería por bloqueo o fugas.         Controlador con problemas       Verifique el cableado de salida. Revise el relé del controlador.         ALARMA ALTA DE CONDUCTIVIDAD (COND HIGH ALARM)         Este mensaje de error indica que la conductividad está por encima del porcentaje programado por encima del punto de ajuste. La conductividad continuará monitoreándose, y las salidas de purga y dosificación se les permitirá activarse.         Posibles Causas       Acción Correctiva         Electro de conductividad defectuoso.       Vea la localización de fallas del electrodo de conductividad.         Válvula de purga no abre.       Revise la válvula de purga defectuosa. Revise el cableado de la válvula de purga defectuosa. Revise el cableado de la válvula de purga normal mientras ocurre bloqueo de biocida.                                                                                                    | Esta condición de error detendrá la bomba dosificadora para ese ciclo de dosificación particular. Si la dosificación se inicia nuevamente, la bomba dosificadora se le permitirá activarse. La condición de error es causada por la salida de dosificación que se activa porque es más grande que el límite de tiempo programado. |                                                                                                    |  |
| Valor programado demastado bajo para las condiciones normales.       Incremente el Limite de l'empo de Dostricación (puède namase también Tiempo Máximo o Bloqueo)         La Purga toma demasiado tiempo       Vea la localización de fallas de Purga en Pausa. (Purga y Dosificación o Dosificación como % de purga únicamente (Bleed & Feed or Feed as % of Bleed only))         Problemas de bombeo       Verifique el suministro de químico. Revise la ceba de la bomba. Revise la tubería por bloqueo o fugas.         Controlador con problemas       Verifique el cableado de salida. Revise el relé del controlador.         ALARMA ALTA DE CONDUCTIVIDAD (COND HIGH ALARM)         Este mensaje de error indica que la conductividad está por encima del porcentaje programado por encima del punto de ajuste. La conductividad continuará monitoreándose, y las salidas de purga y dosificación se les permitirá activarse.         Posibles Causas       Acción Correctiva         Electro de conductividad defectuoso.       Vea la localización de fallas del electrodo de conductividad.         Válvula de purga no abre.       Revise la válvula de purga defectuosa. Revise el cableado de la válvula de purga no abre.         La conductividad se elevó sobre el límite de alarma.       Permita que ocurra una purga normal mientras ocurre bloqueo de biocida.                                                                                                    | Tosibles Causas                                                                                                    | Accion Confectiva                                                                                                    |  |
| La Purga toma demasiado tiempoVea la localización de fallas de Purga en Pausa. (Purga y Dosificación o<br>Dosificación como % de purga únicamente (Bleed & Feed or Feed as %<br>of Bleed only))Problemas de bombeoVerifique el suministro de químico. Revise la ceba de la bomba. Revise<br>la tubería por bloqueo o fugas.Controlador con problemasVerifique el cableado de salida. Revise el relé del controlador. <b>ALARMA ALTA DE CONDUCTIVIDAD (COND HIGH ALARM)</b><br>Este mensaje de error indica que la conductividad está por encima del porcentaje programado por encima del punto de ajuste. La conductividad<br>continuará monitoreándose, y las salidas de purga y dosificación se les permitirá activarse. <b>Posibles Causas</b> Acción CorrectivaElectro de conductividad defectuoso.Vea la localización de fallas del electrodo de conductividad.Válvula de purga demasiado baja.Verifique que el filtro no esté tapado. Revise si hay insuficiente presión<br>diferencial.Válvula de purga no abre.Revise la válvula de purga defectuosa. Revise el cableado de la válvula<br>de purga. Revise el relé del controlador.La conductividad se elevó sobre el límite de alarma.Permita que ocurra una purga normal mientras ocurre bloqueo de<br>biocida.                                                                                                    | valor programado demastado bajo para las condiciones normales.                                                                                                    | también Tiempo Máximo o Bloqueo)                                                                                                    |  |
| Problemas de bombeoVerifique el suministro de químico. Revise la ceba de la bomba. Revise<br>la tubería por bloqueo o fugas.Controlador con problemasVerifique el cableado de salida. Revise el relé del controlador. <b>ALARMA ALTA DE CONDUCTIVIDAD (COND HIGH ALARM)</b><br>Este mensaje de error indica que la conductividad está por encima del porcentaje programado por encima del punto de ajuste. La conductividad<br>continuará monitoreándose, y las salidas de purga y dosificación se les permitirá activarse. <b>Posibles CausasAcción Correctiva</b> Electro de conductividad defectuoso.Verifique que el filtro no esté tapado. Revise si hay insuficiente presión<br>diferencial.Válvula de purga no abre.Revise la válvula de purga defectuosa. Revise el cableado de la válvula<br>de purga. Revise el relé del controlador.La conductividad se elevó sobre el límite de alarma.Permita que ocurra una purga normal mientras ocurre bloqueo de<br>biocida.                                                                                                    | La Purga toma demasiado tiempo                                                                                                    | Vea la localización de fallas de Purga en Pausa. (Purga y Dosificación o<br>Dosificación como % de purga únicamente (Bleed & Feed or Feed as %<br>of Bleed only)) |  |
| Controlador con problemasVerifique el cableado de salida. Revise el relé del controlador.ALARMA ALTA DE CONDUCTIVIDAD (COND HIGH ALARM)<br>Este mensaje de error indica que la conductividad está por encima del portentaje programado por encima del punto de ajuste. La conductividad<br>continuará monitoreándose, y las salidas de purga y dosificación se les portentaje programado por encima del punto de ajuste. La conductividad<br>continuará monitoreándose, y las salidas de purga y dosificación se les portentaje programado por encima del punto de ajuste. La conductividad<br>de purga defectuoso.Posibles CausasAcción CorrectivaElectro de conductividad defectuoso.Vea la localización de fallas del electrodo de conductividad.Rata de flujo de purga demasiado baja.Verifique que el filtro no esté tapado. Revise si hay insuficiente presión<br>diferencial.Válvula de purga no abre.Revise la válvula de purga defectuosa. Revise el cableado de la válvula<br>de purga. Revise el relé del controlador.La conductividad se elevó sobre el límite de alarma.Permita que ocurra una purga normal mientras ocurre bloqueo de<br>                                                                                                    | Problemas de bombeo                                                                                                    | Verifique el suministro de químico. Revise la ceba de la bomba. Revise la tubería por bloqueo o fugas.                                                            |  |
| ALARMA ALTA DE CONDUCTIVIDAD (COND HIGH ALARM)Este mensaje de error indica que la conductividad está por encima del porcentaje programado por encima del punto de ajuste. La conductividad<br>continuará monitoreándose, y las salidas de purga y dosificación se les permitirá activarse.Posibles CausasAcción CorrectivaElectro de conductividad defectuoso.Vea la localización de fallas del electrodo de conductividad.Rata de flujo de purga demasiado baja.Verifique que el filtro no esté tapado. Revise si hay insuficiente presión<br>diferencial.Válvula de purga no abre.Revise la válvula de purga defectuosa. Revise el cableado de la válvula<br>de purga. Revise el relé del controlador.La conductividad se elevó sobre el límite de alarma.Permita que ocurra una purga normal mientras ocurre bloqueo de<br>biocida.                                                                                                    | Controlador con problemas                                                                                                    | Verifique el cableado de salida. Revise el relé del controlador.                                                                                                  |  |
| Posibles CausasAcción CorrectivaElectro de conductividad defectuoso.Vea la localización de fallas del electrodo de conductividad.Rata de flujo de purga demasiado baja.Verifique que el filtro no esté tapado. Revise si hay insuficiente presión<br>diferencial.Válvula de purga no abre.Revise la válvula de purga defectuosa. Revise el cableado de la válvula<br>de purga. Revise el relé del controlador.La conductividad se elevó sobre el límite de alarma.Permita que ocurra una purga normal mientras ocurre bloqueo de<br>biocida.                                                                                                    | ALARMA ALTA DE CONDUCTIVIDAD (COND HIGH ALARM)<br>Este mensaje de error indica que la conductividad está por encima del porcentaje programado por encima del punto de ajuste. La conductividad<br>continuará monitoreándose, y las salidas de purga y dosificación se les permitirá activarse.                                    |                                                                                                    |  |
| Electro de conductividad defectuoso.Vea la localización de fallas del electrodo de conductividad.Rata de flujo de purga demasiado baja.Verifique que el filtro no esté tapado. Revise si hay insuficiente presión<br>diferencial.Válvula de purga no abre.Revise la válvula de purga defectuosa. Revise el cableado de la válvula<br>de purga. Revise el relé del controlador.La conductividad se elevó sobre el límite de alarma.Permita que ocurra una purga normal mientras ocurre bloqueo de<br>biocida.                                                                                                    | Posibles Causas                                                                                                    | Acción Correctiva                                                                                                    |  |
| Rata de flujo de purga demasiado baja.Verifique que el filtro no esté tapado. Revise si hay insuficiente presión<br>diferencial.Válvula de purga no abre.Revise la válvula de purga defectuosa. Revise el cableado de la válvula<br>de purga. Revise el relé del controlador.La conductividad se elevó sobre el límite de alarma.Permita que ocurra una purga normal mientras ocurre bloqueo de<br>biocida.                                                                                                    | Electro de conductividad defectuoso.                                                                                                    | Vea la localización de fallas del electrodo de conductividad.                                                                                                    |  |
| Válvula de purga no abre.Revise la válvula de purga defectuosa. Revise el cableado de la válvula<br>de purga. Revise el relé del controlador.La conductividad se elevó sobre el límite de alarma.Permita que ocurra una purga normal mientras ocurre bloqueo de<br>biocida.                                                                                                    | Rata de flujo de purga demasiado baja.                                                                                                    | Verifique que el filtro no esté tapado. Revise si hay insuficiente presión diferencial.                                                                           |  |
| La conductividad se elevó sobre el límite de alarma. Permita que ocurra una purga normal mientras ocurre bloqueo de biocida.                                                                                                    | Válvula de purga no abre.                                                                                                    | Revise la válvula de purga defectuosa. Revise el cableado de la válvula de purga. Revise el relé del controlador.                                                 |  |
|                                                                                                    | La conductividad se elevó sobre el límite de alarma.                                                                                                    | Permita que ocurra una purga normal mientras ocurre bloqueo de biocida.                                                                                           |  |

#### ALARMA DE CONDUCTIVIDAD BAJA (COND LOW ALARM)

Este mensaje de error indica que la conductividad está por debajo del porcentaje programado del punto de ajuste inferior. La conductividad continuará monitoreándose, y la salida de dosificación se activará.

| Posibles Causas                               | Acción Correctiva                                                                                                    |
|-----------------------------------------------|----------------------------------------------------------------------------------------------------|
| Electrodo de conductividad defectuoso         | Ver Localización de averías del Electrodo de Conductividad                                                                   |
| Electrodo desconectado                        | Reconéctelo.                                                                                                    |
| Electrodo seco                                | Ver la sección "No hay Flujo" ("No Flow ") de la sección Localización<br>de Averías.                                         |
| Válvula de purga se quedó pegada abierta      | Verifique si la válvula de purga está defectuosa. Revise el cableado de la válvula de purga. Revise el relé del controlador. |
| Prepurga de Biocida se ajustó demasiado baja. | Cambie el punto de ajuste la prepurga por encima de la alarma inferior si                                                    |

#### ALARMA ALTA DE pH (pH HIGH ALARM)

Este mensaje de error indica que el pH está por encima del valor de Alarma Alta de pH programada. El pH continuará monitoreándose, y la salida de control se activará. Esta localización de fallas asume dosificación de ácido.

| Posibles Causas    | Acción Correctiva                                                                                                |
|--------------------|----------------------------------------------------------------------------------------------------|
| Problema de bombeo | Revise el suministro de químico. Revise la ceba de la bomba. Revise si<br>la tubería está bloqueada o con fugas. |

**ALARMA ALTA DE ORP (ORP HIGH ALARM)** Este mensaje de error indica que el ORP está por encima del valor de mV de Alarma Alta de ORP programada. El ORP continuará monitoreándose, y la salida de control se activará. Esta guía de localización de fallas asume dosificación de oxidante.

| Posibles Causas                                                                                                    | Acción Correctiva                                                                                                  |  |
|----------------------------------------------------------------------------------------------------|----------------------------------------------------------------------------------------------------|--|
| Repuesta lenta del electrodo de ORP                                                                                                    | Limpie y recalibre el electrodo de ORP. Reemplace el electrodo de ORP                                              |  |
| Dosificación del oxidante es demasiado rápida.                                                                                                    | Reduzca la rata de flujo de la bomba dosificadora de oxidante o la rata<br>de flujo a través del bromurador.       |  |
| La bomba dosificadora de Oxidante está haciendo sifón                                                                                                    | Instale, repare o reemplace la válvula antisifón. Relocalice el punto de<br>inyección donde haya presión positiva  |  |
| Banda muerta del control de ORP demasiado grande                                                                                                    | Reduzca el valor de banda muerta.                                                                                  |  |
| La válvula del Bromurador siempre está abierta                                                                                                    | Repare o reemplace la válvula de control. Revise el cableado y el relé.                                            |  |
| ALARINA BAJA DE PR (PH LOW ALARIN)<br>Este mensaje de error indica que el pH está por debajo del valor de Alarma Baja pH programado. El pH continuará monitoreándose, y la salida de<br>control se activará. Esta guía de localización de fallas asume dosificación de ácido.          |                                                                                                    |  |
| Posibles Causas                                                                                                    | Accion Correctiva                                                                                                  |  |
| Repuesta lenta del electrodo de pH                                                                                                    | Clean and recalibrate pH electrode. Replace pH electrode.                                                          |  |
| Dosificación del ácido es demasiado rápida                                                                                                    | Reduzca la rata de flujo de la bomba dosificadora de ácido.                                                        |  |
| La bomba dosificadora de ácido está haciendo sifón                                                                                                    | Instale, repare o reemplace la válvula antisifón. Relocalice el punto de<br>inyección donde haya presión positiva. |  |
| Banda muerta del control de pH demasiado grande                                                                                                    | Reduzca el valor de banda muerta.                                                                                  |  |
| El Controlador siempre está energizando la bomba                                                                                                    | Revise el cableado y el relé.                                                                                      |  |
| <b>ALARMA BAJA DE ORP (ORP LOW ALARM)</b><br>Este mensaje de error indica que el ORP está por debajo del valor de mV de Alarma Baja de ORP programado. El ORP continuará monitoreándose, y la salida se activará . Esta guía de localización de fallas asume dosificación de oxidante. |                                                                                                    |  |
| Posibles Causas                                                                                                    | Acción Correctiva                                                                                                  |  |
| Problemas de Bombeo                                                                                                    | Revise el suministro de químico. Revise la ceba de la bomba. Revise si la tubería está bloqueada o con fugas.      |  |
| La válvula del Bromurador nunca abre.                                                                                                    | Revise el cableado y el relé. Repare o reemplace la válvula.                                                       |  |
| <b>TimeErr:SetTime!</b><br>Este mensaje de error.es ocasionado por un problema en el chip del reloj. La adicion de biocida puede ser bloqueado hasta que el reloj sea reestablecido.                                                                                                   |                                                                                                    |  |

| Posibles Causas                             | Acción Correctiva                                                        |
|---------------------------------------------|--------------------------------------------------------------------------|
| Picos de energia, ruidos de alta frecuencia | Si esto ocurre frecuentemente, instale un filtro en la linea de energia. |

#### La lectura de Conductividad no cambia 7.2

| Si la lectura está pegada en o cercana a cero: |                                                                                                    |
|------------------------------------------------|----------------------------------------------------------------------------------------------------|
| Posibles Causas                                | Acción Correctiva                                                                                                    |
| Electrodo seco                                 | Verifique el flujo a través del sistema.                                                                                                    |
| El electrodo está desconectado                 | Revise el cableado al electrodo. Vaya al menú de auto prueba como se describió en la sección 5.2. Si la lectura cambia a 900-1100, el problema es con el electrodo o las conexiones. Vea la sección 7.3. Si todavía permanece en cero, el problema es el controlador. Consulte la fábrica. |
| Si la lectura permanece en otro número:        |                                                                                                    |
| Posibles Causas                                | AcciónCorrectiva                                                                                                    |
| Electrodo sucio o defectuoso                   | Evalúe el electrodo (sección 7.3).                                                                                                    |
| La muestra está estancada.                     | Revise que el sistema tenga un flujo adecuado.                                                                                                    |

#### 7.3 Procedimiento para Evaluar el Electrodo de Conductividad

Puede usarse para la localización de fallas conductividad baja, conductividad alta, conductividad pegada en 0, Falla de calibración, y / o conductividad pegada en un número diferente de 0.

Trate de limpiar el sensor primero (refiérase a la sección 6.1).

Para encontrar si el sensor o el controlador están defectuosos, vaya hasta el menú de Auto-Prueba, como se describió en la sección 5.2. La pantalla debe leer  $1000 \pm 100\mu$ s/cm, esto indica que el controlador está OK y el problema está en el sensor o sus conexiones. Si la lectura de la auto prueba es ahora  $1000 \pm 100\mu$ s/cm, reemplace el electrodo. Si todavía está afuera de  $1000 \pm 100\mu$ s/cm, regrese el módulo de control para reparación.

Para revisar el electrodo, verifique ls conexiones del electrodo a la cinta terminal (refiérase a la Figura 3). Asegúrese que los colores correctos van a los terminales correctos,, y que las conexiones están apretadas. Restaure la energía y vea si la conductividad volvió a la normalidad. Si no, reemplace el electrodo.

#### 7.4 Procedimiento para evaluación del electrodo de pH/ORP

La causa menos común de una falla de calibración es un problema del módulo de control. Para eliminar esta posibilidad, ejecute una auto prueba al controlador. Si este dice "PASA" ("PASS"), usted necesitará localizar la falla en el electrodo, preamplificador y cableado. Si dice "FALLA" ("FAIL"), entonces el controlador necesita enviarse de regreso para reparación.

La causa más común de falla de calibración es un problema de electrodo. Primero trate de limpiar el electrodo, luego vuelva a intentar la calibración. Si esto falla nuevamente, reemplace el electrodo y vuelva a intentar la calibración.

El siguiente problema más común es humedad o conexiones pobres. Verifique si hay humedad en la conexión del cable al electrodo. Verifique las conexiones entre el cable y la banda terminal. Asegúrese que ellos están apretados, que el terminal no está sujetado a la cubierta plástica, y que los alambres están enrutados al terminal correcto. Si hay una caja de juntas instalada entre el electrodo y el controlador, revise el cableado allí también.

Usted debe medir +5VDC  $\pm 5\%$  y -5VDC  $\pm 5\%$  vs COM en la cinta terminal. Si no, el controlador está defectuoso. Usted debe medir el VpH vs COM (escala DC) y obtener valores apropiados para las soluciones buffers usadas. Si no, el preamplificador o su cableado está defectuoso.

La última posibilidad es tratar de reemplazar el preamplificador.

#### 7.5 Procedimiento para revisar las salidas de relé

Si cualquier salida precableada no activa el dispositivo (bomba, válvula, etc. valve, etc.) unido a el :

Si el relé está internamente energizado, verifique que el fusible "F" está OK midiendo el voltaje AC entre Neutro y ambos extremos del fusible.

Verifique que la bomba o válvula no está defectuosa conectándola directamente a un tomacorriente de pared.

En algunos controladores, ciertos relés NO están energizados internamente. Revise el manual de instrucciones para determinar si el relé es del tipo de contacto seco. Si lo es, asegúrese que la energía externa (VAC) se ha conectado al relé. En la mayoría de los casos, este será un cable de empalme (jumper wire) de tornillo largo etiquetado "CALIENTE" ("HOT") para uno de los terminales del relé. Manualmente active el relé usando el menú manual-apagado-automático (hand-off-auto). Verique que

el LED en el panel frontal se ilumina. Si el dispositivo se enciende, debe haber un problema con los puntos de ajuste si el dispositivo no se enciende cuando debería.

**Sin energía**, verifique el cableado del cable flexible a las cintas terminales. Asegúrese que ellos no están flojos, que ellos no estén conectados por la cubierta del cable, y que estén conectados al terminal correcto. También revise el bloque terminal removible donde los cables negros (HOT) correspondientes a (TB2) para ver si se han aflojado. Restaure la energía y active manualmente el relé.

**Sin energía,** retire el bloque terminal que tiene los cables negros (hot) de todos los cables flexibles (TB2). Esto simplemente tirará hacia arriba algunos pines de metal. Revise esos pines por corrosión. Si ellos parecen cubiertos con algo, raspe el recubrimiento retirando y colocando el bloque terminal varias veces. Restaure la energía y manualmente active el relé.

**Sin energía,** retire el bloque terminal TB2 nuevamente y coloque una punta de un multímetro al pin que va con el alambre al relé en cuestión, y la otra punta en el otro lado del relé (este será un pin adyacente para un relé de contacto seco, o neutro en TB3 para un relé energizado). Para un relé de contacto seco, ajuste el medidor para leer resistencia. Restaure la energía y verifique que el medidor lee infinitos ohmmios con el relé apagado (abierto) a muy bajos ohmmios con el relé encendido (cerrado). Si el siempre lee infinitos ohmmios, la tarjeta de suministro de energía está defectuosa. Para un relé energizado, ajuste el medidor para leer voltaje de CA. Restaure la energía y verifique que el medidor lee <5 VAC con el relé apagado (abierto) y el voltaje de línea con el relé encendido (cerrado). Si siempre lee <5 VAC, la tarjeta de suministro de energía está defectuosa.

### 8.0 POLITICA DE SERVICIO

El Controlador de Conductividad para Torre de Enfriamiento serie WDT410 tiene una garantía de 2 años para los componentes electrónicos y una garantía de 1 año en partes mecánicas (teclado, banda terminal y relés).

Tenemos tarjetas de circuito en existencias para intercambio inmediato después que hemos aislado la causa del problema.

Las reparaciones autorizadas en fábrica que son recibidas por aire – al siguiente – día se regresarán dentro de las 24 horas. La prioridad Normal para regresar es de dos semanas.

Reparaciones fuera de garantía o intercambio de tarjetas de circuito se hacen sobre la base de una tarifa plana después que la garantía expiró.

### Código de Modelo

WDT410 - Voltaje Salidas Sensor U (USB)

#### VOLTAJE

1 = 120 VAC, precableado

5 = 100-240 VAC, canalizado

#### SALIDAS

N = Sin salida

- 4 = 1 salida aislada 4-20 mA
- 2 = 2 salidas aisladas 4-20 mA output (WDT)

#### SENSOR

N = Sin sensor

#### WDT410

- 1 = Sensor de SS + sensor de pH & "Tes", (Sumergido o en línea) + 20ft. (6.1m) cable
- 2 = Sensor de SS + sensor de ORP & "Tes", (Sumergido o en línea) + 20 ft. (6.1m) cable
- 3 = Sensor de SS + sensor de pH & colector con switch de flujo sobre panel de PP + 5ft. (1.5m) cable
- 4 = Sensor de SS + sensor de ORP & colector con switch de flujo sobre panel de PP + 5ft. (1.5m) cable
- 6 = Sensor de grafito + sensor de pH & "Tes", (Sumergido o en línea) + 20ft. (6.1m) cable
- 7 = Sensor de grafito + sensor de ORP & "Tes", (Sumergido o en línea) + 20ft. (6.1m) cable
- 7R=Sensor de grafito + sensor de ORP estilo eje & "Tes", (Sumergido o en línea) + 20ft. (6.1m) cable
- 8 = Sensor de grafito + sensor de pH & colector con switch de flujo sobre panel de PP + 5ft. (1.5m) cable
- 9 = Sensor de grafito + sensor de ORP & colector con switch de flujo sobre panel de PP + 5ft. (1.5m) cable
- 9R=Sensor de grafito + sensor de ORP estilo eje & colector con switch de flujo sobre panel de PP + 5ft. (1.5m) cable
- A = Sensores de alta presión (Cond + pH) & colector con switch de flujo sobre panel de PP + 5ft. (1.5m) cable
- B = Sensores de alta presión (Cond + ORP) & colector con switch de flujo sobre panel de PP + 5ft. (1.5m) cable

#### **CARACTERISTICA USB**

U = Capacidades integradas para almacenamiento de datos, eventos / reseteos e importación y exportación de archivos

FIVE BOYNTON ROAD TEL: 508-429-1110 HOPPING BROOK PARK FAX: 508-429-7433 HOLLISTON, MA 01746 USA Web: www.walchem.com